## Namen animieren Karten

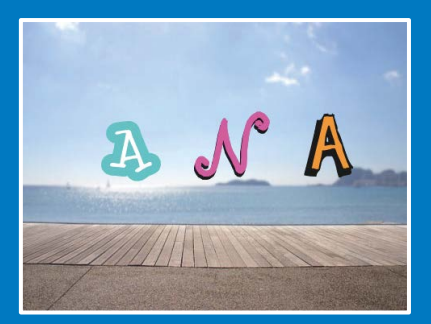

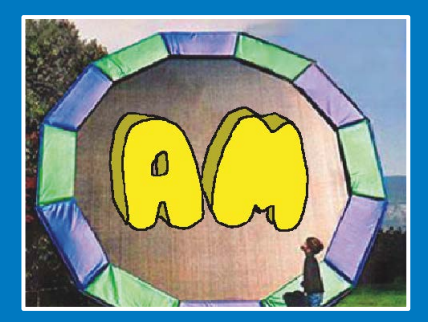

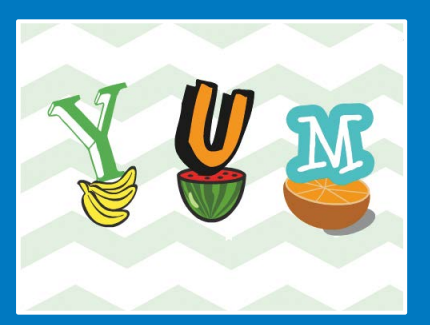

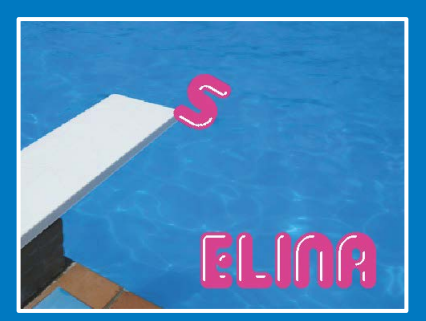

Animiere die Buchstaben deines Namens, deiner Initialen oder deiner Lieblingswörter.

scratch.mit.edu

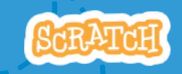

Set aus 7 Karten

## Namen animieren Karten

Probiere diese Karten in beliebiger Reihenfolge aus:

- Farbenwechsel
- Drehen
- Klang abspielen
- Tanzender Buchstabe
- Größe ändern
- Drücke eine Taste
- Gleiten

scratch.mit.edu

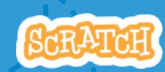

Set of 7 cards

## Farbenwechsel

#### Ändere die Farbe eines Buchstabens durch Klicken

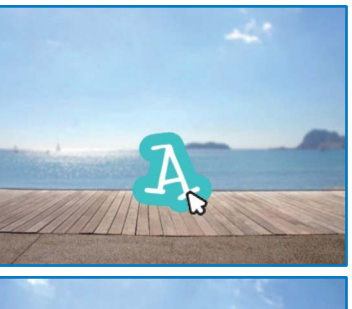

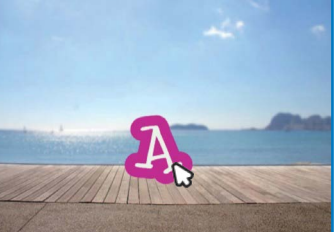

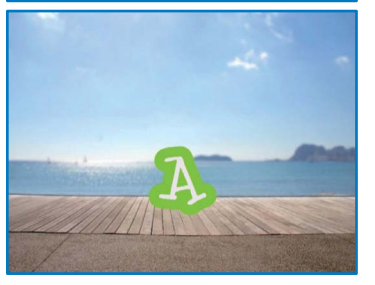

Namen animieren

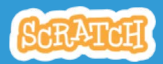

## Farbenwechsel

#### **BEREITE VOR**

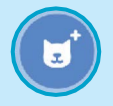

Wähle einen Buchstaben aus der Figuren Datenbank.

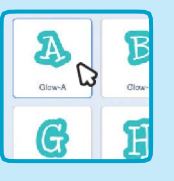

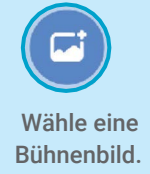

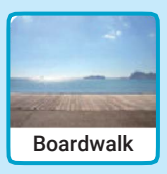

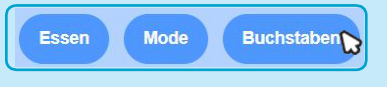

Um nur die Buchstaben zu sehen, klicke auf die Buchstaben Kategorie am oberen Rand der Figur Datenbank.

#### FÜGE DEN CODE HINZU

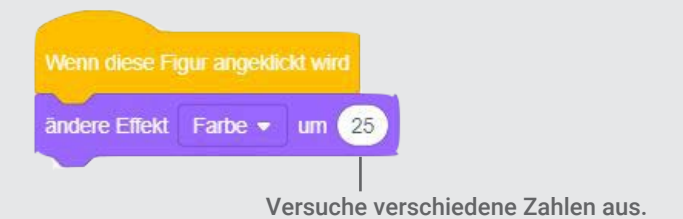

#### **PROBIERE ES AUS**

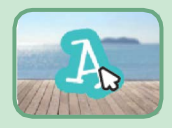

Klicke auf deinen Buchstaben.

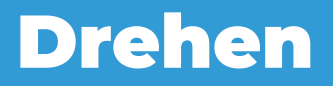

#### Lass deinen Buchstaben drehen, wenn du auf ihn drückst

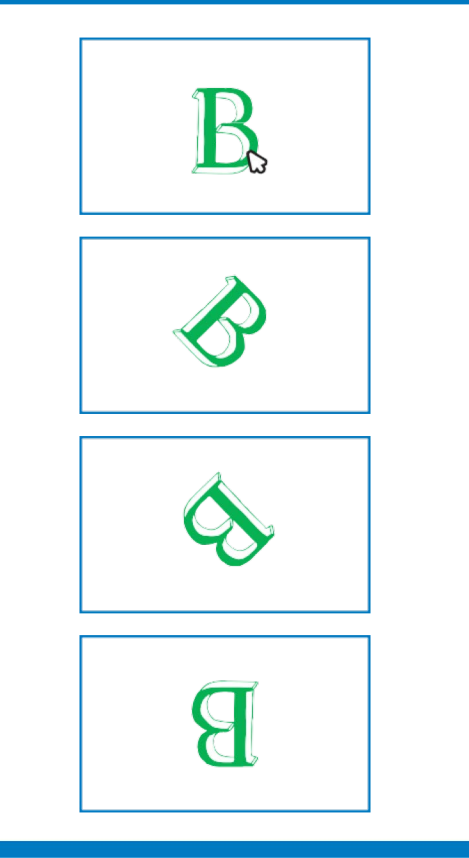

Namen animieren

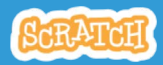

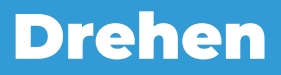

scratch.mit.edu

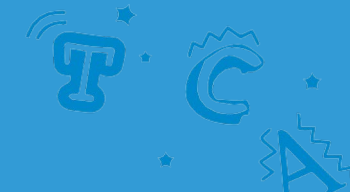

# BEREITE VORImage: Strain Strain S

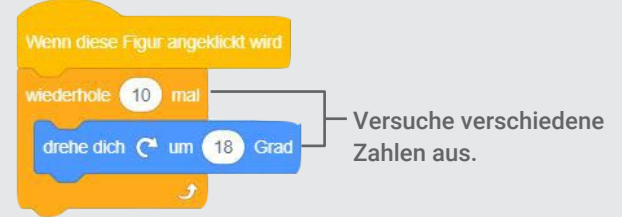

#### **PROBIERE ES AUS**

Klicke auf deinen Buchstaben.

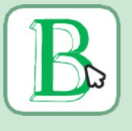

#### TIPP

Klicke auf diesen Block, um die Richtung des Kostüms zurückzusetzen.

setze Richtung auf 90 Grad

# Klang abspielen

## Klicke auf einen Buchstaben, um einen Sound abzuspielen.

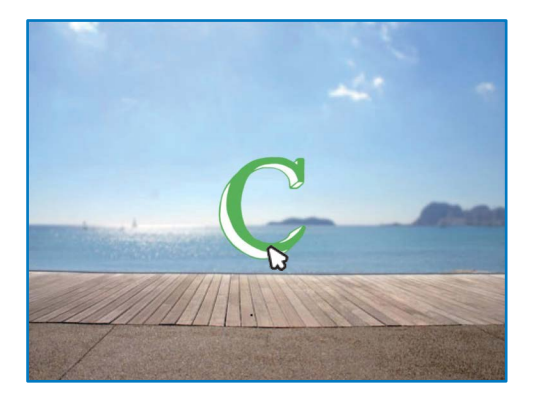

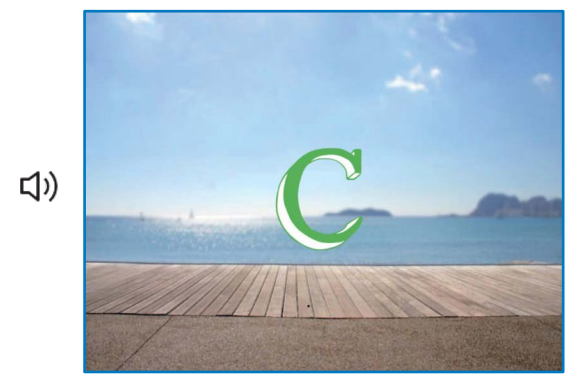

Namen animieren

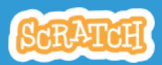

## Klang abspielen

scratch.mit.edu

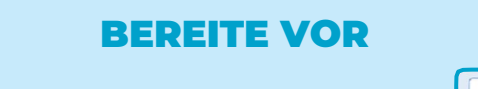

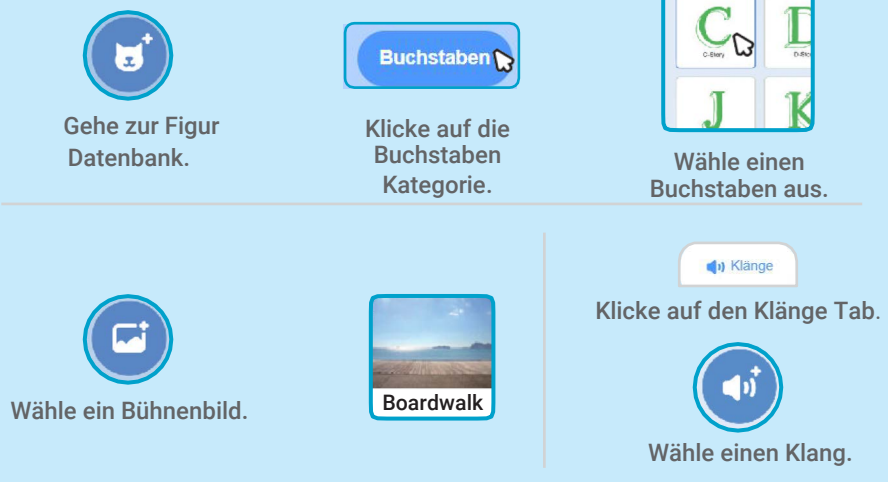

#### FÜGE DEN CODE HINZU

Skripte

Klicke auf den Skripte Tab.

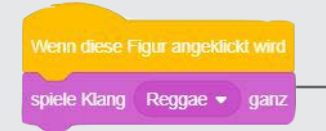

Wähle einen Klang aus dem Menü.

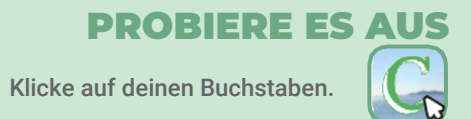

## **Tanzender Buchstabe**

#### Lass deinen Buchstaben tanzen.

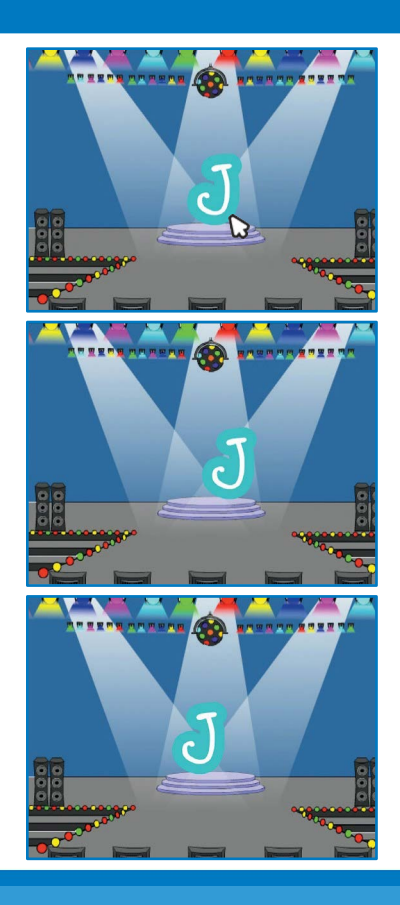

Namen animieren

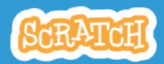

## **Tanzender Buchstabe**

#### scratch.mit.edu

#### **BEREITE VOR**

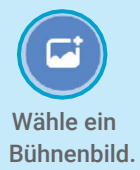

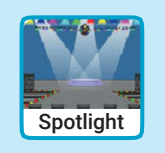

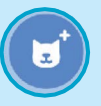

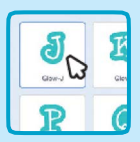

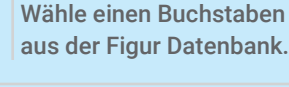

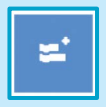

Klicke auf den Erweiterungsbutton (am linken unteren Rand).

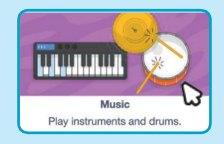

Dann klicke auf Musik, um den Musik Block hinzuzufügen.

#### FÜGE DEN CODE HINZU

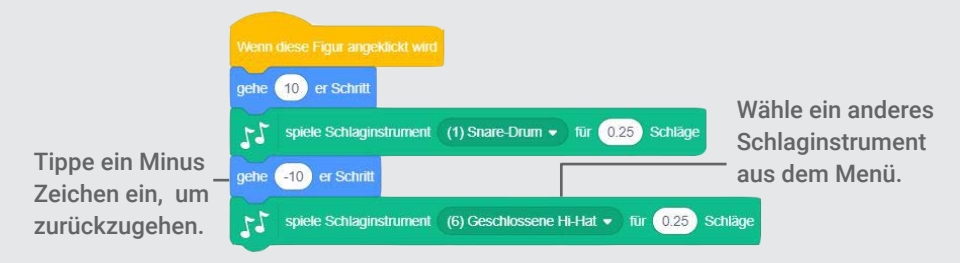

#### **PROBIER ES AUS**

Klicke auf deinen Buchstaben.

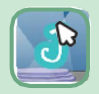

## Größe ändern

## Mache einen Buchstaben größer und dann kleiner.

| E |  |
|---|--|
| E |  |
| E |  |
| E |  |

Namen animieren

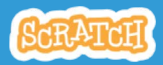

## Größe ändern

scratch.mit.edu

#### **BEREITE VOR**

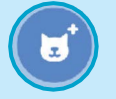

Gehe zur Kostüm Datenbank.

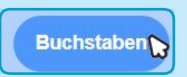

Klicke auf die Buchstaben Kategorie.

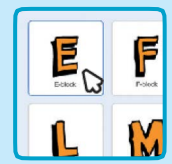

Wähle einen Buchstaben aus.

#### FÜGE DEN CODE HINZU

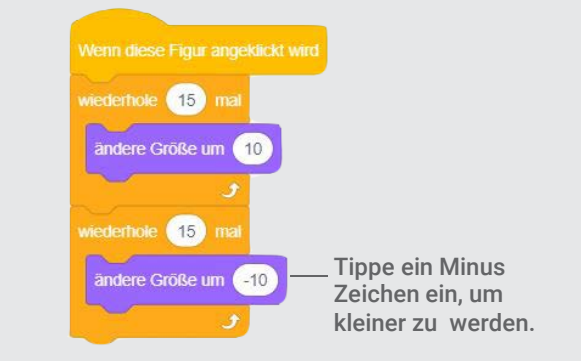

#### **PROBIER ES AUS**

Kliche auf deinen Buchstaben.

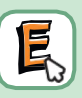

#### TIPP

Klicke auf diesen Block, um die Größe zurückzusetzen.

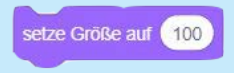

## Drücke eine Taste

## Drücke eine Taste, um deinen Buchstaben zu verändern.

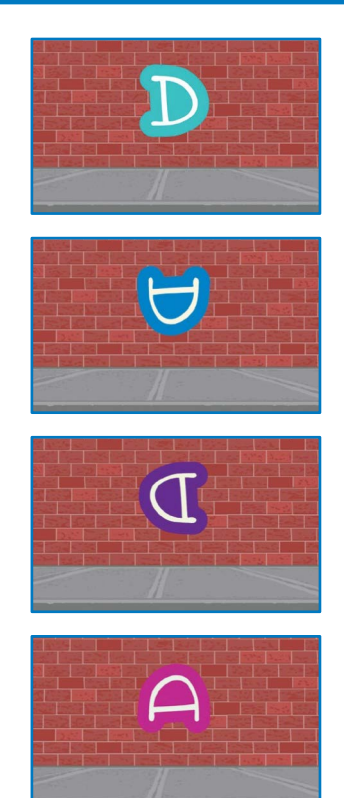

Namen animieren

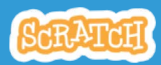

6

## Drücke eine Taste

#### scratch.mit.edu

#### **BEREITE VOR**

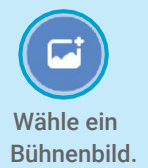

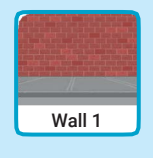

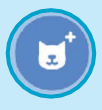

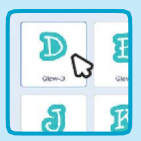

Wähle einen Buchstaben aus der Figuren Datenbank.

#### FÜGE DEN CODE HINZU

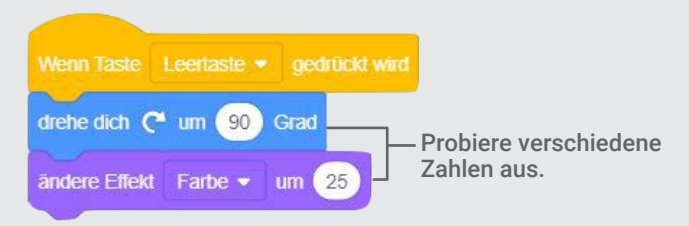

#### **PROBIER ES AUS**

/ Drücke die Leertaste.

#### TIPP

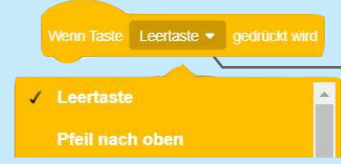

Du kannst eine andere Taste aus dem Menü auswählen. Drücke diese Taste!

## Gleiten

#### Lass einen Buchstaben gleichmäßig von einer Stelle zur nächsten gleiten.

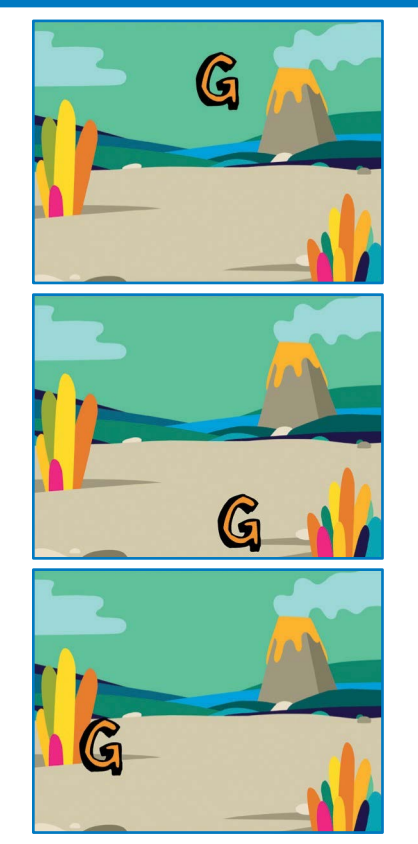

Namen animieren

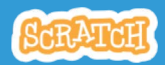

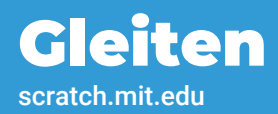

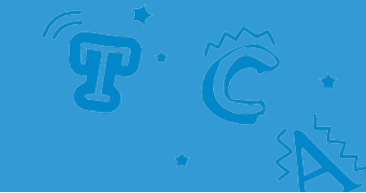

#### **BEREITE VOR**

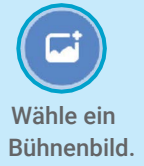

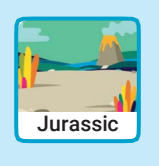

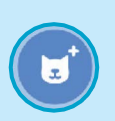

| G<br>Recto D | 800 |
|--------------|-----|
| M            | ŀ   |

Wähle einen Buchstaben aus der Figuren Datenbank aus.

#### FÜGE DEN CODE HINZU

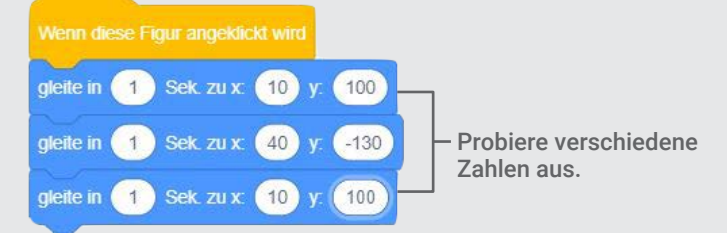

#### **PROBIER ES AUS**

Klicke auf deinen Buchstaben, um zu starten.

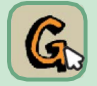

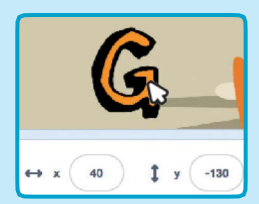

#### TIPP

Wenn du eine Figur bewegst, siehst du die aktuellen x und y Zahlen.

x ist die Position von links nach rechts. y ist die Position oben und unten.

## Mach ein Fangspiel Karten

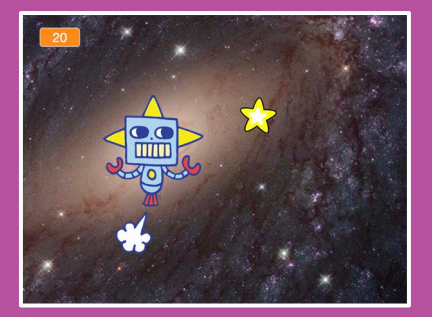

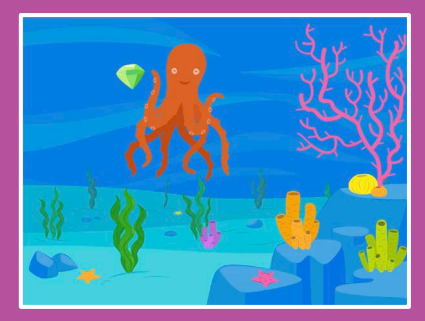

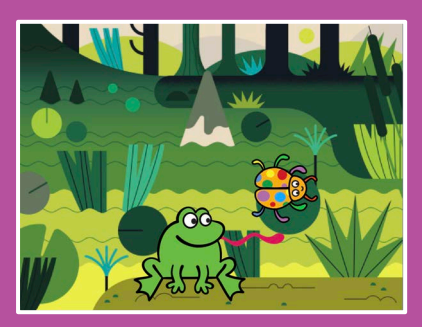

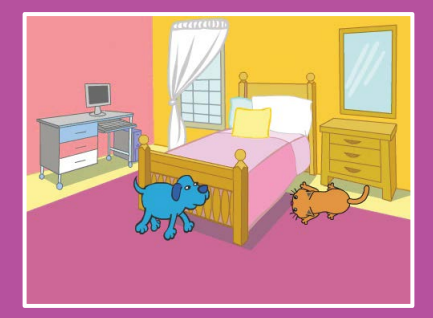

#### Entwerfe ein Spiel in dem du eine Figur fängst und Punkte dafür bekommst.

scratch.mit.edu

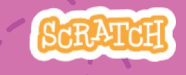

Set aus 7 Karten

## Mach ein Fangspiel Karten

Verwende die Karten in dieser Reihenfolge:

- 1. Bewege nach links und rechts
- 2. Bewege nach unten und oben
- 3. Fange einen Stern
- 4. Spiele einen Klang ab
- 5. Füge eine Punktestand hinzu

SCRATCH

Set aus 7 Karten

- 6. Steige ein Level auf!
- 7. Gewinnnachricht

scratch.mit.edu

## Bewege nach links und rechts

#### Drücke die Pfeiltasten um die Figur nach links und rechts zu bewegen.

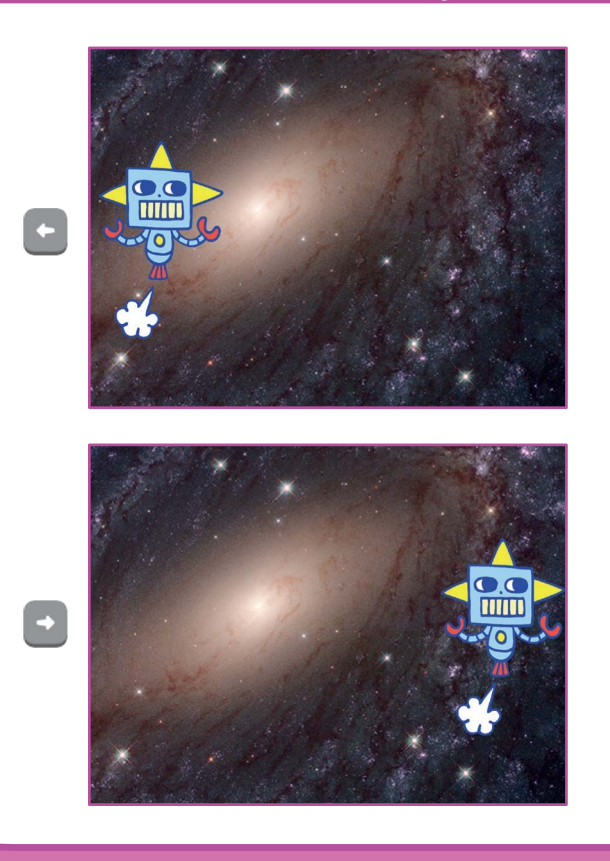

Mach ein Fangspiel

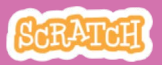

## **Bewege nach links und rechts**

#### scratch.mit.edu

#### **BEREITE VOR**

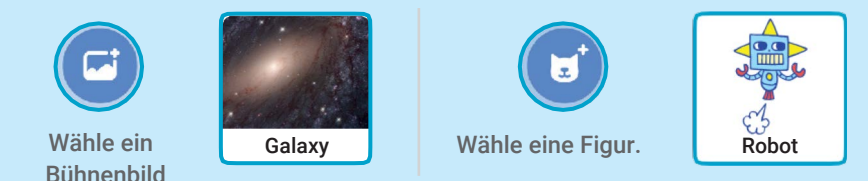

#### **PROGRAMMIERE ES**

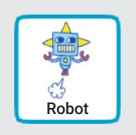

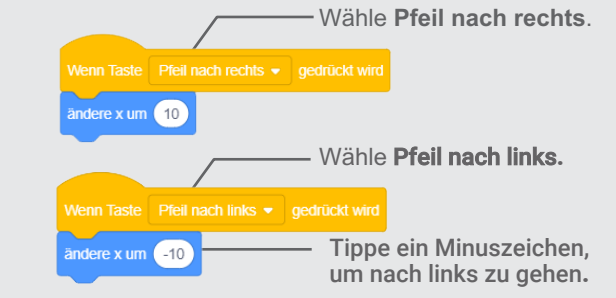

#### **PROBIERE ES AUS**

Drücke die Pfeiltasten.

#### TIPP

Tippe eine negative Zahl, um nach links zu gehen.

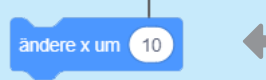

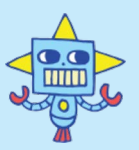

Tippe eine positive Zahl, um nach rechts zu gehen.

+ +

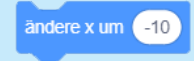

### Bewege nach unten und oben

## Drücke die Pfeiltasten um die Figur nach unten und oben zu bewegen.

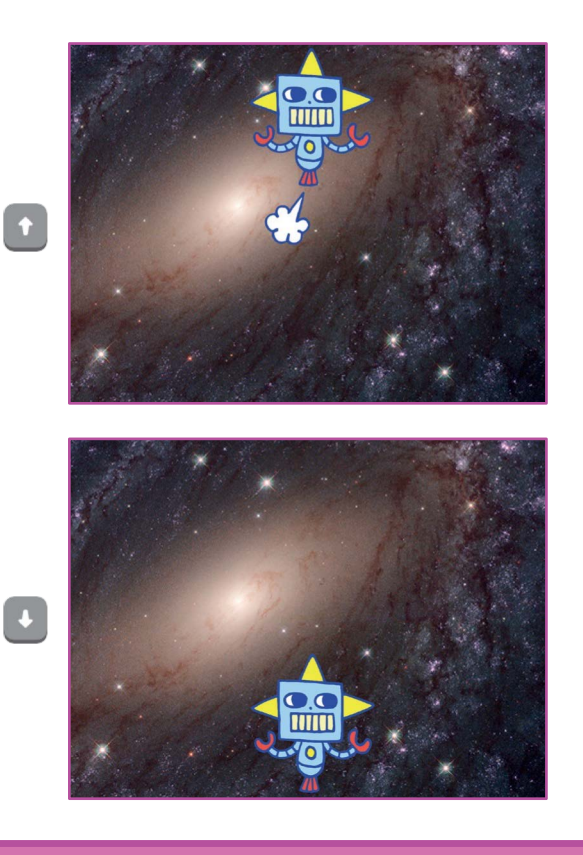

Mach ein Fangspiel

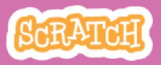

## Bewege nach unten und oben

#### scratch.mit.edu

#### **BEREITE VOR**

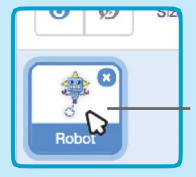

Klicke auf deine Figur um sie auszuwählen.

#### **PROGRAMMIERE ES**

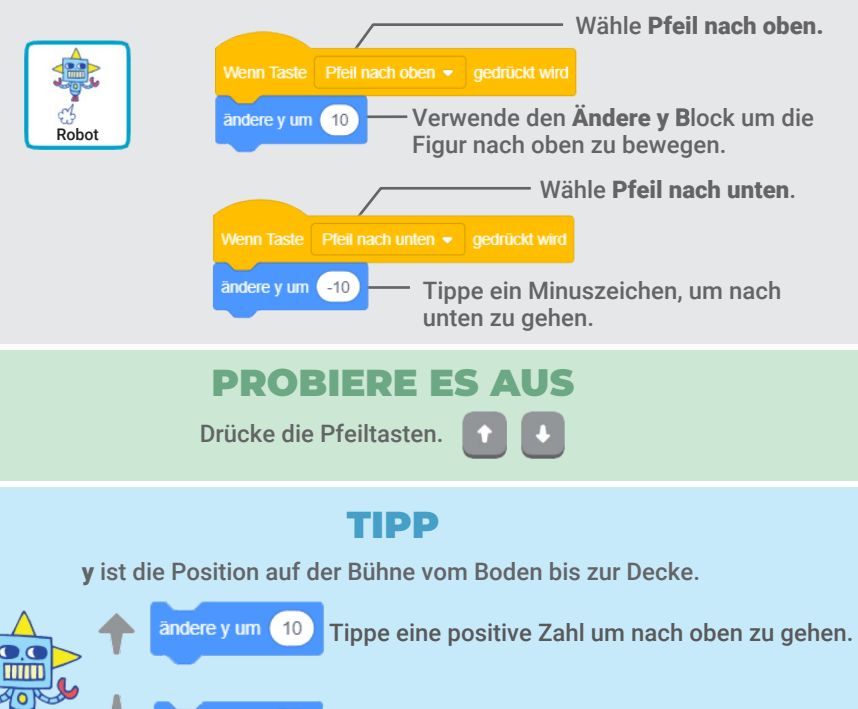

ändere y um (-10)

Tippe eine negative Zahl um nach unten zu gehen.

# Fange einen Stern

#### Wähle eine Figur zum Fangen.

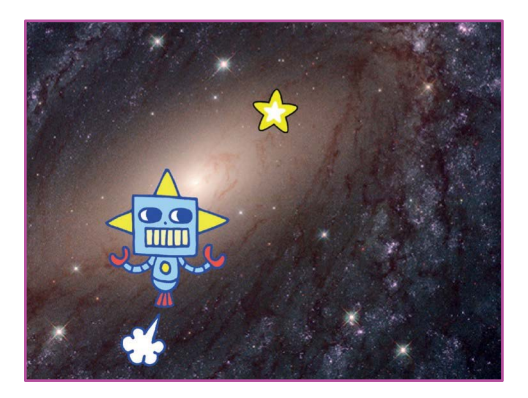

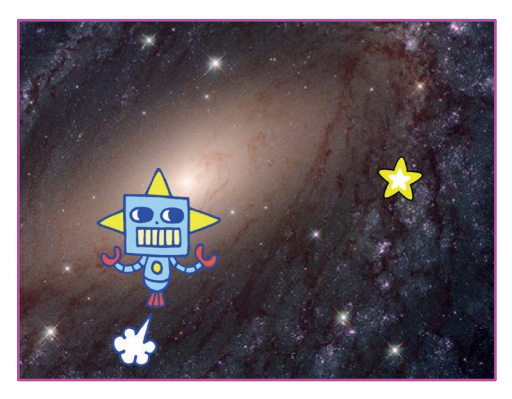

Mach ein Fangspiel

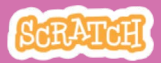

## Fange einen Stern

#### scratch.mit.edu

#### **BEREITE VOR**

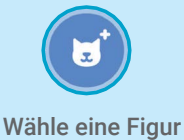

zum Fangen, wie z.B. den Stern

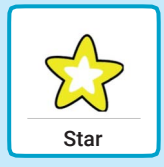

#### **PROGRAMMIERE ES**

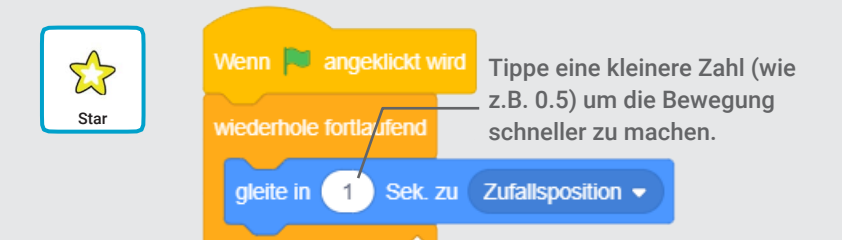

#### **PROBIERE ES AUS**

Klicke auf die grüne Flagge um zu starten.

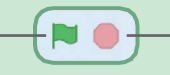

Klicke auf den roten Kreis um zu stoppen.

# Spiele einen Klang ab

## Spiele einen Klang ab, wenn deine Figur den Stern berührt.

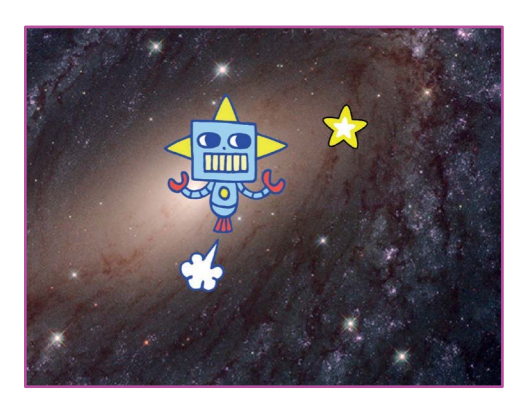

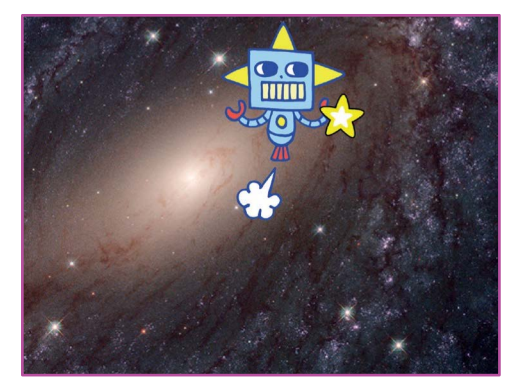

口))

Mach ein Fangspiel

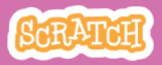

# Spiele einen Klang ab

#### **BEREITE VOR**

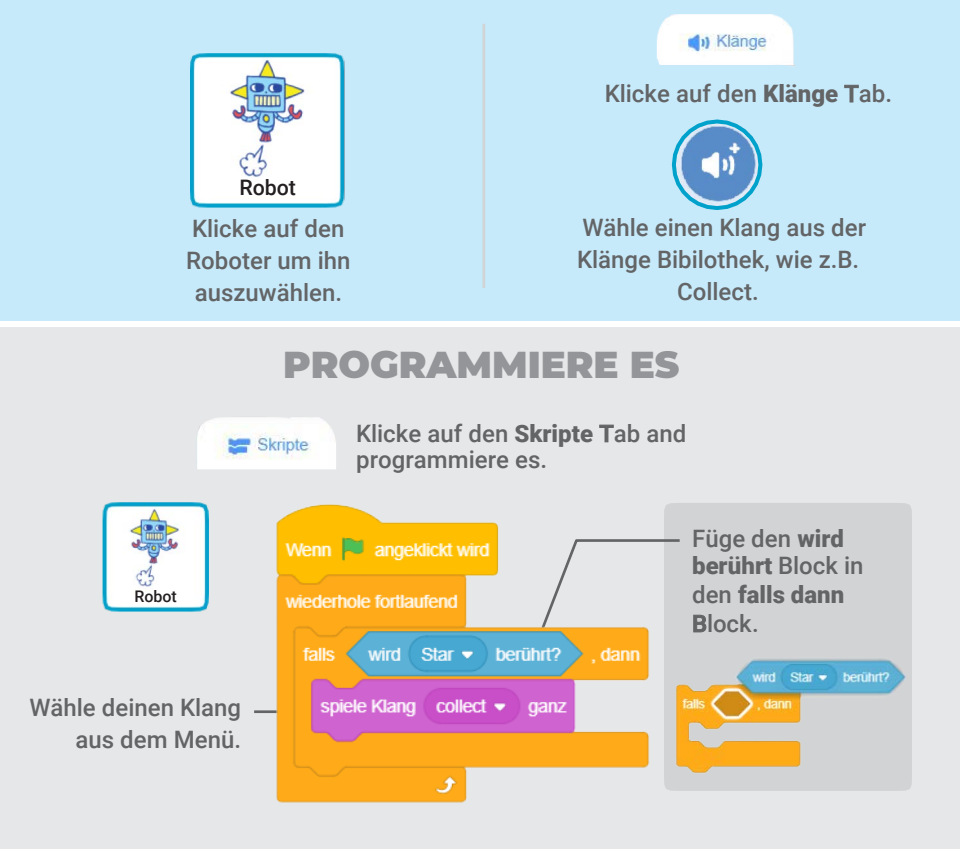

#### **PROBIERE ES AUS**

Klicke auf die grüne Flagge um zu starten.-

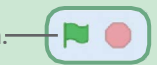

# Füge einen Punktestand hinzu

#### Erhöhe die Punktzahl, wenn die Figur den Stern berührt.

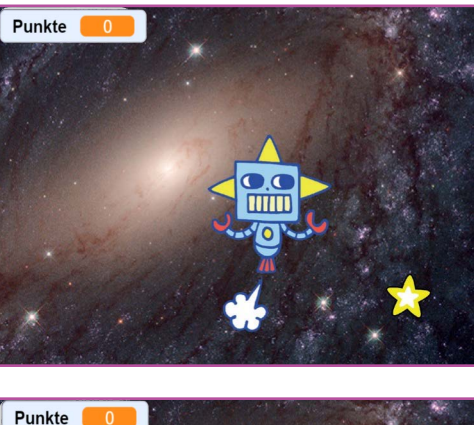

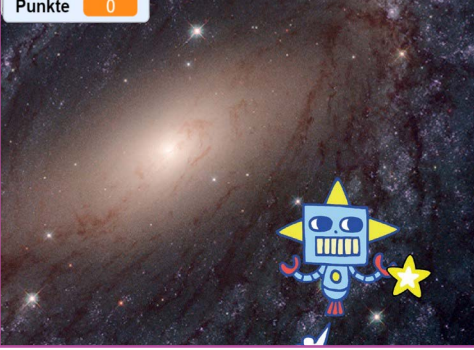

Mach ein Fangspiel

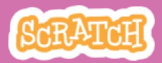

## Füge einen Punktestand hinzu

scratch.mit.edu

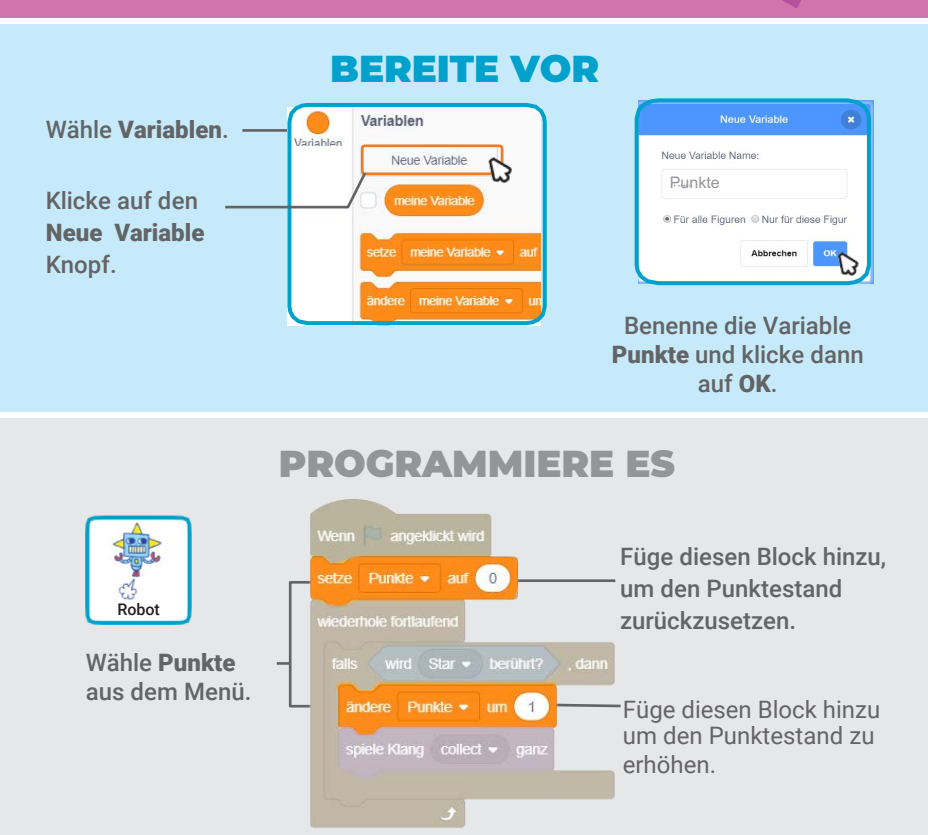

#### TIPP

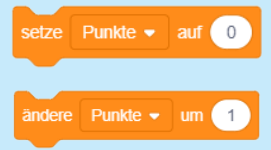

Wählen den **setze Variable B**lock um den Punktestand auf 0 zurückzusetzen.

Wähle den Ändere Variable Block um den Punktestand zu erhöhen.

# Steige ein Level auf!

#### Komme in das nächste Level.

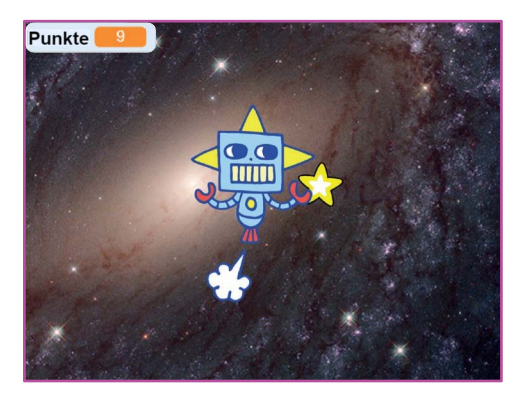

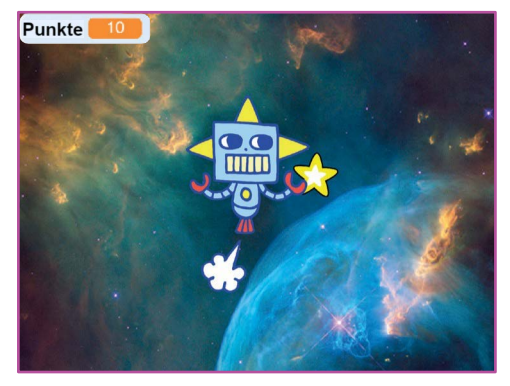

Mach ein Fangspiel

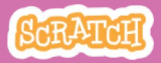

6

## Steige ein Level auf!

#### scratch.mit.edu

#### **BEREITE VOR**

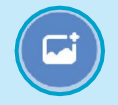

Wähle ein zweites Bühnenbild, wie z.B. **Nebula**.

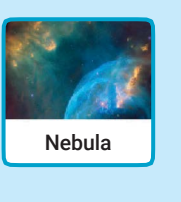

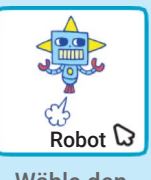

Wähle den Roboter

#### **PROGRAMMIERE ES**

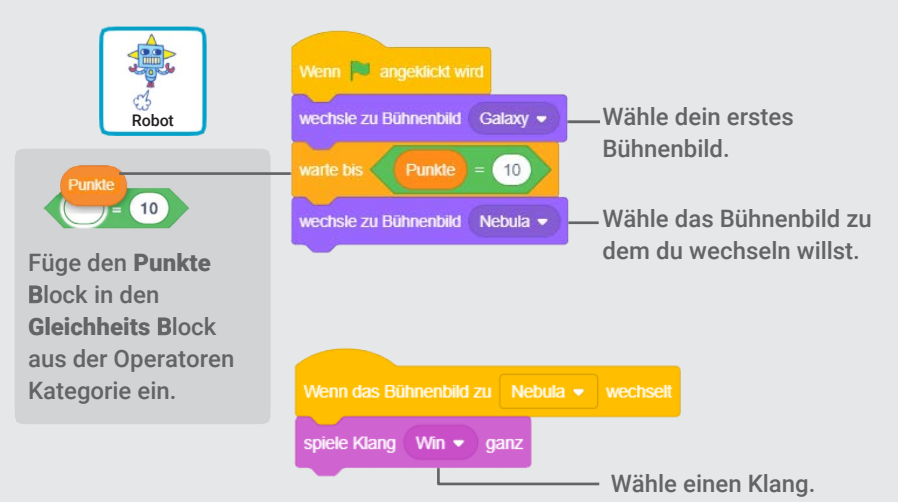

#### **PROBIERE ES AUS**

Klicke auf die grüne Flagge um das Spiel zu starten! -

# Gewinnnachricht

#### Zeige eine Nachricht, wenn du ein Level aufsteigst.

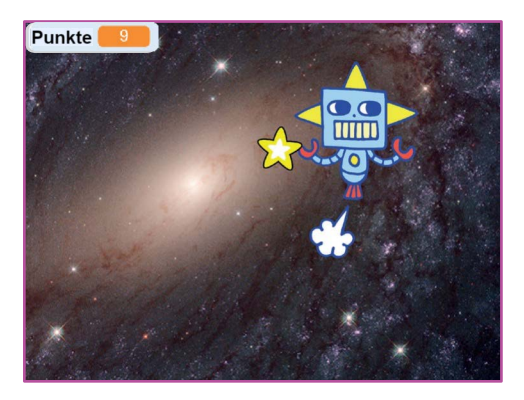

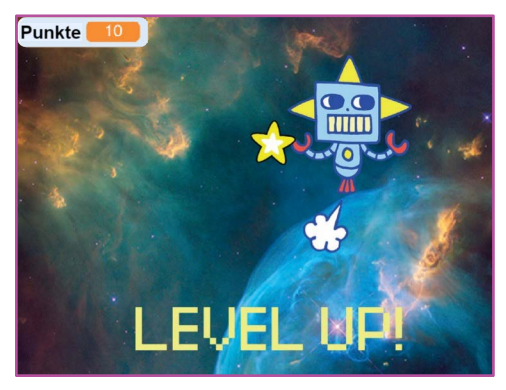

Mach ein Fangspiel

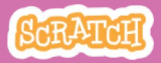

## Gewinnnachricht

#### scratch.mit.edu

#### **BEREITE VOR**

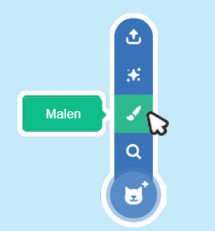

Klicke auf den **Malen Ic**on um eine neue Figur zu machen.

Benutze das **Text** Werkzeug um eine Nachricht zu schreiben, wie z.B. "Level Up!"

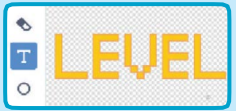

Du kannst die Schriftart Farbe und Größe ändern.

#### **PROGRAMMIERE ES**

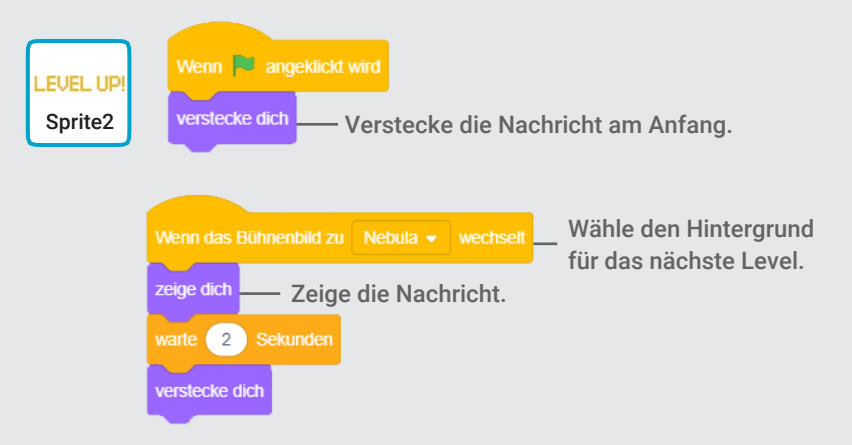

**PROBIERE ES AUS** 

Klicke auf die grüne Flagge um dein Spiel zu starten.

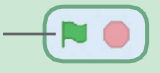

## Mach Musik Karten

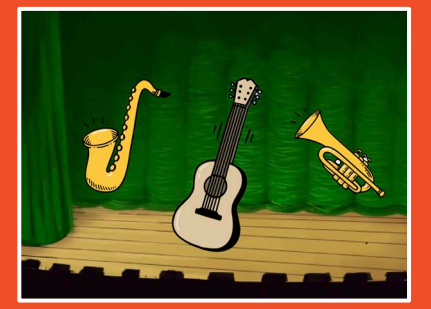

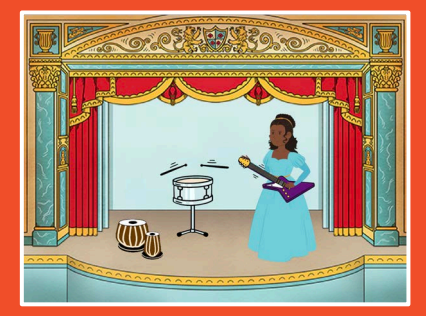

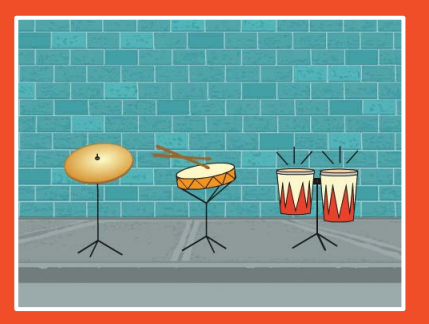

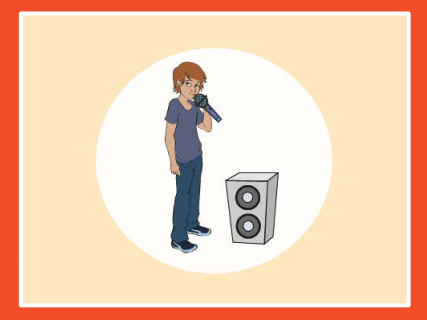

## Wähle Instrumente, füge Klänge hinzu und drücke Tasten um Musik zu spielen.

scratch.mit.edu

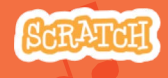

Set aus 9 Karten

## Mach Musik Karten

Probiere diese Karten in beliebiger Reihenfolge aus :

- Spiele eine Trommel
- Mach einen Rhythmus
- Animiere eine Trommel
- Spiele eine Melodie
- Spiele einen Akkord
- Überraschungslied
- Beatbox Klänge
- Nehme einen Klang auf
- Spiele ein Lied ab

scratch.mit.edu

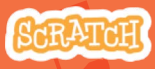

Set aus 9 Karten

## **Spiele eine Trommel**

## Drücke eine Taste um eine Trommel zu schlagen.

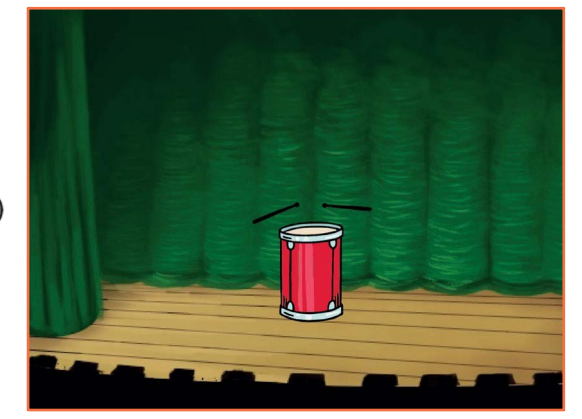

口))

**Mach Musik** 

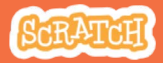

# Spiele eine Trommel

#### **BEREITE VOR**

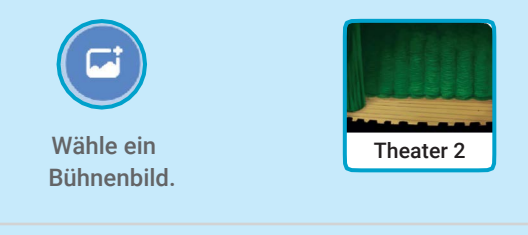

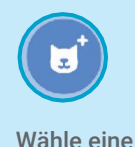

Trommel.

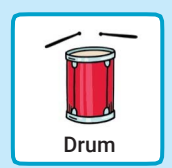

#### **PROGRAMMIERE ES**

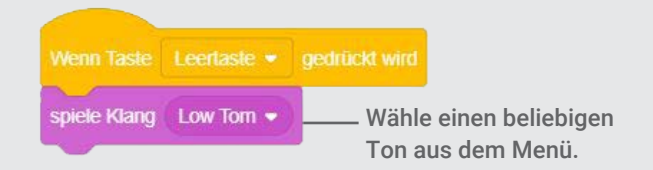

#### **PROBIERE ES AUS**

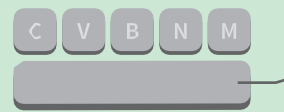

Drücke die Leertaste auf der Tastatur.
### **Mache einen Rhytmus**

## Erstelle eine Schleife aus wiederholenden Trommelklängen.

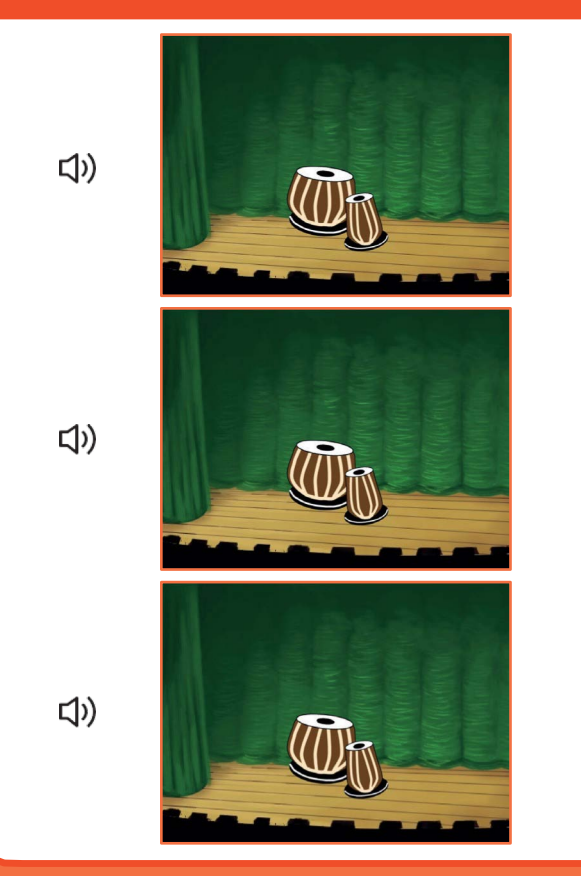

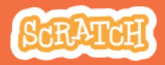

### **Mache einen Rhytmus**

#### scratch.mit.edu

### **BEREITE VOR**

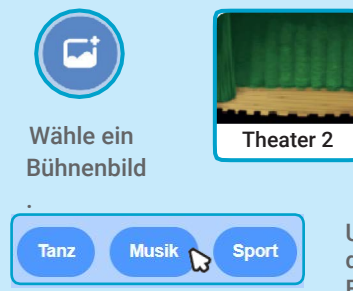

Wähle eine Trommel aus der Musik Kategorie.

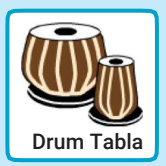

Um die Instrumentenfiguren zu sehen, klicke auf die Musik Kategorie am oberen Rand der Figuren Datenbank.

### **PROGRAMMIERE ES**

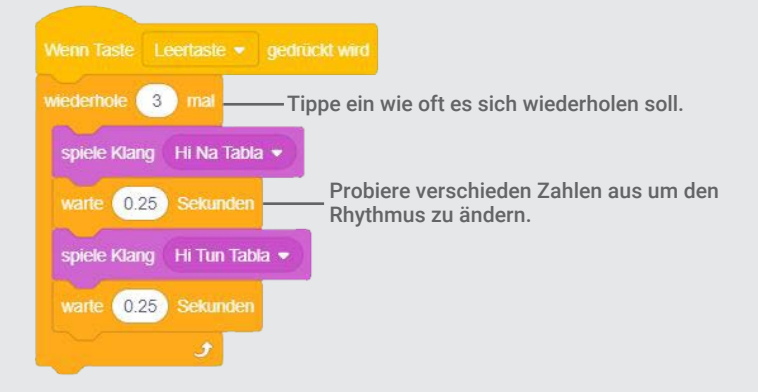

### **PROBIERE ES AUS**

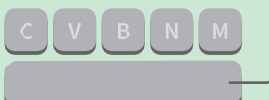

Drücke die Leertaste auf der Tastatur.

### **Animiere eine Trommel**

#### Wechsle zwischen Kostümen um zu animieren.

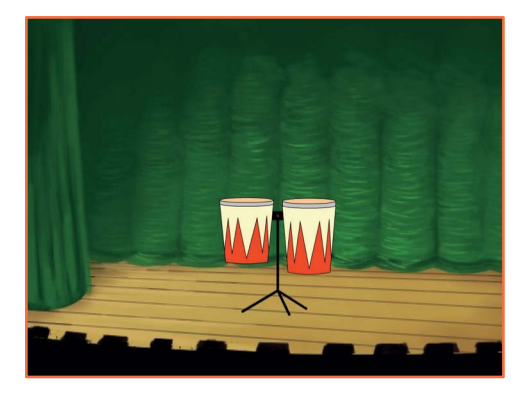

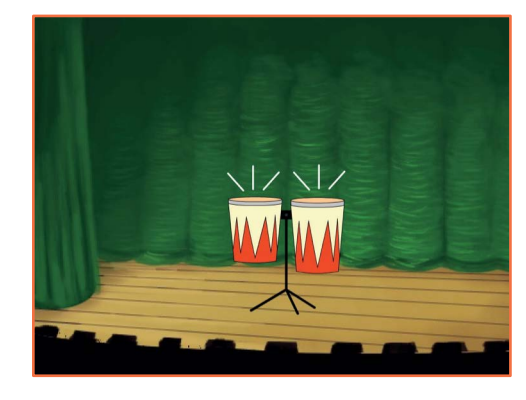

口))

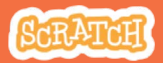

### **Animiere eine Trommel**

#### scratch.mit.edu

### **BEREITE VOR**

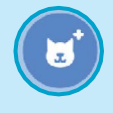

Wähle eine

Trommel.

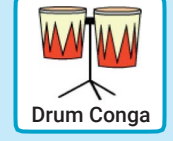

🖌 Kostüme

Klicke auf den **Kostüm** Tab um die Kostüme zu sehen.

Du kannst die Mal-Werkzeuge benutzen um die Farbe zu ändern.

| 😂 Skripte 🖌 K           | ostūme    | () Klange     |
|-------------------------|-----------|---------------|
|                         | Kostum    | Drums Conga-b |
| Drums Cong<br>103 x 104 | Fullfarbe | Randfarbe     |
| Drums Cong<br>1944 112  | k         | <b>\$</b>     |
|                         | .1        | •             |
|                         | 4         | т             |
|                         | 1         | 0             |

### **PROGRAMMIERE ES**

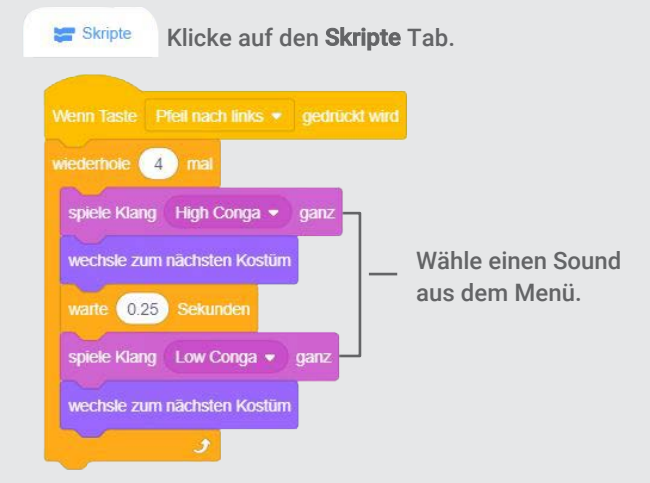

### **PROBIERE ES AUS**

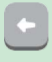

Drücke die **Pfeiltaste nach links** auf deiner Tastatur.

# **Spiele eine Melodie**

#### Spiele eine Serie an Noten.

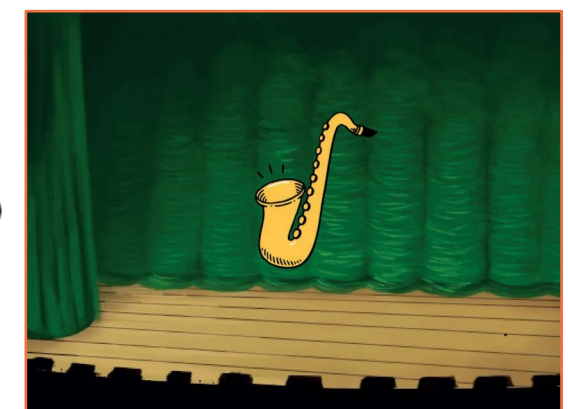

口))

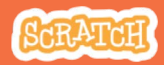

### **Spiele eine Melodie**

scratch.mit.edu

### **BEREITE VOR**

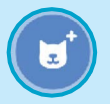

Wähle ein Instrument wie z.B. das Saxophon.

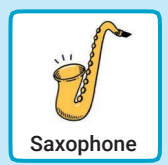

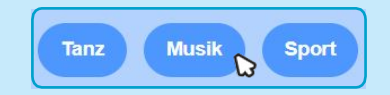

Um die Musik Figuren zu sehen, klicke auf die Musik Kategorie am oberen Rand der Figuren Datenbank.

### **PROGRAMMIERE ES**

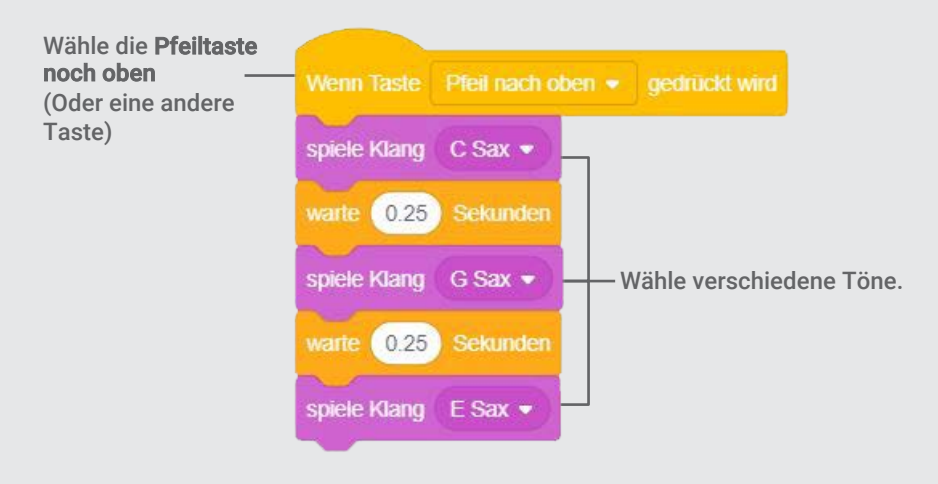

### **PROBIERE ES AUS**

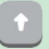

Drücke die Pfeiltaste nach oben.

## **Spiele einen Akkord**

### Spiele mehr als einen Ton zur gleichen Zeit um einen Akkord zu bauen.

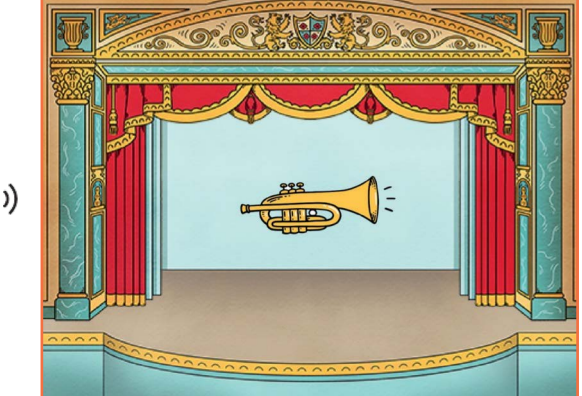

口))

# Spiele einen Akkord

### **BEREITE VOR**

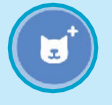

Wähle ein Instrument wie z.B. die Trompete.

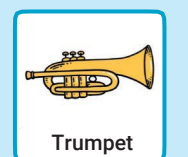

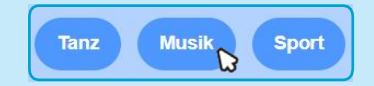

Um die Musik Figuren zu sehen, klicke auf die Musik Kategorie am oberen Rand der Figuren Datenbank.

### **PROGRAMMIERE ES**

Wähle die **Pfeiltaste** nach unten (oder eine andere Taste).

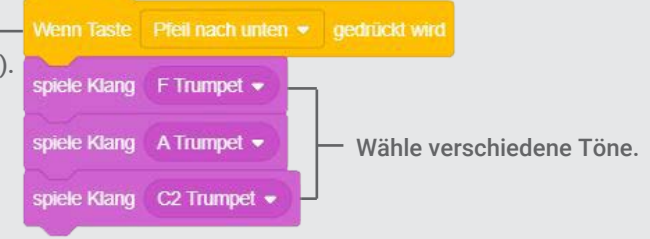

### **PROBIERE ES AUS**

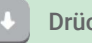

Drücke die Pfeiltaste nach unten.

#### TIPP

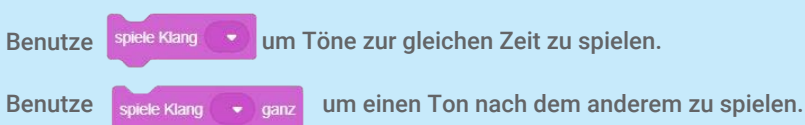

### Überraschungslied

### Spiele einen zufälligen Ton aus einer Liste von Tönen.

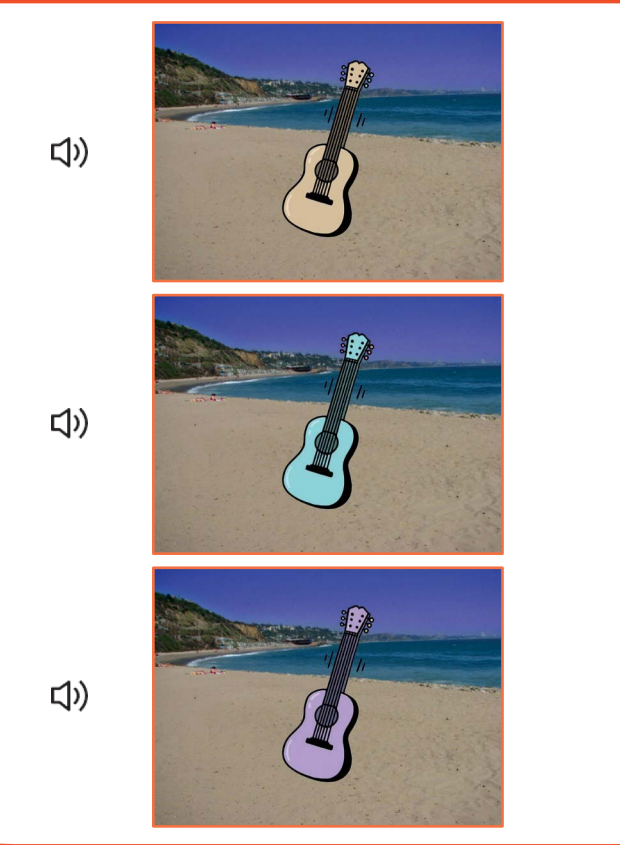

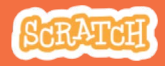

## Überraschungslied

#### scratch.mit.edu

### **BEREITE VOR**

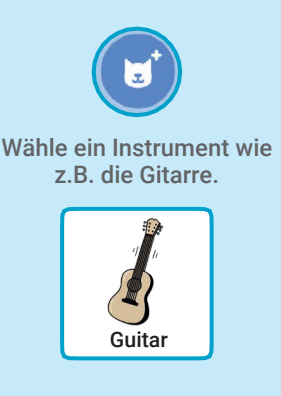

#### Klänge

Klicke auf den Klänge Tab um zu sehen wie viele Klänge dein Instrument hat.

| Skripte                  | Kostüme        |
|--------------------------|----------------|
| 1 (1)<br>C Guitar<br>203 | Klang C Guitar |
| 2<br>D Guitar            |                |

### **PROGRAMMIERE ES**

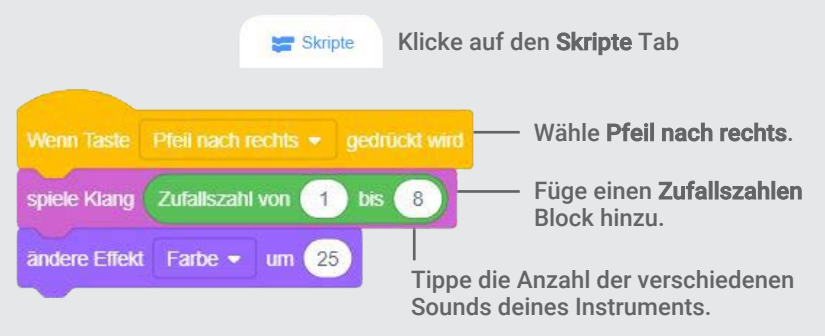

#### **PROBIERE ES AUS**

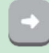

Drücke die Pfeiltaste nach rechts.

### **Beatbox Klänge**

#### Spiele verschiedene Stimmklänge.

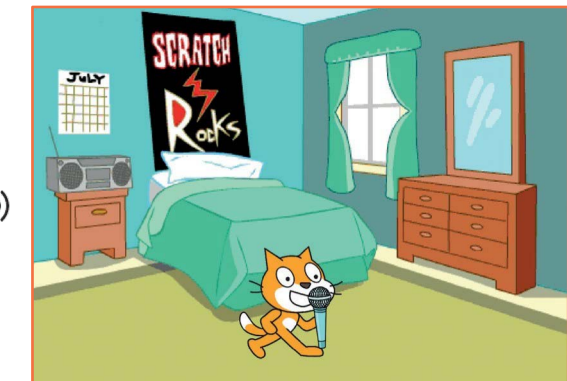

口))

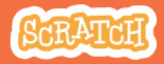

### **Beatbox Klänge**

#### scratch.mit.edu

### **BEREITE VOR**

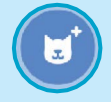

Wähle die Microfon Figur.

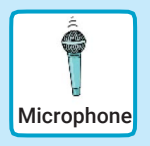

#### () Klänge

Klicke auf den Klänge Tab um zu sehen wie viele Klänge dein Instrument hat.

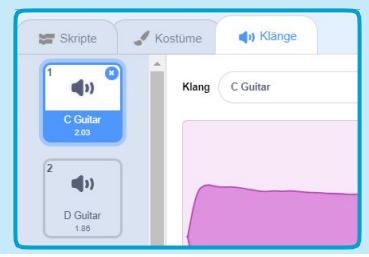

### **PROGRAMMIERE ES**

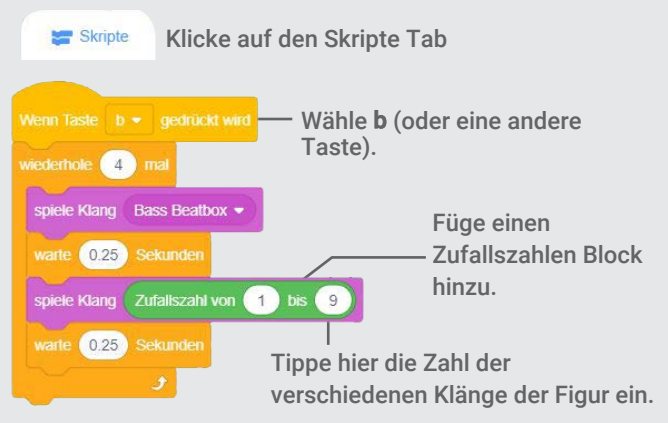

### **PROBIERE ES AUS**

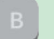

Drücke B um zu starten.

## Nehme einen Klang auf

#### Erstelle deinen eigenen Klang.

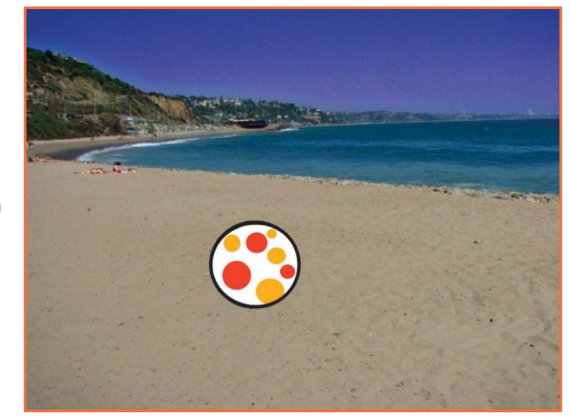

口))

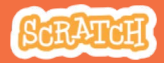

# Nehme einen Klang auf

### **BEREITE VOR**

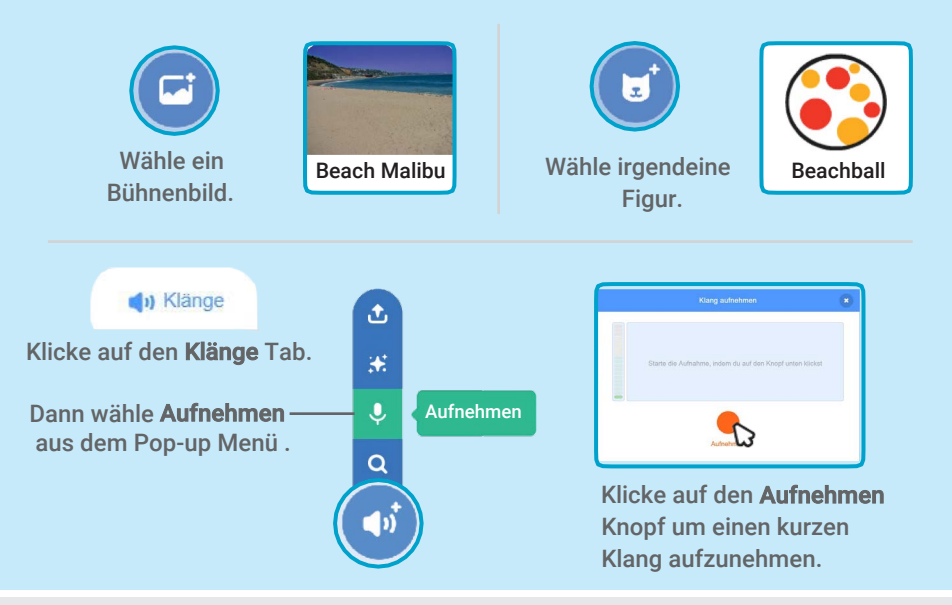

#### **PROGRAMMIERE ES**

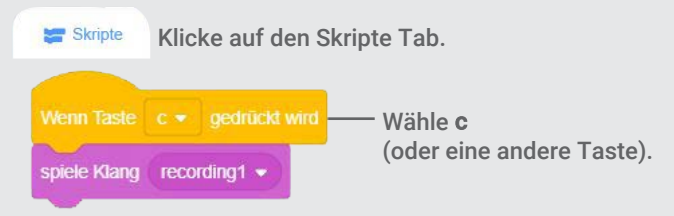

### **PROBIERE ES AUS**

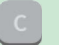

Drücke die Taste C um zu starten.

## **Spiele ein Lied ab**

Füge eine Musik-Schleife als Hintergrundmusik ein.

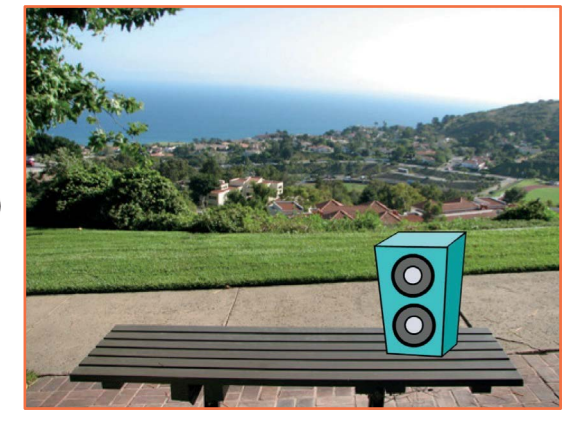

口))

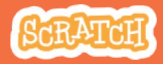

## **Spiele ein Lied ab**

scratch.mit.edu

### **BEREITE VOR**

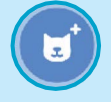

Wähle eine Figur wie z.B. den Lautsprecher.

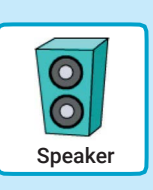

(I) Klänge Kl

Klicke auf den Klänge Tab.

Wähle einen Klang aus der Schleifen Kategorie wie z.B. **Drum Jam**.

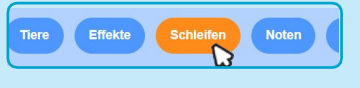

Um die Musik-Schleifen zu sehen klicke auf die Kategorie **Schleifen** am oberen Rand der Klang Datenbank.

### **PROGRAMMIERE ES**

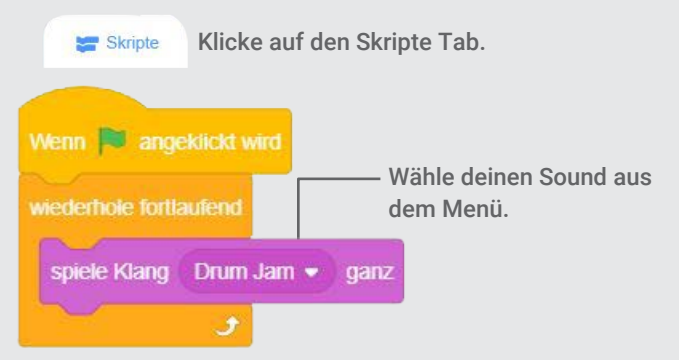

### **PROBIERE ES AUS**

Klicke auf die grüne Flagge um zu starten.

## Erzähle eine Geschichte Karten

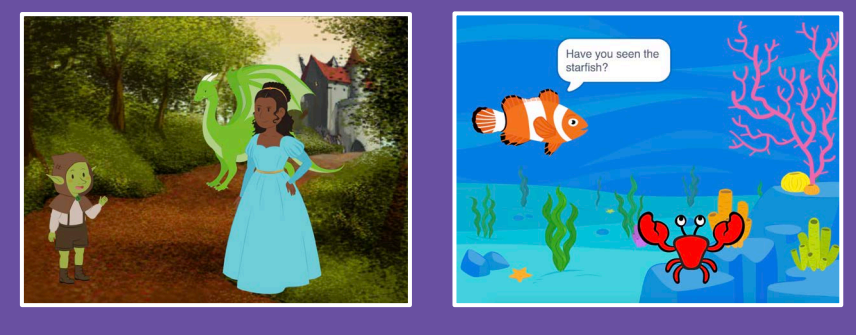

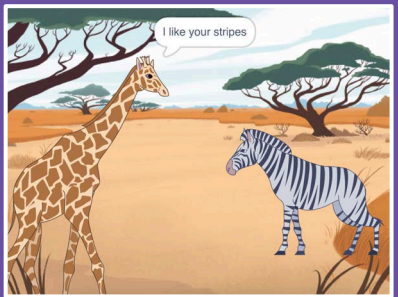

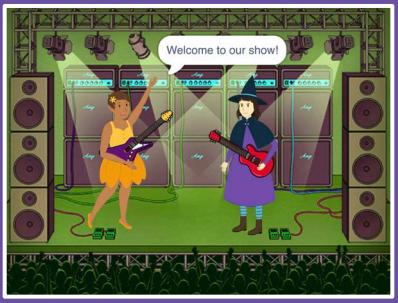

Wähle Charaktere, füge Gespräche hinzu und hauche deiner Geschichte Leben ein.

scratch.mit.edu

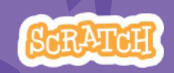

Set aus 9 Karten

### Erzähle eine Geschichte Karten

Beginne mit der ersten Karte und probiere dann die restlichen in beliebiger Reihefolge aus:

- Beginne eine Geschichte
- Führe ein Gespräch
- Wechsle den Hintergrund
- Klicke auf eine Figur
- Füge deine Stimme hinzu
- Figuren gleiten lassen
- Laufe auf die Bühne
- Antworte einer Figur
- Füge eine Szene hinzu

scratch.mit.edu

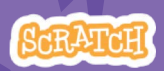

Set of 9 cards

### Beginne eine Geschichte

#### Wähle die Szene und lass deine Figur etwas

sagen.

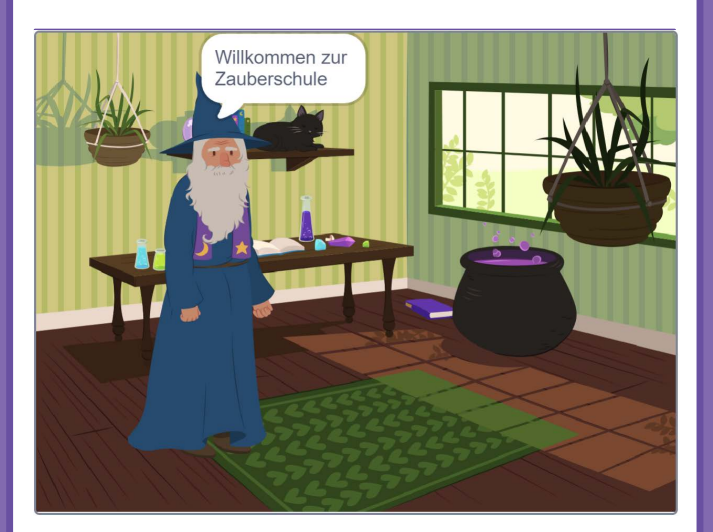

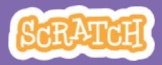

### Beginne eine <u>Geschichte</u>

scratch.mit.edu

### **BEREITE VOR**

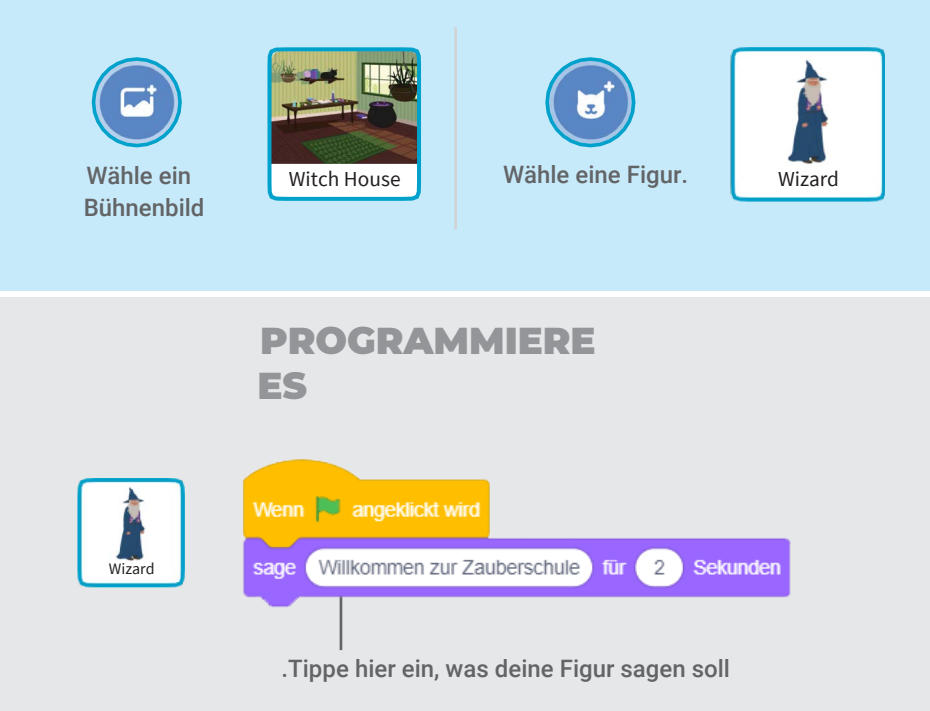

### **PROBIERE ES AUS**

Klicke auf die grüne Flagge um zu starten.

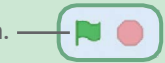

# Führe ein Gespräch

#### Lass zwei Figuren miteinander reden.

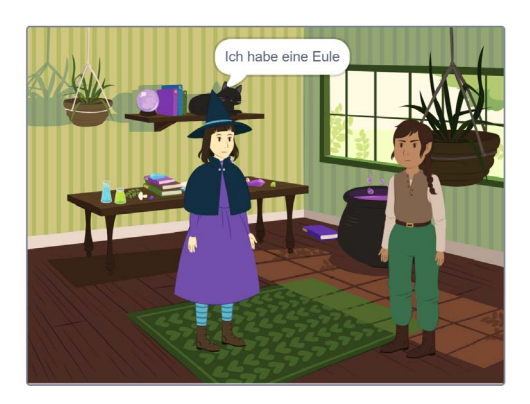

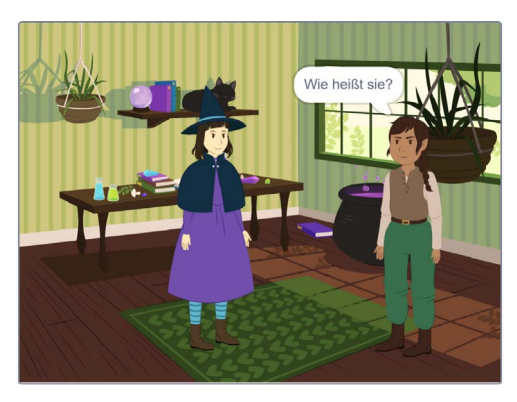

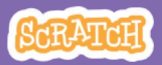

## Führe ein Gespräch

#### scratch.mit.edu

### **BEREITE VOR**

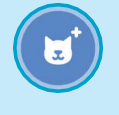

Wähle zwei Figuren, wie z.B. **Witch** und **Elf**.

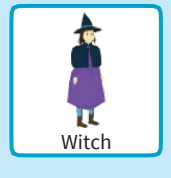

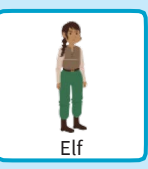

### **PROGRAMMIERE ES**

Klicke auf das Miniaturbild jeder Figur und füge jeweils den Code hinzu.

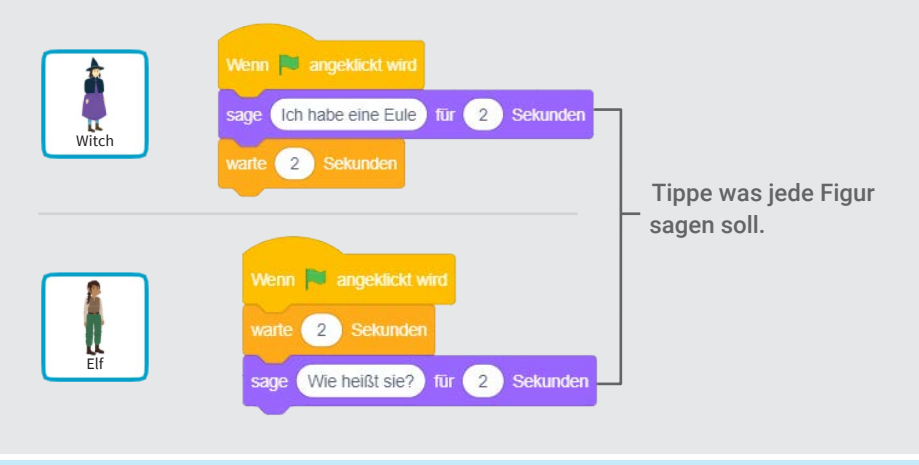

### TIPP

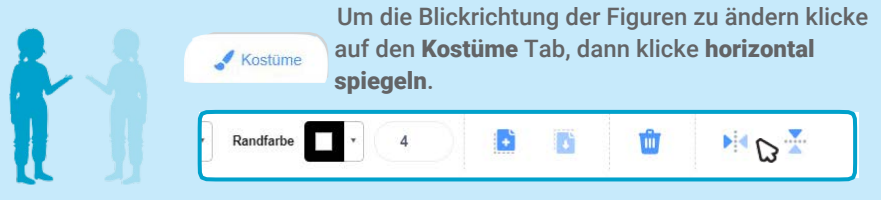

## Wechsle den Hintergrund

#### Wechsel zu einem anderen Hintergrund.

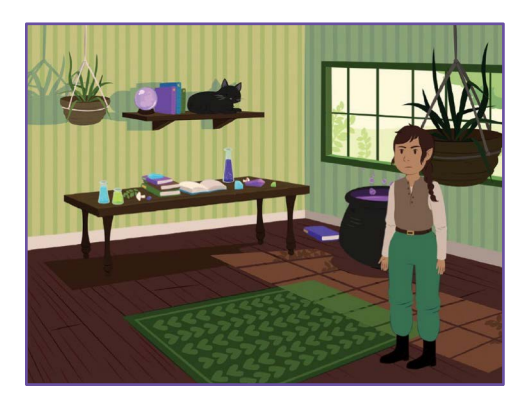

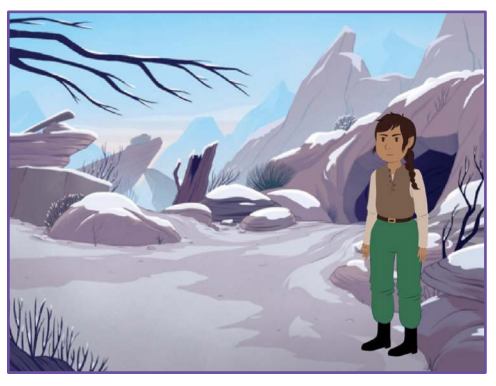

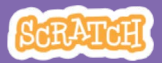

### Wechsle den Hintergrund

#### scratch.mit.edu

### **BEREITE VOR**

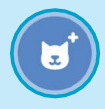

Wähle eine Figur.

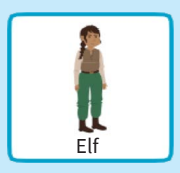

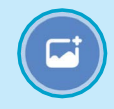

Wähle zwei Bühnenbilder.

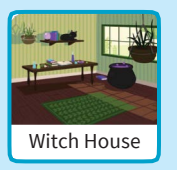

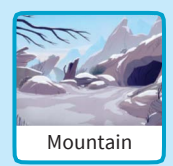

### **PROGRAMMIERE ES**

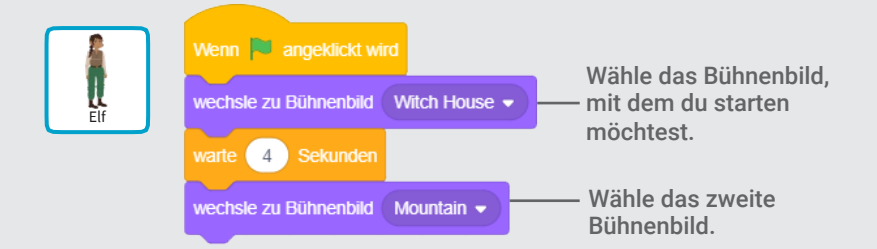

### **PROBIERE ES AUS**

Klicke auf die grüne Flagge um zu starten.-

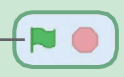

# Klicke auf eine Figur

#### Mache deine Geschichte interaktiv.

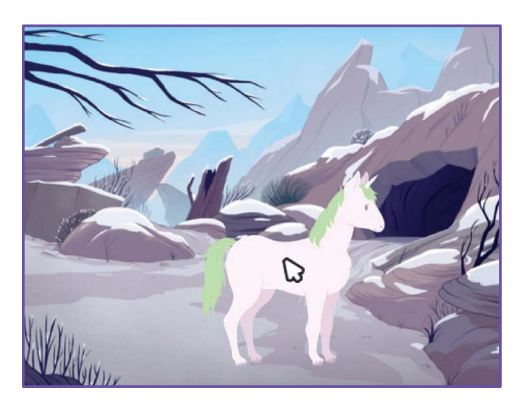

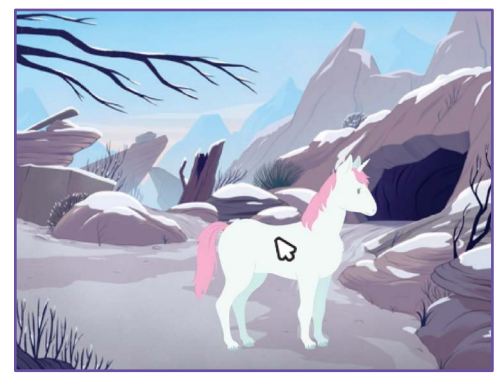

口))

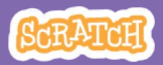

## Klicke auf eine Figur

#### scratch.mit.edu

### **BEREITE VOR**

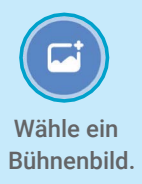

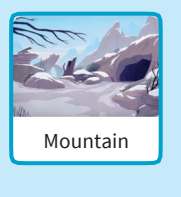

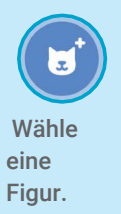

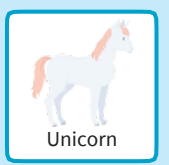

### **PROGRAMMIERE ES**

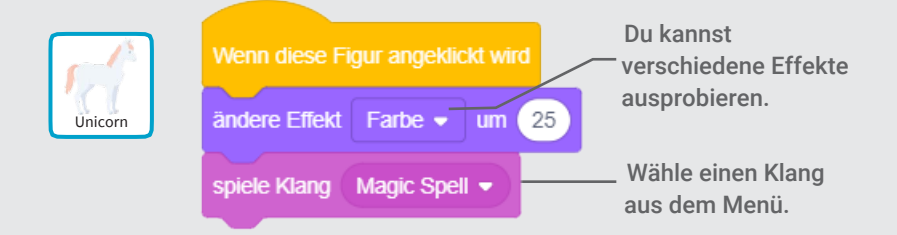

### **PROBIERE ES AUS**

Klicke auf deine Figur.

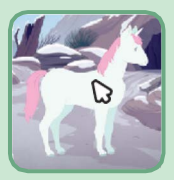

### Füge deine Stimme hinzu

## Nehme deine Stimme auf, um eine Figur zum reden zu bringen.

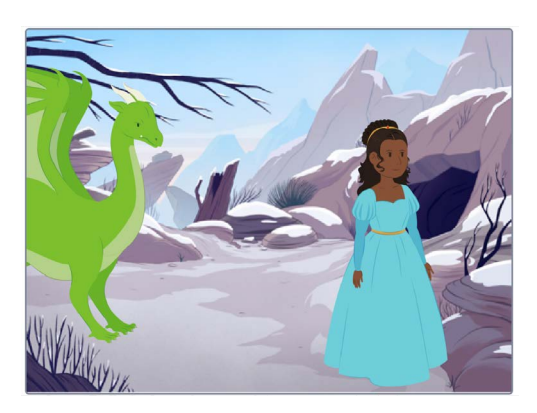

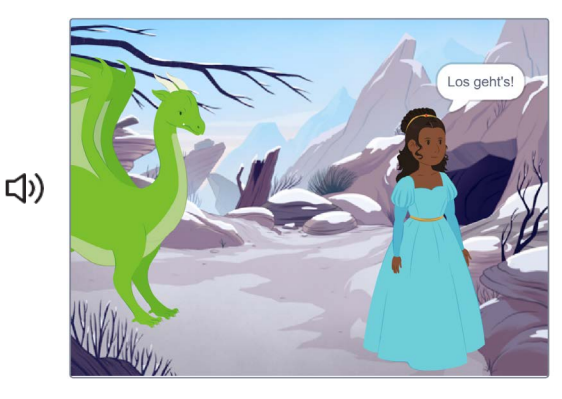

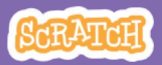

## Füge deine Stimme

111174

### **BEREITE VOR**

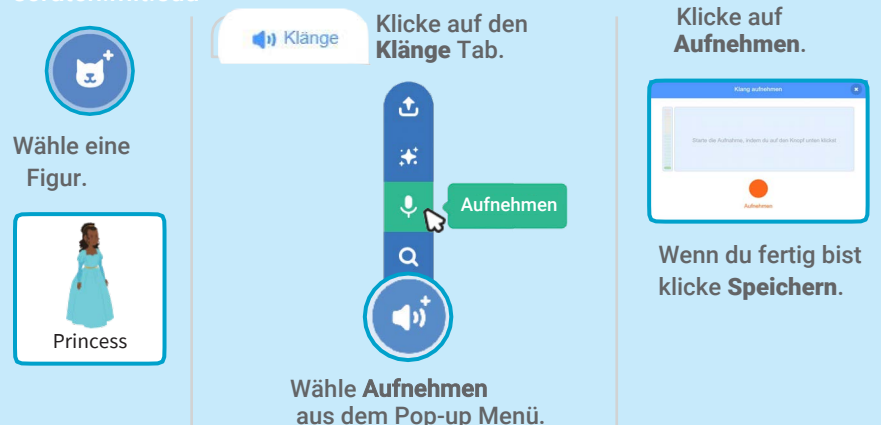

### **PROGRAMMIERE ES**

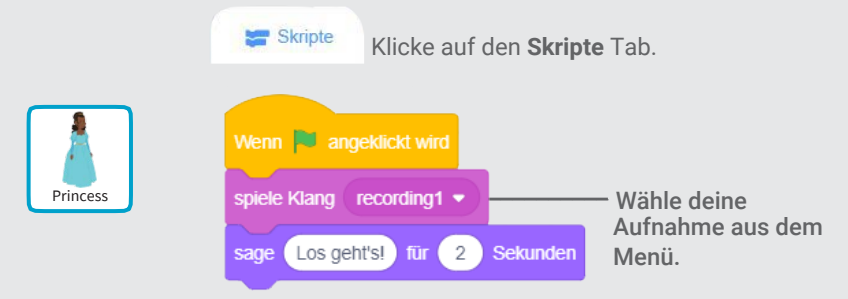

#### **PROBIERE ES AUS**

Klicke auf die grüne Flagge um zu starten. -

## Figuren gleiten lassen

#### Lasse eine Figur über das Bild gleiten.

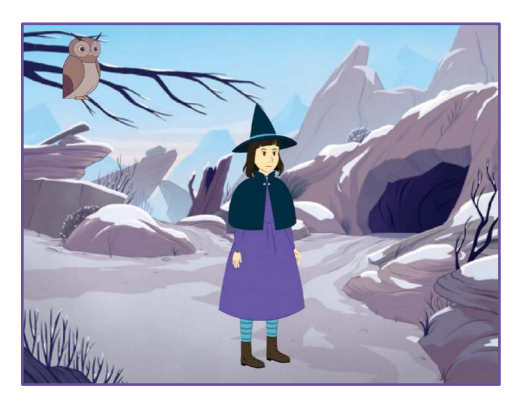

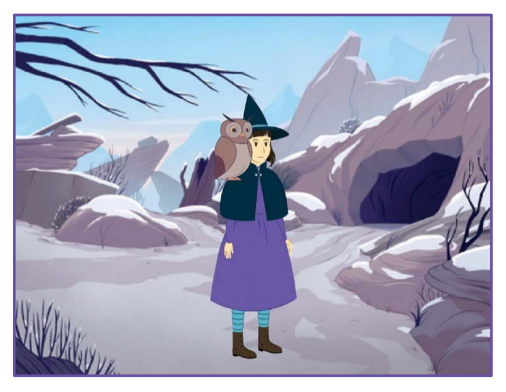

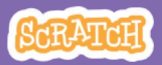

## Figuren gleiten lassen

#### scratch.mit.edu

### **BEREITE VOR**

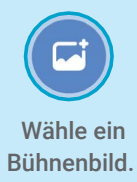

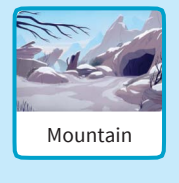

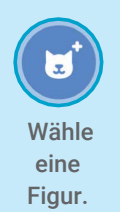

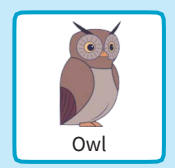

### **PROGRAMMIERE ES**

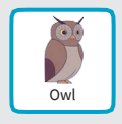

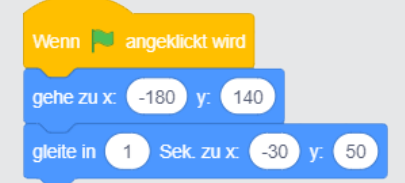

### **PROBIERE ES AUS**

Klicke auf die grüne Flagge um zu starten.

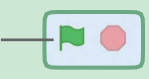

#### TIPP

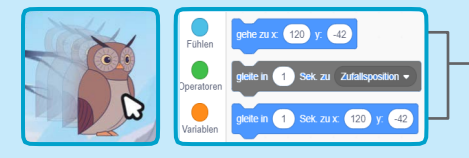

Wenn du eine Figur bewegst, kannst du die aktuellen Koordinaten **x** und **y** in der Blockauswahl ablesen..

## Laufe auf die Bühne

#### Lass eine Figur ins Bild kommen.

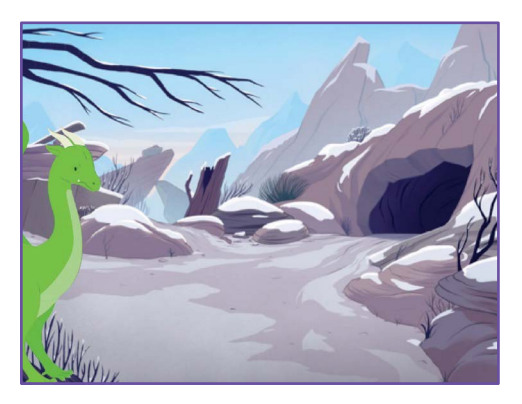

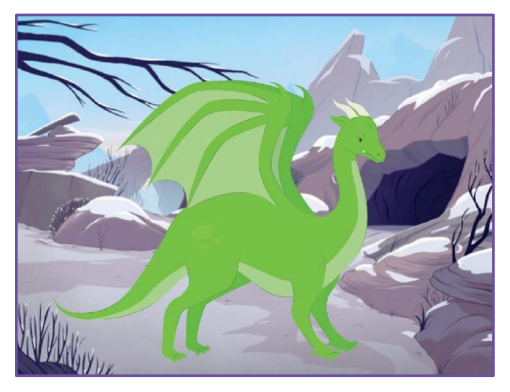

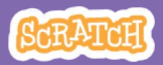

## Laufe auf die Bühnessatzimitedu

### **BEREITE VOR**

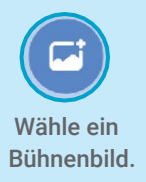

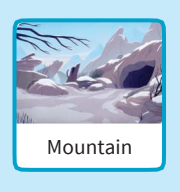

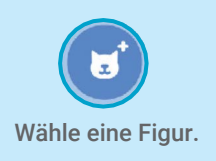

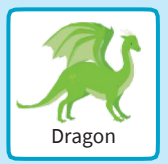

### **PROGRAMMIERE ES**

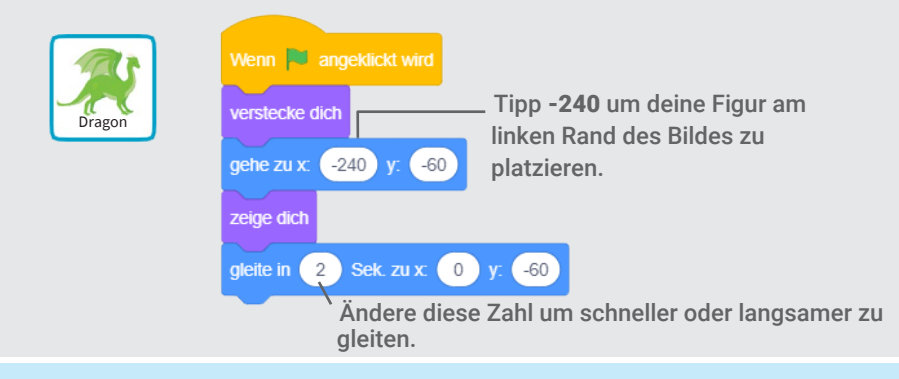

#### TIPP Ändere die Größe deiner Figur, indem du eine kleinere oder größere Zahl eingibst.. laur **1** y -60 Dragon Zeige dich Größe Größe Größe 100 Größe 150 ø 100 Ο

# Antworte einer Figur

### Koordiniere ein Gespräch so, dass eine Figur nach der anderen

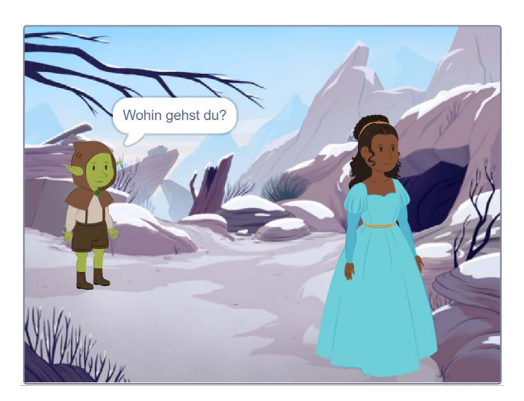

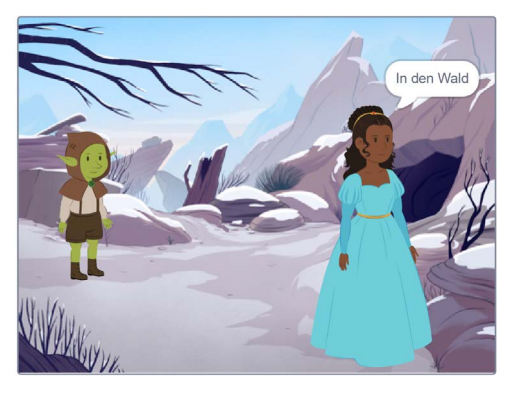

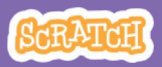

## **Antworte einer Figur**

#### scratch.mit.edu

### **BEREITE VOR**

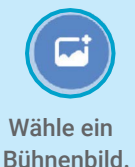

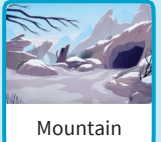

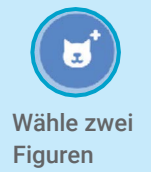

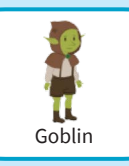

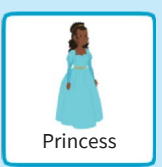

### PROGRAMMIERE ES

Klicke auf das Miniaturbild jeder Figur und füge jeweils den Code hinzu.

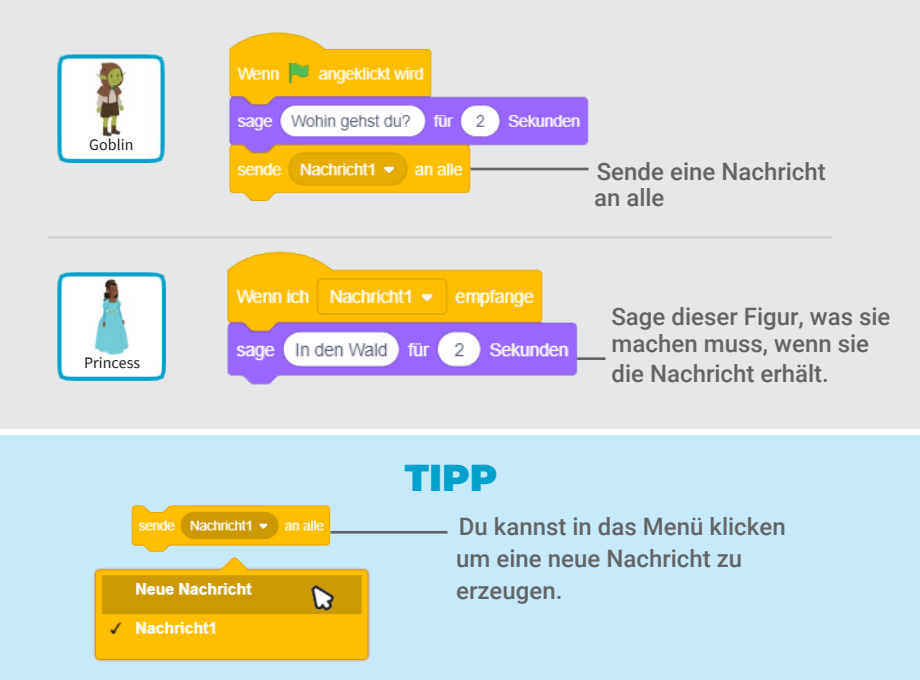

# Füge eine Szene hinzu

### Erzeuge verschiedene Szenen mit anderen Bühnenbildern und Figuren.

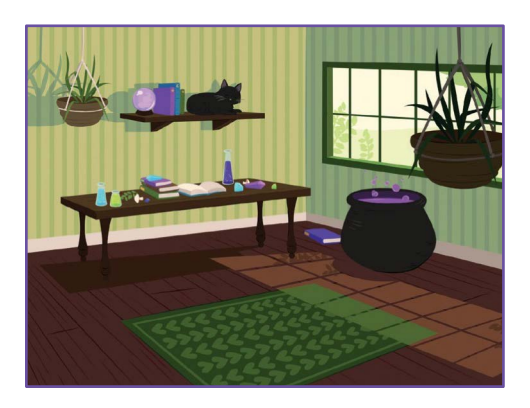

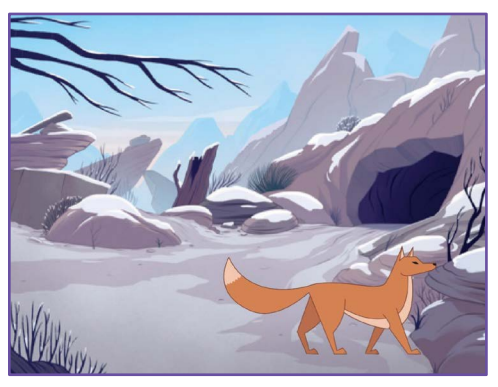

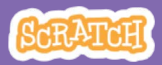

## Füge eine Szene hinzu

#### scratch.mit.edu

Witch House

### **BEREITE VOR**

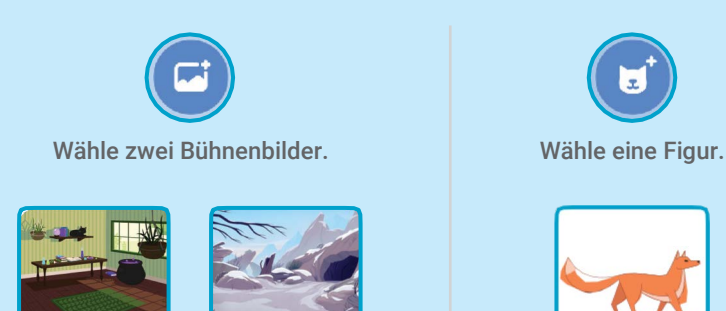

Mountain

### **PROGRAMMIERE ES**

| Fox | Wenn 📕 angeklickt wird                            | Wenn das Bühnenbild zu Mountain 👻 wechselt       |
|-----|---------------------------------------------------|--------------------------------------------------|
|     | wechsle zu Bühnenbild Witch House  verstecke dich | gehe zu x: 80 y: -100<br>zeige dich              |
|     | wechsle zu Bühnenbild Mountain -                  | Wähle den Namen des<br>Bühnenbilds aus dem Menü. |

### **PROBIERE ES AUS**

Klicke auf die grüne Flagge um zu starten.-

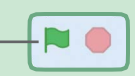

Fox
# 0---.

# Ping Pong Spiel Karten

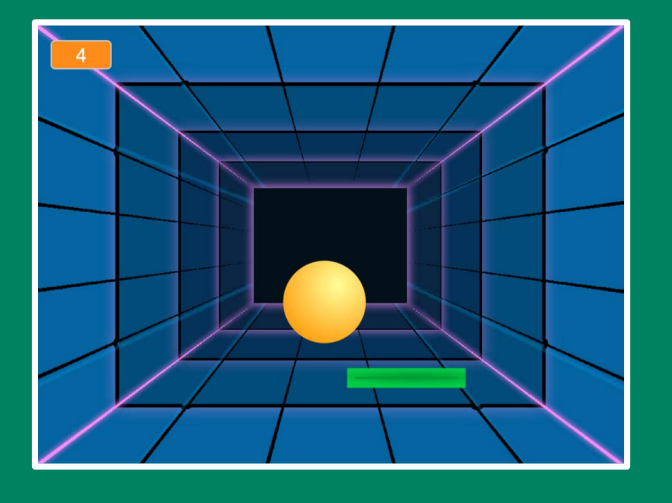

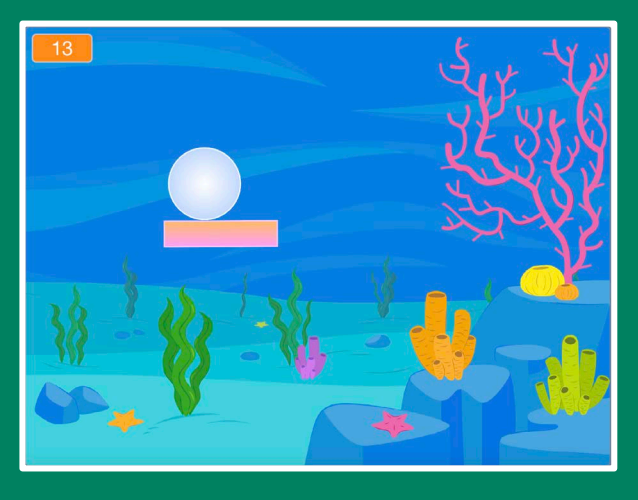

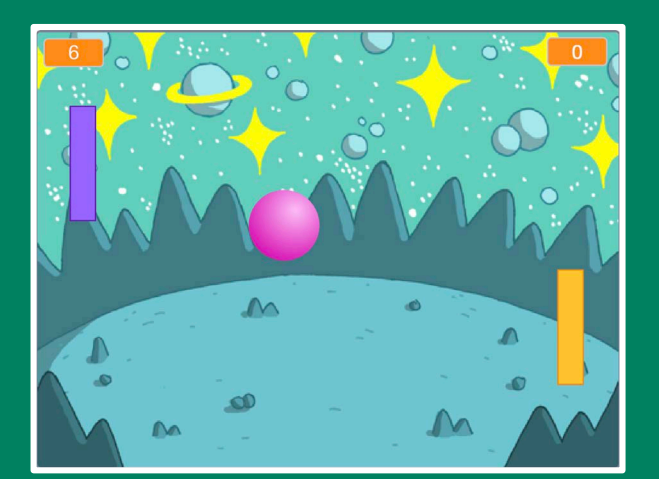

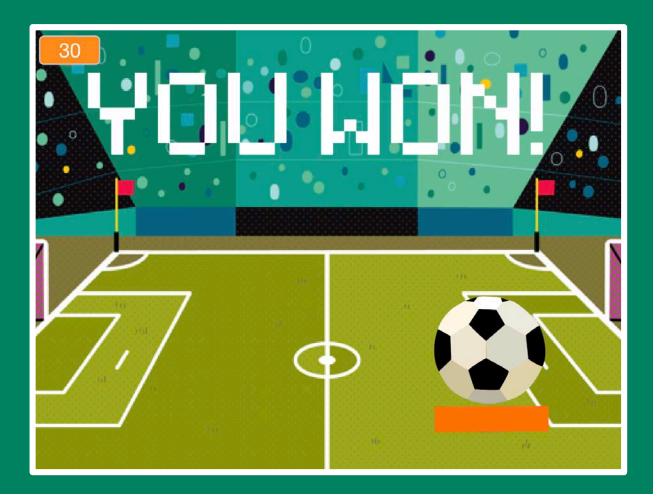

Set aus 6 Karten

# Lasse einen Ball abprallen und gewinne Punkte!

SCRATCH

scratch.mit.edu

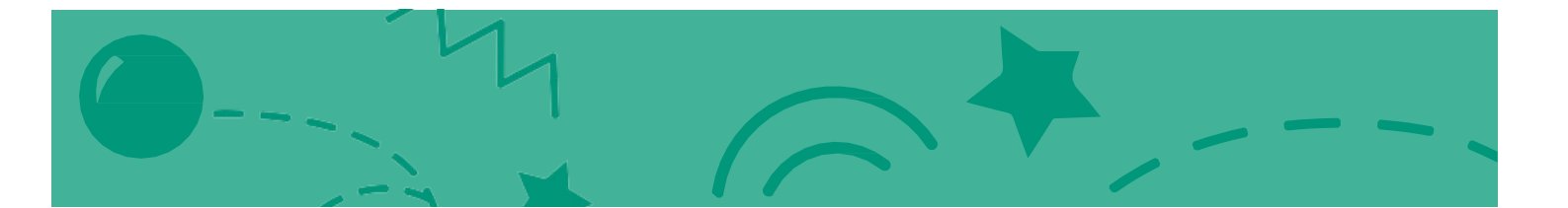

# Ping Pong Spiel Karten

Verwende die Karten in dieser Reihenfolge:

- 1. Abprallen
- 2. Bewege den Schläger
- 3. Pralle vom Schläger ab
- 4. Game Over
- **5. Gewinne Punkte**
- 6. Gewinne das Spiel

SCRATCH

Set of 6

scratch.mit.edu

# Abprallen

# Lass deinen Ball an den Rändern abprallen.

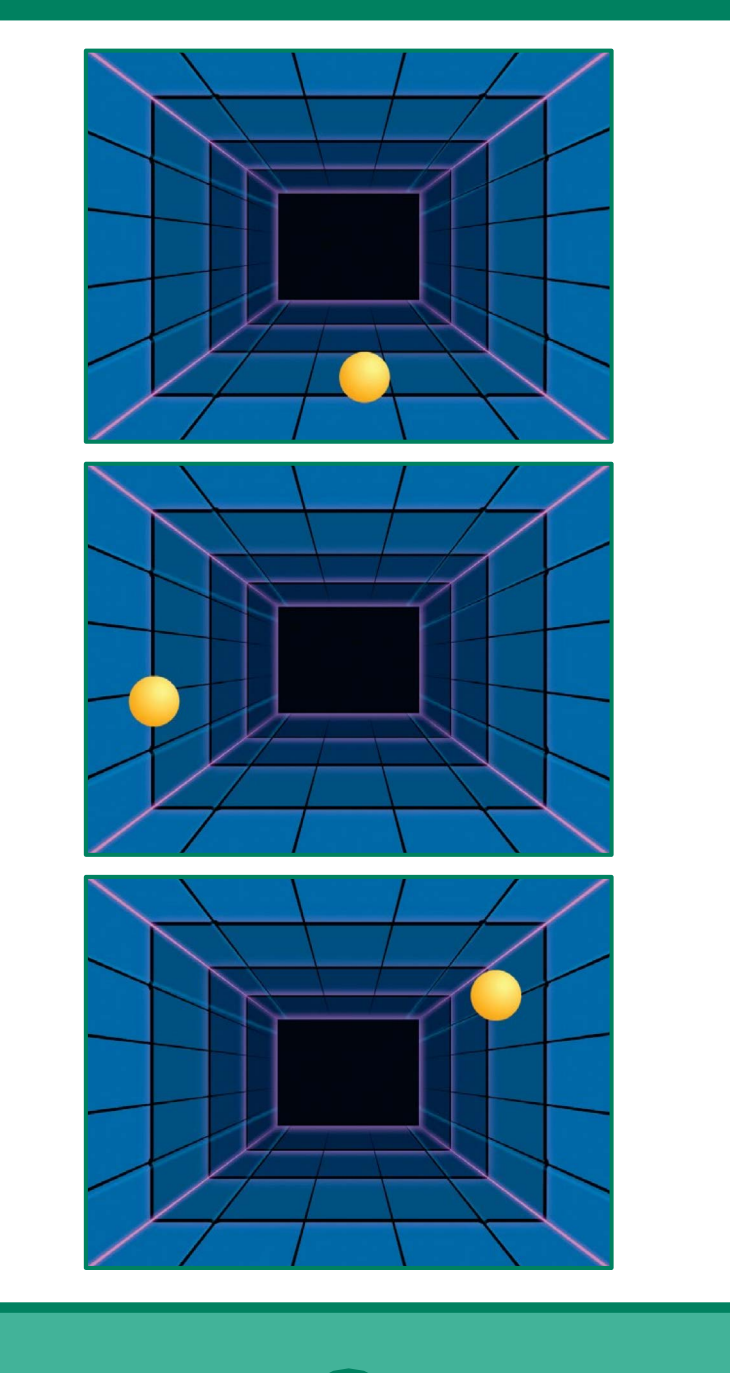

1

**Ping Pong Spiel** 

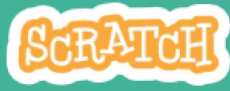

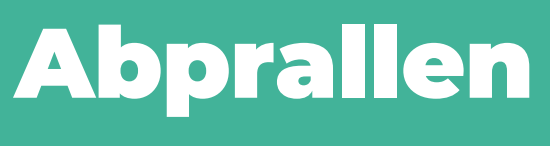

#### scratch.mit.edu

## **BEREITE VOR**

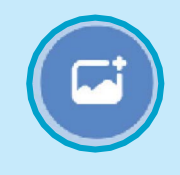

Wähle eine Bühnenbild.

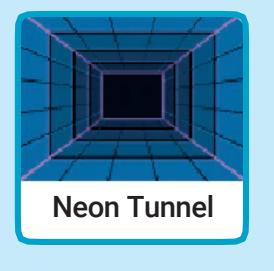

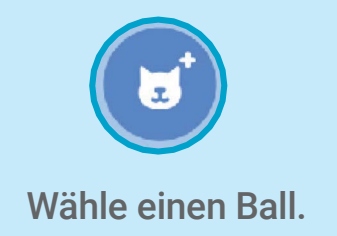

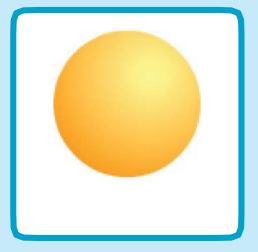

## **PROGRAMMIERE ES**

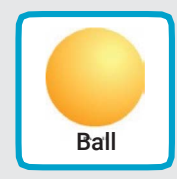

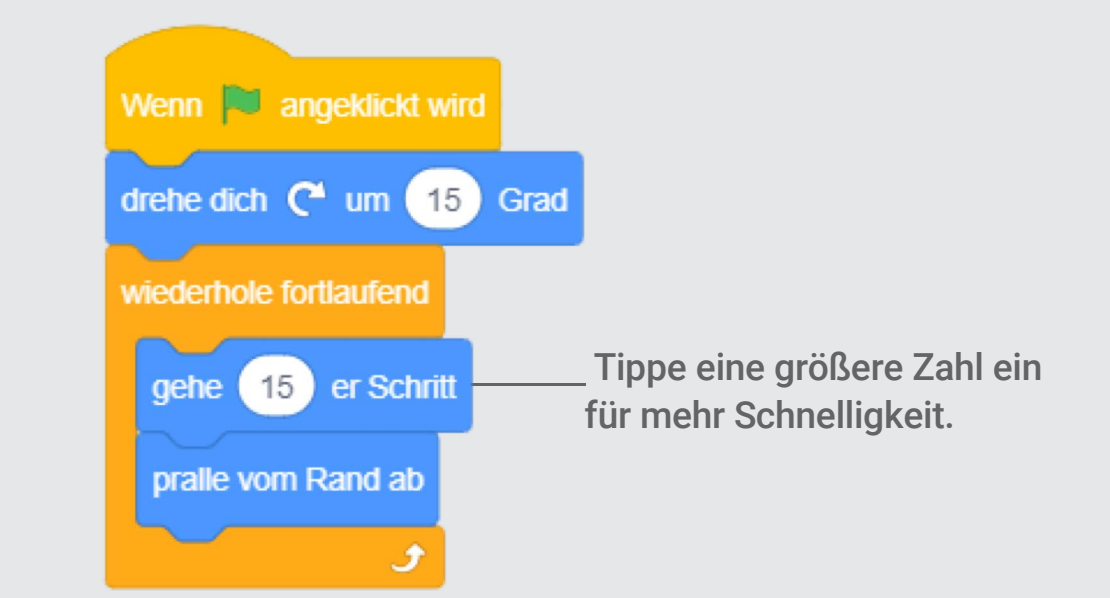

## **PROBIERE ES AUS**

Klicke auf die grüne Flagge – um zu starten.

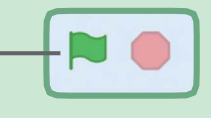

# Bewege den Schläger

### Kontrolliere den Schläger mit der Maus.

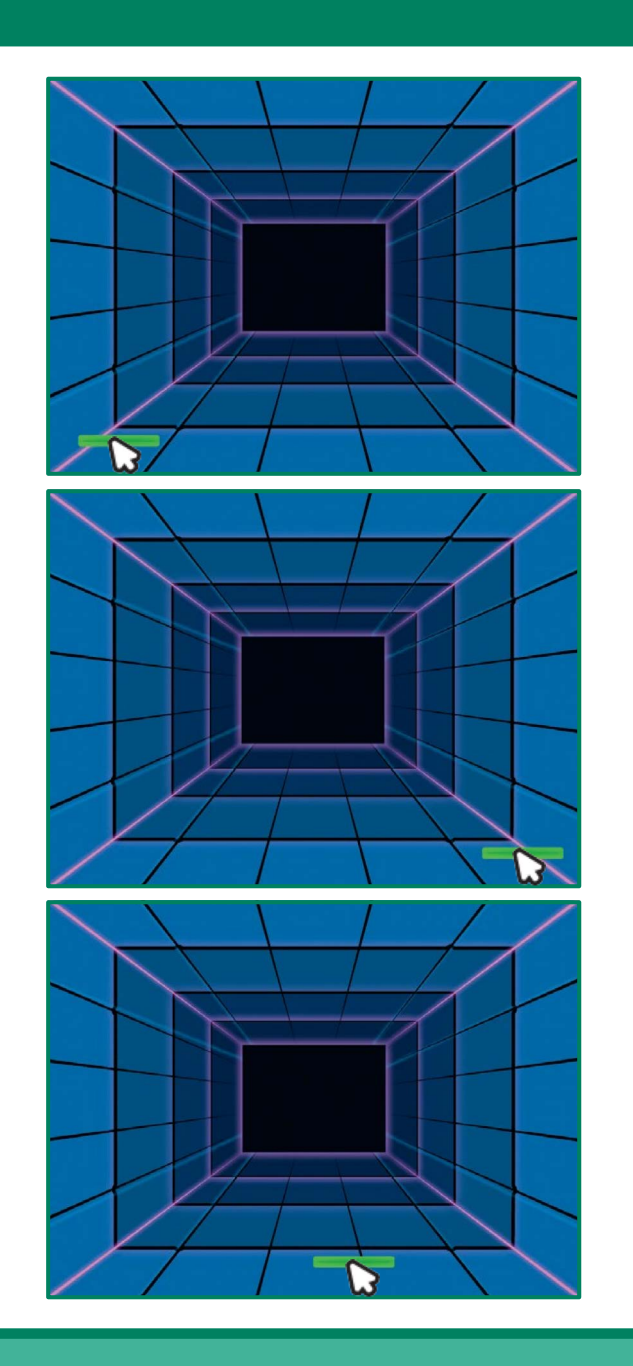

Ping Pong Spiel

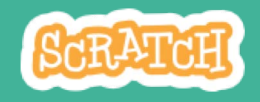

# Bewege den Schläger

scratch.mit.edu

### **BEREITE VOR**

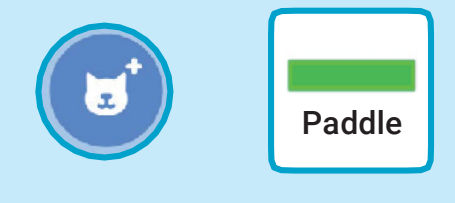

Wähle eine Figur um den abprallen zu lassen, wie z.B. Paddle.

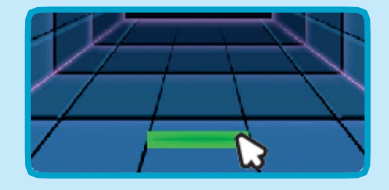

Dann ziehe deinen Schläger ans untere Ende der Bühne.

## **PROGRAMMIERE ES**

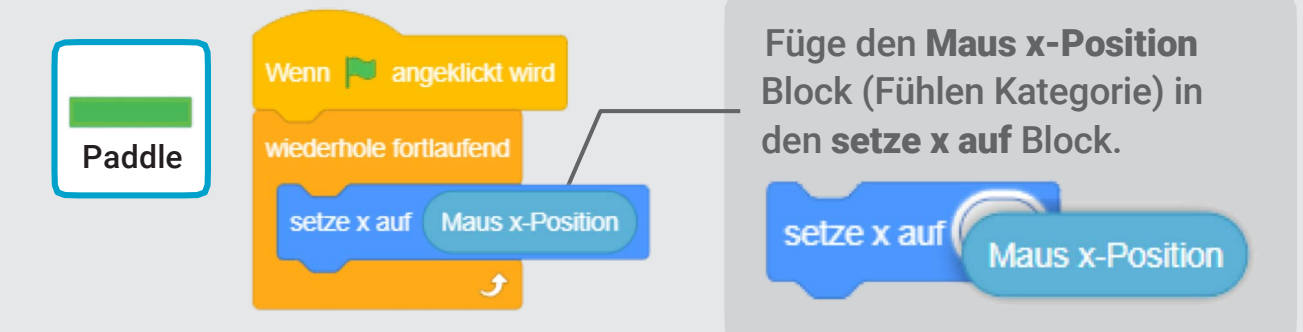

## **PROBIERE ES AUS**

Klicke auf die grüne Flagge um zu starten.

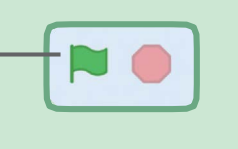

Bewege deine Maus um den Schläger zu bewegen.

#### TIPP

Du kannst Änderung der **x** Position des Schlägers sehen wenn du die Maus über die Bühne bewegst.

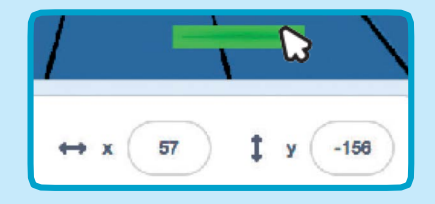

# Pralle vom Schläger ab

## Lass den Ball vom Schläger abprallen.

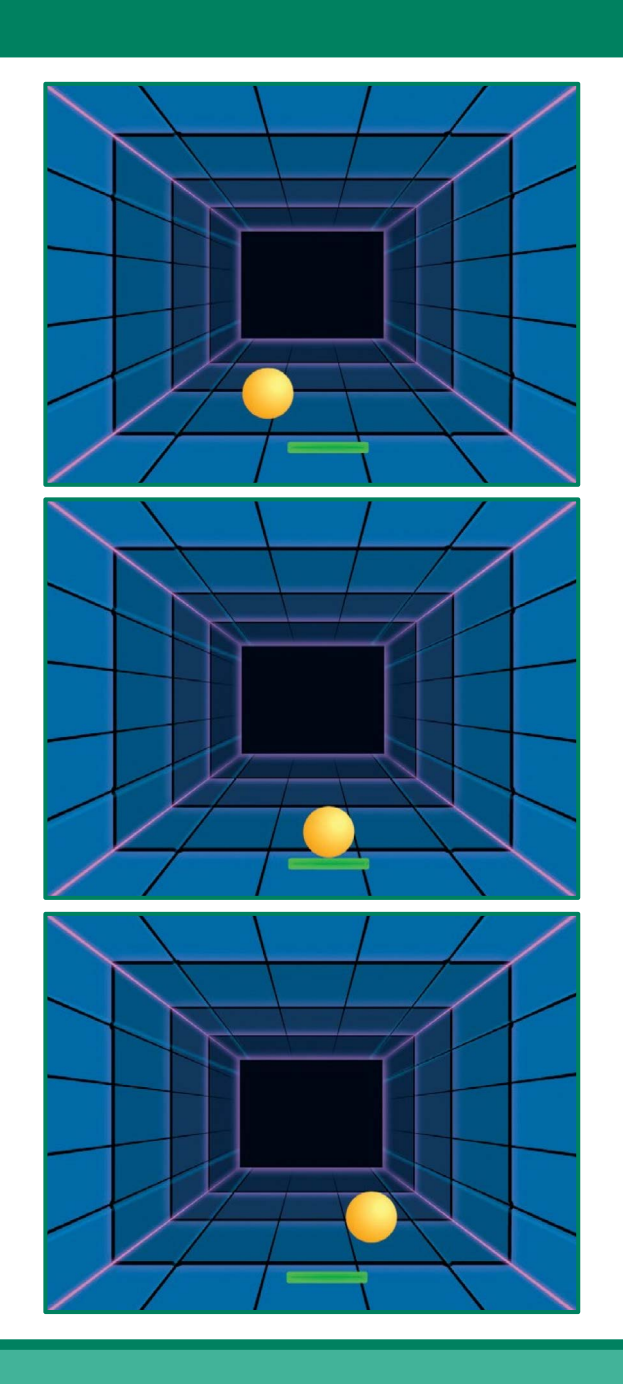

3

Ping Pong Spiel SCRATCH

# Pralle vom Schläger ab

#### scratch.mit.edu

## **BEREITE VOR**

Klicke auf die Ball Figur.

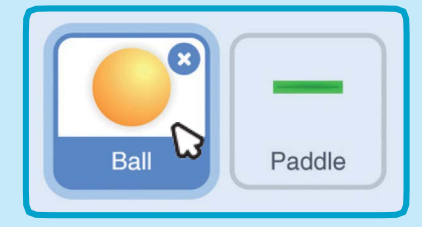

## **PROGRAMMIERE ES**

Füge diese neue Anzahl an Blöcke zu deiner Ball Figur hinzu.

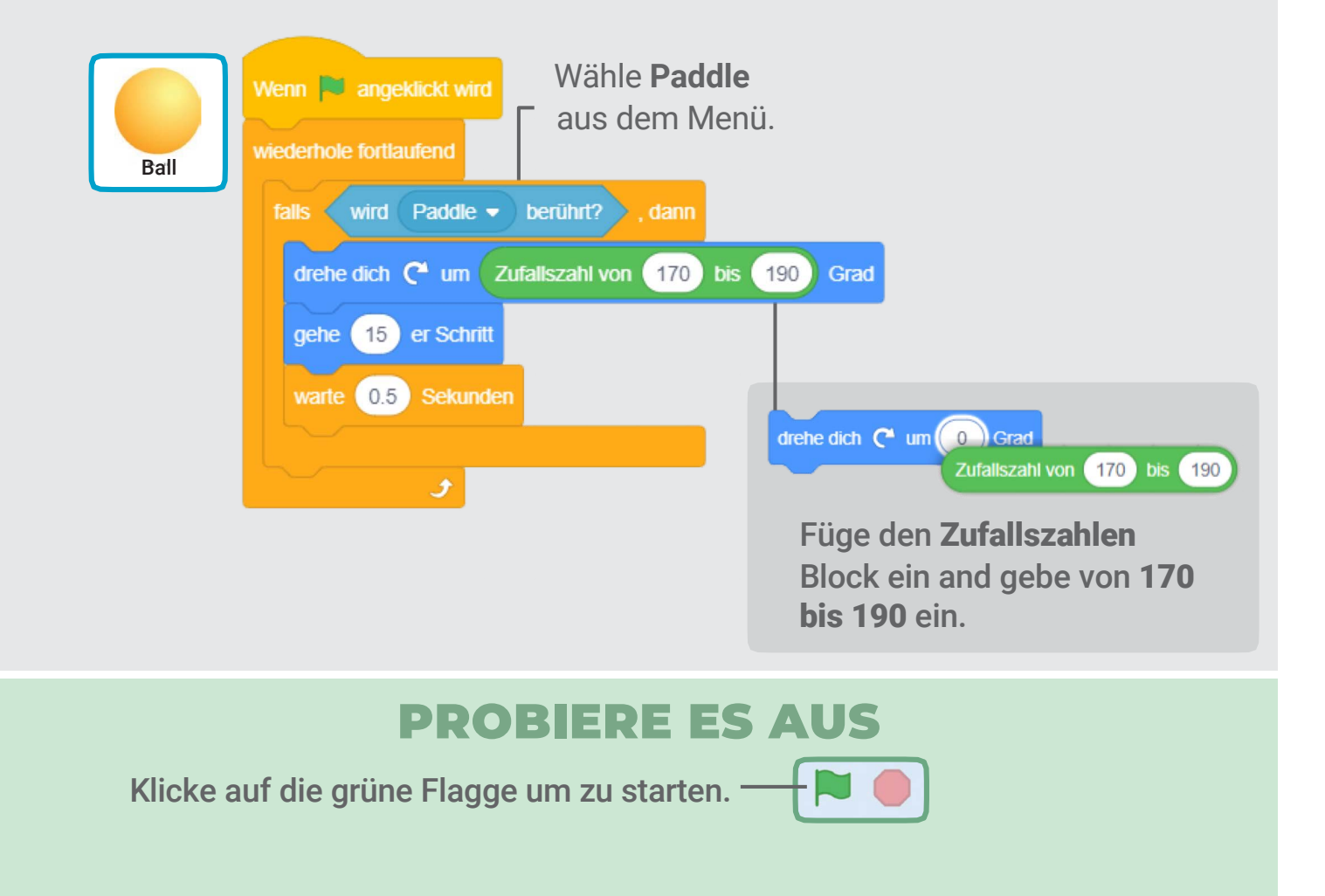

# Game Over

# Stoppe das Spiel, wenn der Ball die rote Linie berührt.

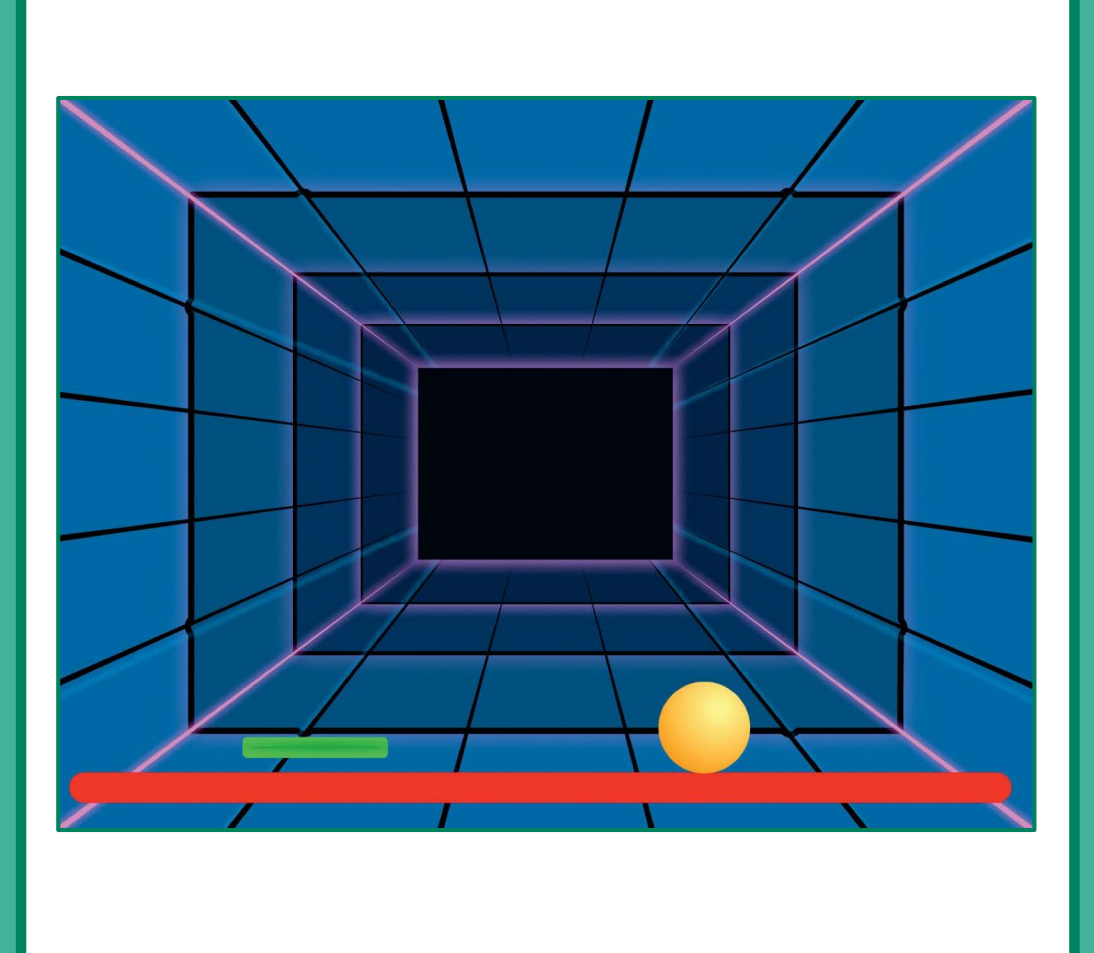

Ping Pong Spiel

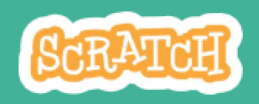

# Game Over

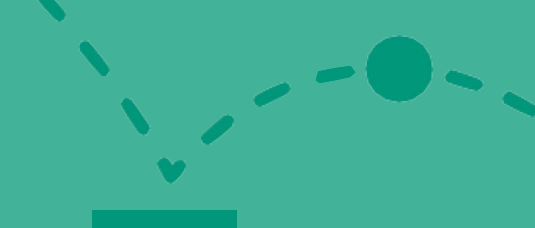

## **BEREITE VOR**

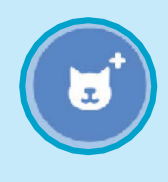

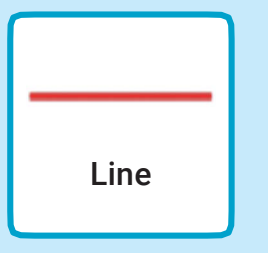

Wähle die Figur Line.

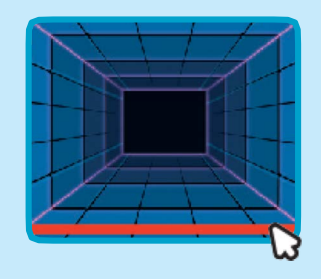

Ziehe die Linie an den unteren Rand der Bühne.

## **PROGRAMMIERE ES**

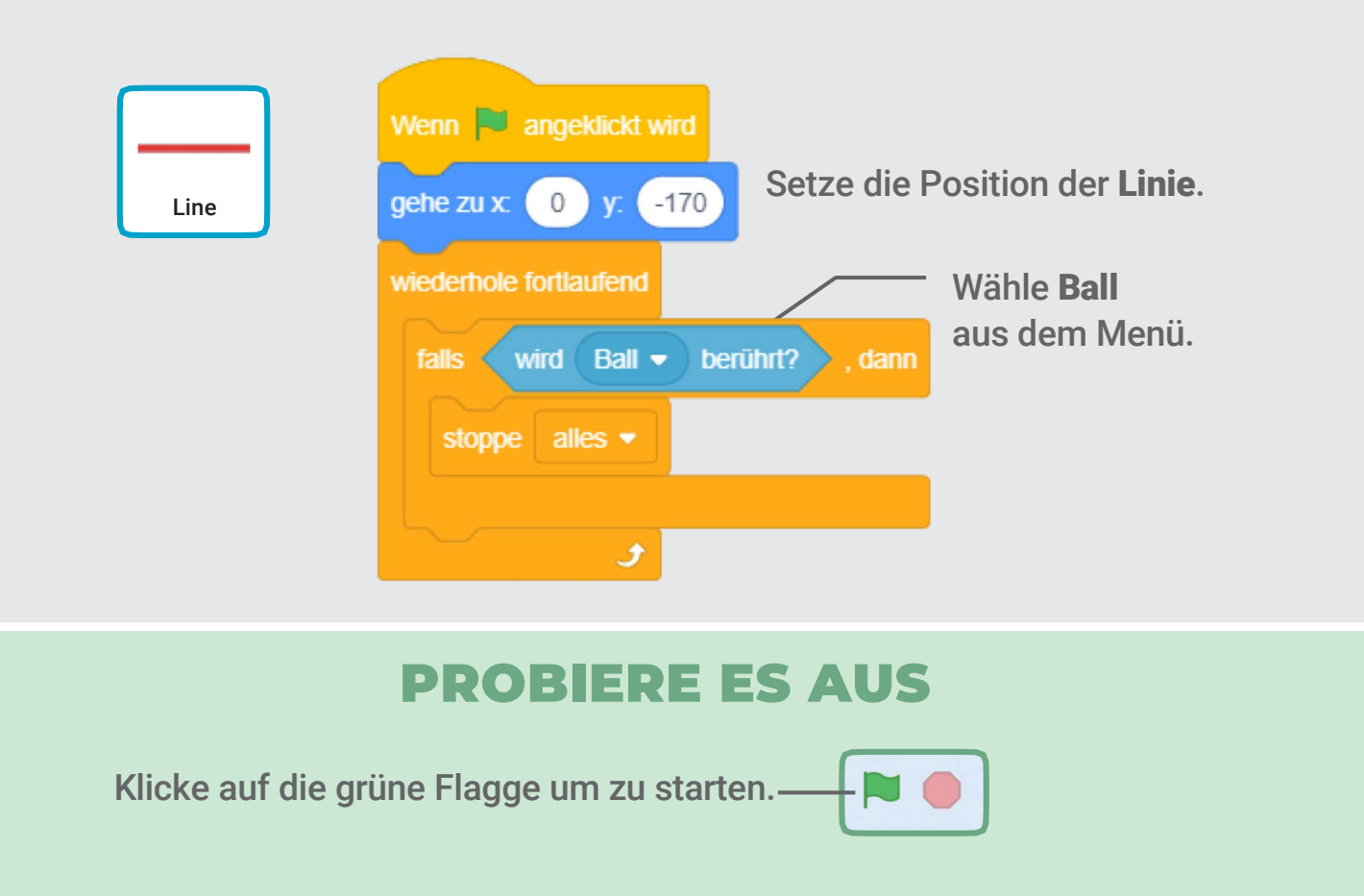

# **Gewinne Punkte**

## Füge jedes Mal Punkte hinzu, wenn der Ball den Schläger berührt.

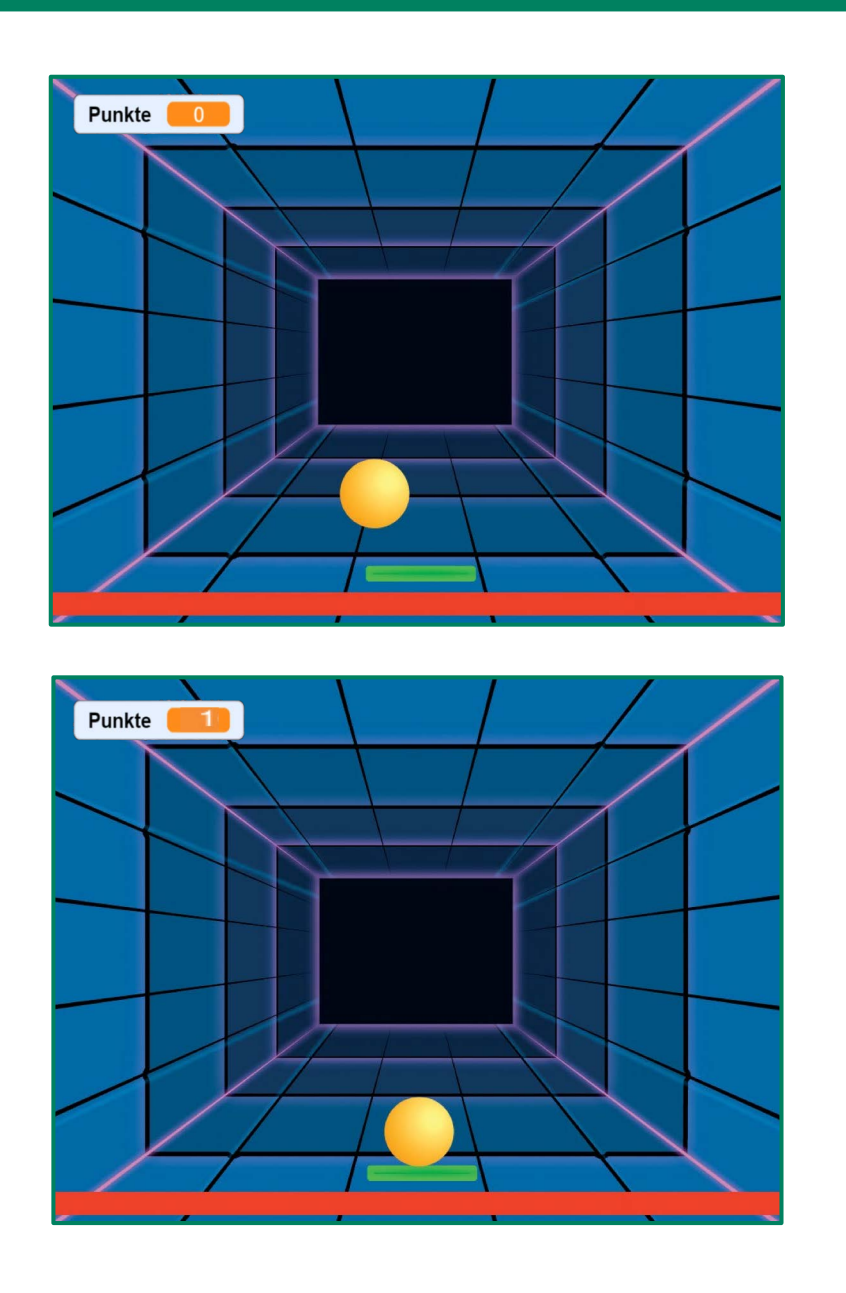

Ping Pong Spiel SCRATCH

# **Gewinne Punkte**

#### scratch.mit.edu

Figur.

Ball

## **BEREITE VOR**

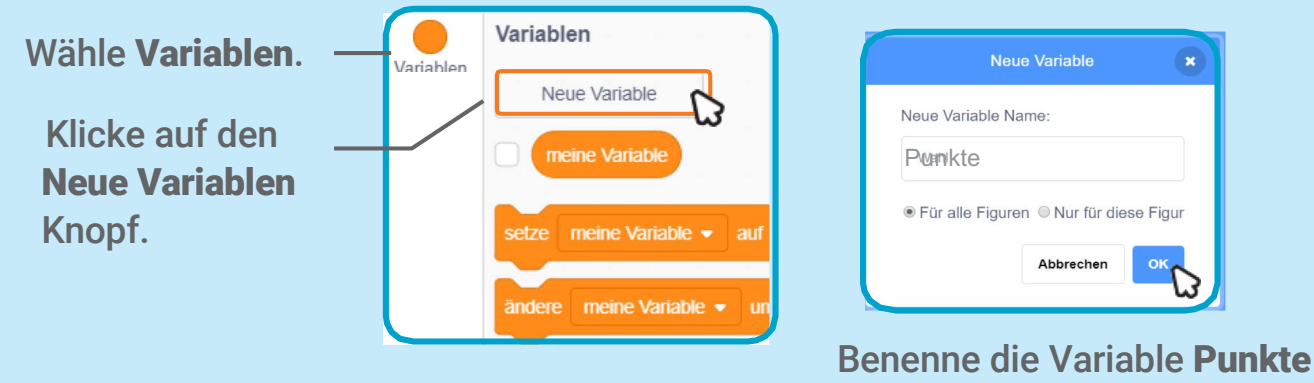

und klicke dann auf **OK**.

## **PROGRAMMIERE ES**

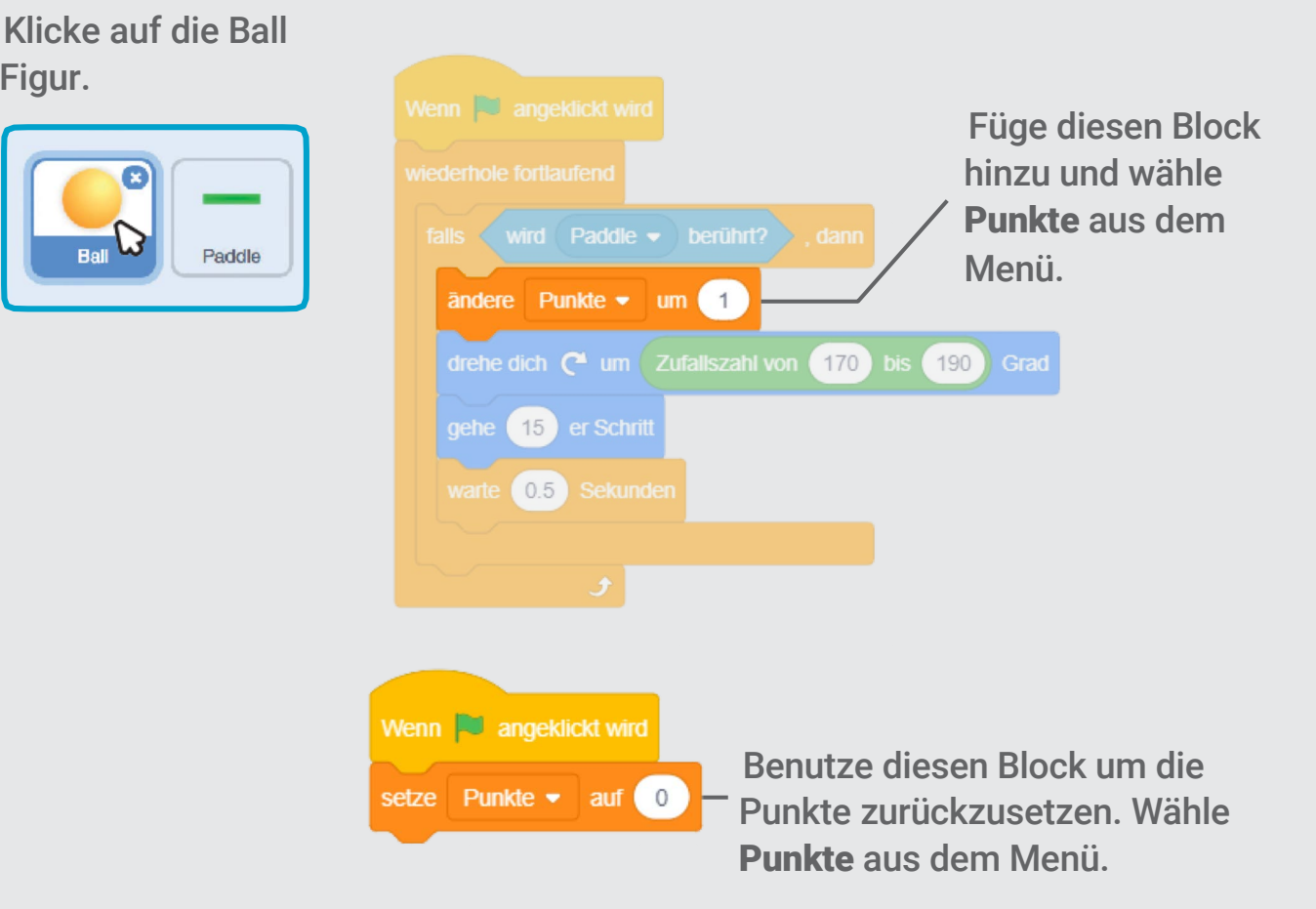

# **Gewinne das Spiel**

Wenn du genügend Punkte gesammelt hast, zeige eine Gewinnnachricht!

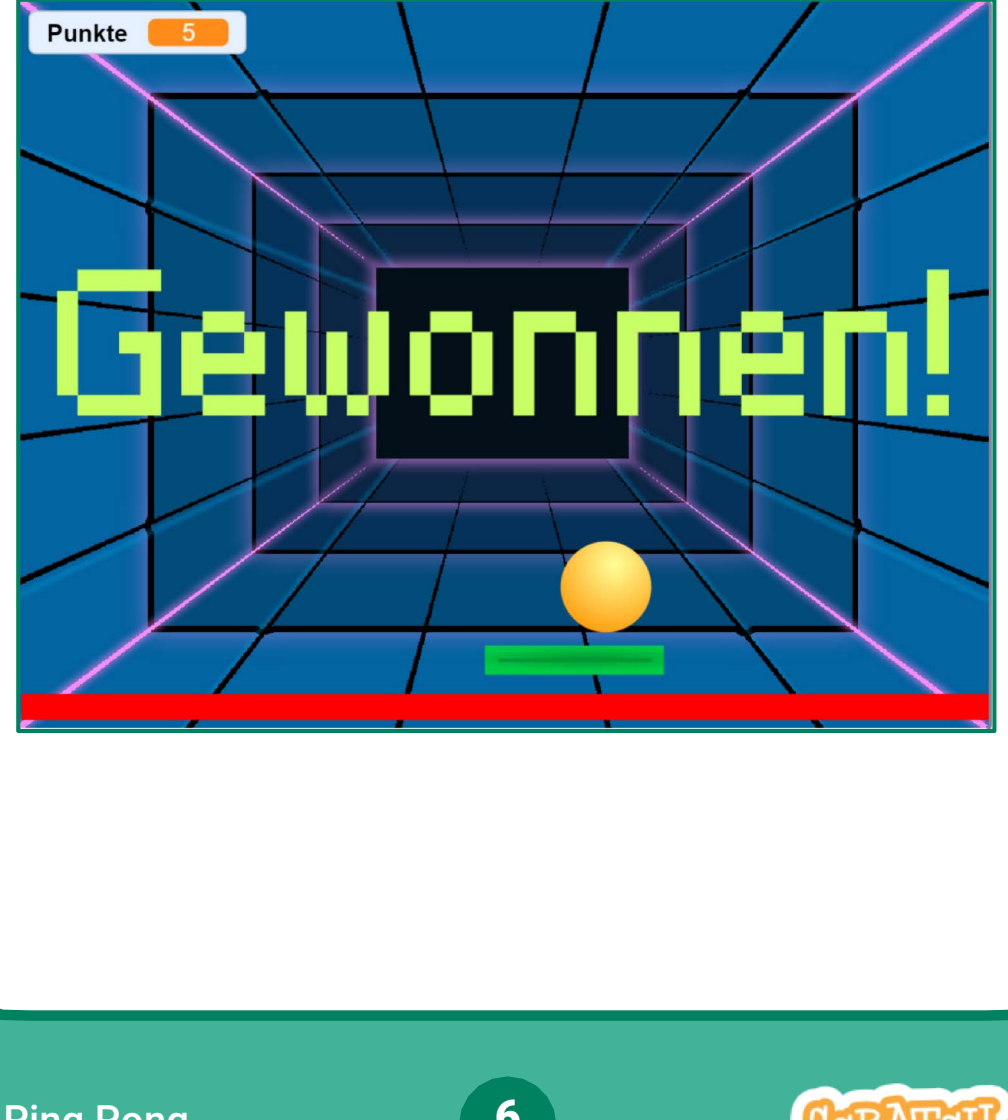

**Ping Pong** Spiel

# **Gewinne das Spiel**

#### scratch.mit.edu

## **BEREITE VOR**

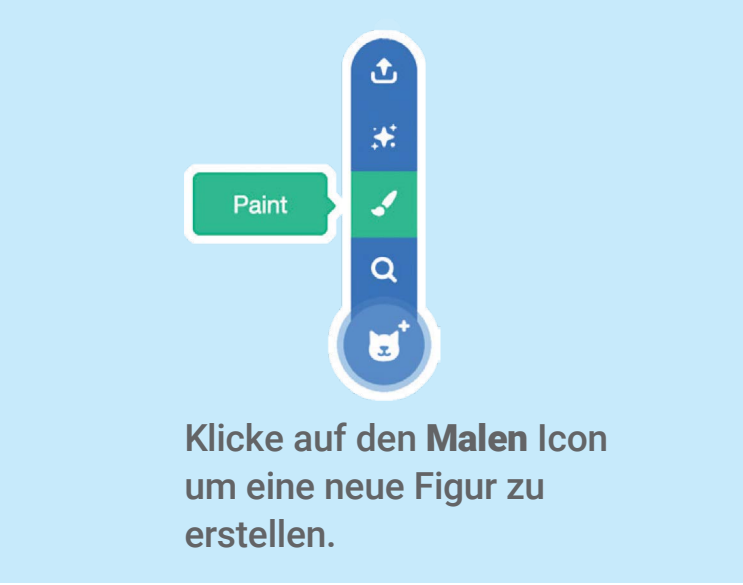

Benutze das **Text** Werkzeug um eine Nachricht wie "Gewonnen!" zu schreiben.

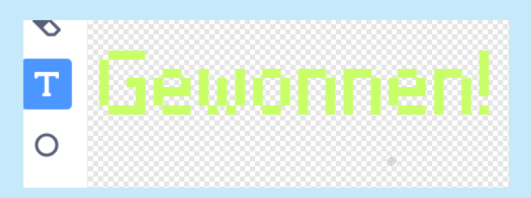

Du kannst die Schriftart, Farbe, Größe und Stil ändern.

#### **PROGRAMMIERE ES**

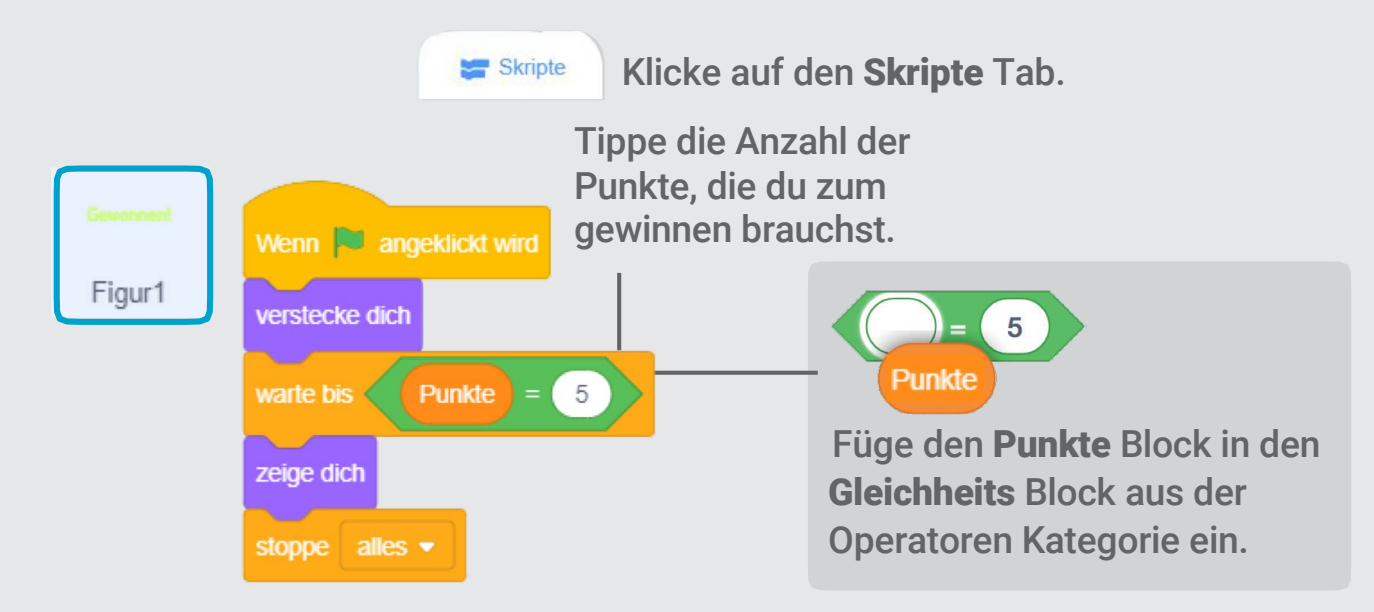

## **PROBIERE ES AUS**

Klicke auf die grüne Flagge um zu starten.

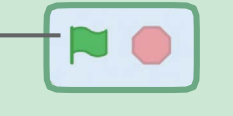

Spiele bis du genügend Punkte gesammelt hast um zu gewinnen!

# Animiere eine Figur Karten

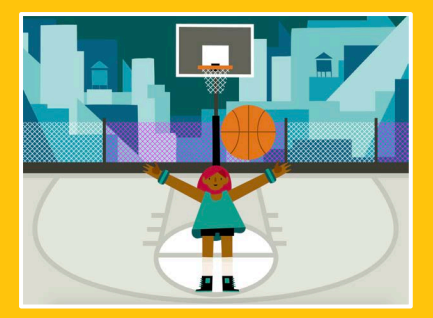

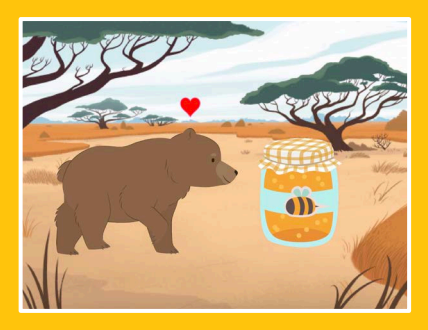

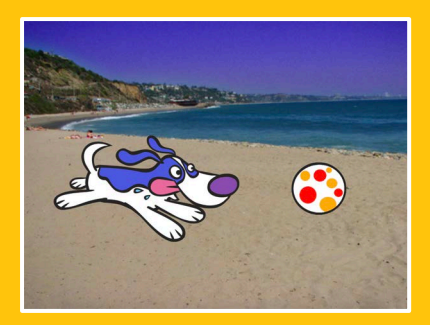

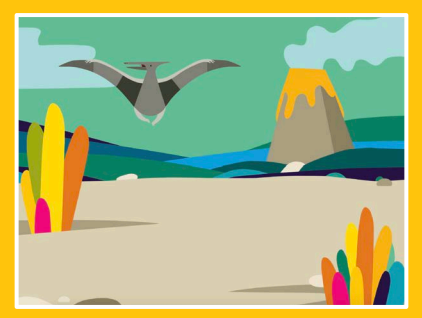

#### Bringe einen Charakter zum Leben mit Animation.

scratch.mit.edu

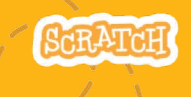

Set aus 8 Karten

# Animiere eine Figur Karten

Probiere diese Karten in beliebiger Reihenfolge aus:

- Mit Pfeiltasten bewegen
- Springen
- Pose ändern
- Gleiten
- Laufen/Rennen
- Fliegen
- Reden
- Zeichne eine Animation

scratch.mit.edu

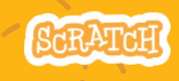

Set of 8 cards

# Mit Pfeiltasten bewegen

Benutze die Pfeiltasten, um deine Figur zu bewegen.

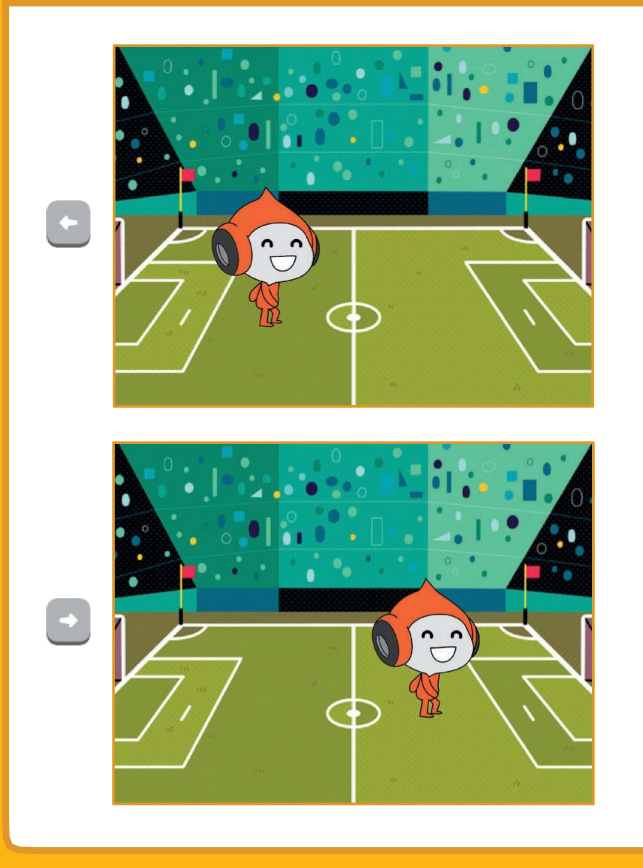

Animiere eine Figur

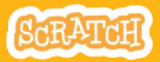

# Mit Pfeiltasten bewegen

#### scratch.mit.edu

#### **BEREITE VOR**

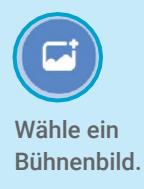

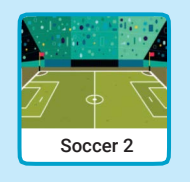

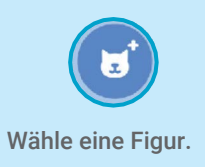

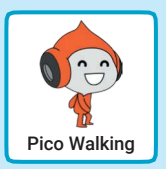

#### **PROGRAMMIERE ES**

#### Verändere x

Bewege die Figur von einer Seite zur anderen.

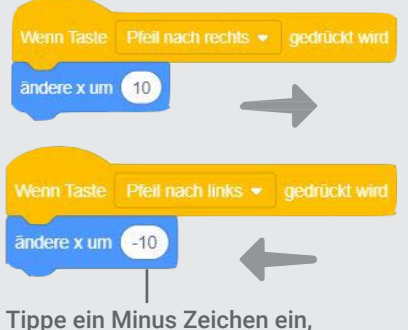

Tippe ein Minus Zeichen ein um nach *links* zu gehen.

#### Verändere y

Bewegen deine Figur hoch und runter.

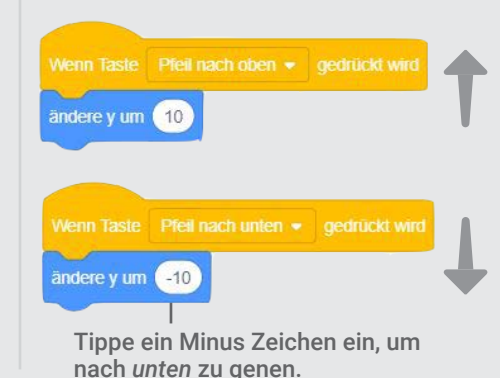

#### **PROBIERE ES**

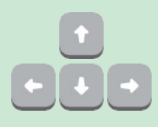

Drücke die Pfeiltasten auf der Tastatur, um deinen Figur zu bewegen.

# Springen

#### Drücke eine Taste um zu springen.

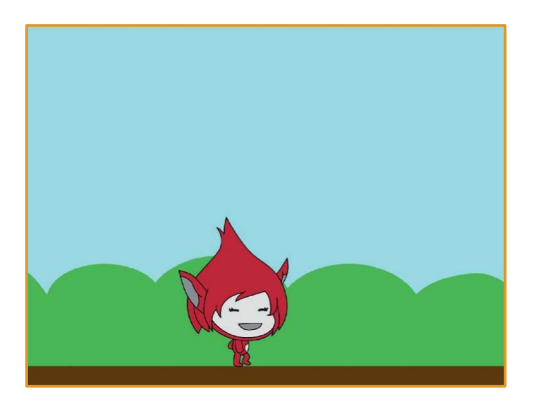

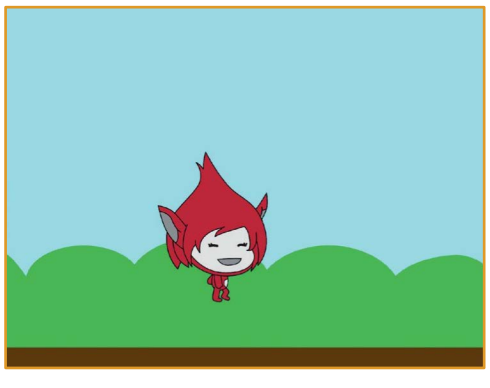

Animiere eine Figur

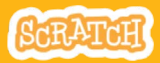

### Springen scratch.mit.edu

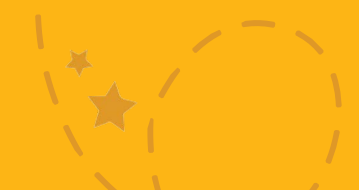

#### **BEREITE VOR**

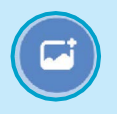

Wähle ein Bühnenbild.

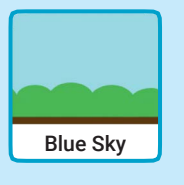

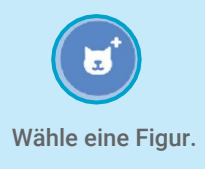

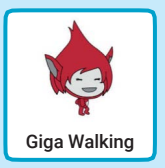

#### **PROGRAMMIERE ES**

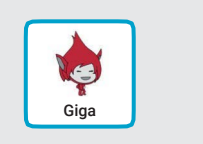

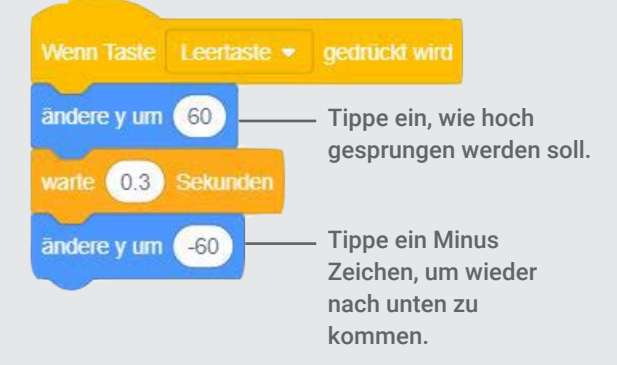

#### **PROBIERE ES AUS**

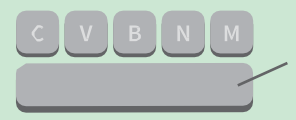

Drücke die Leertaste auf deiner Tastatur.

# Posen ändern

# Animiere eine Figur, wenn du eine Taste drückst.

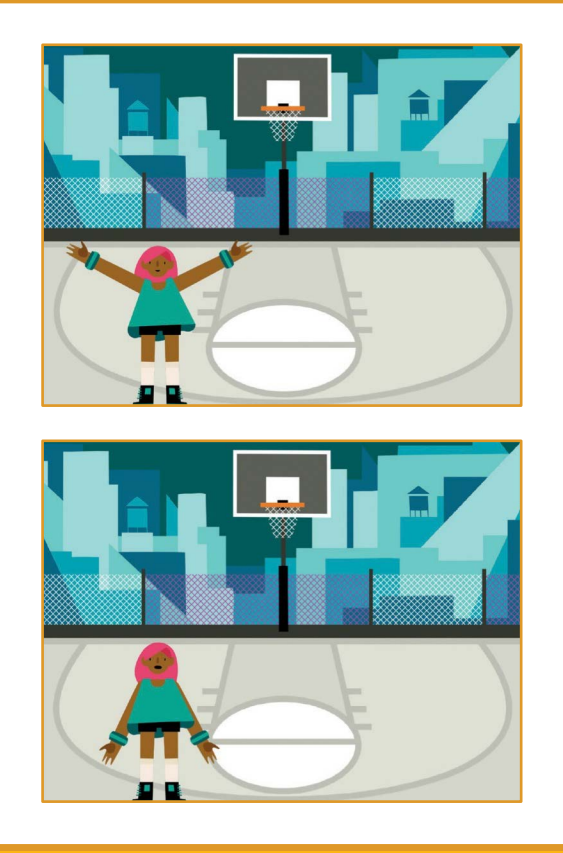

Animiere eine Figur

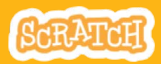

## Pose ändern

scratch.mit.edu

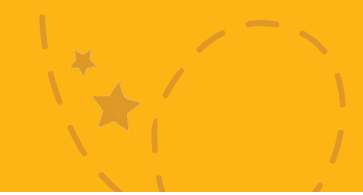

#### **BEREITE VOR**

Kostüme

Wähle eine Figur mit verschiedenen Kostümen, wie z.B. Max.

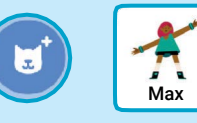

Bewege die Maus über verschiedene Figuren in der Figuren Datenbank, um zu sehen, ob sie verschiedene Kostüme haben.

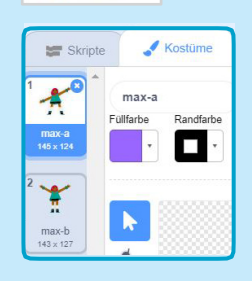

Klicke auf den. **Kostüm** Tab, um alle Kostüme der Figur zu sehen.

# PROGRAMMIERE ES

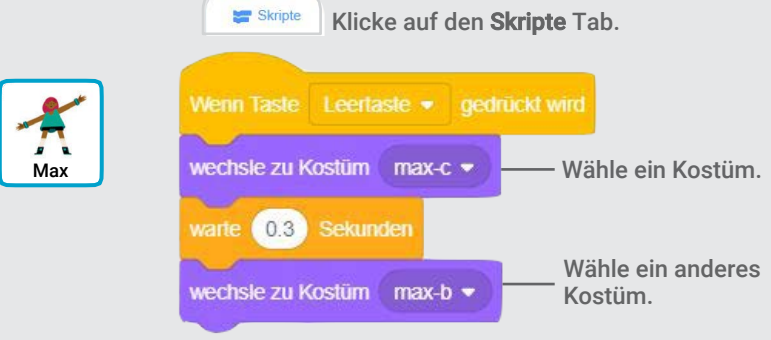

#### **PROBIERE ES AUS**

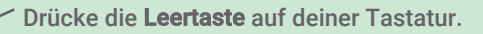

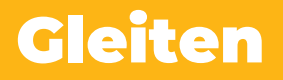

#### Lass deine Figur von einem Punkt zum anderen gleiten.

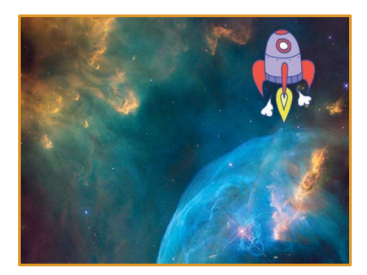

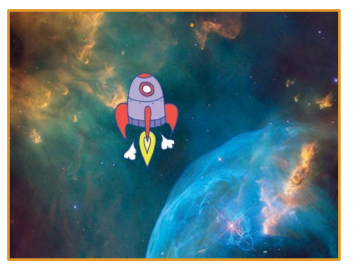

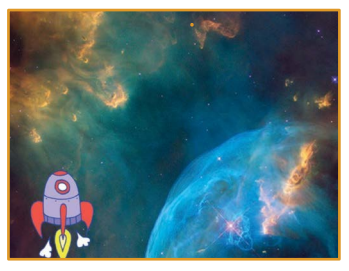

Animiere eine Figur

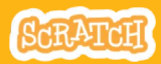

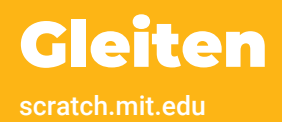

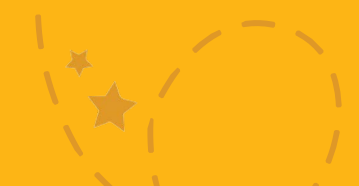

#### **BEREITE VOR**

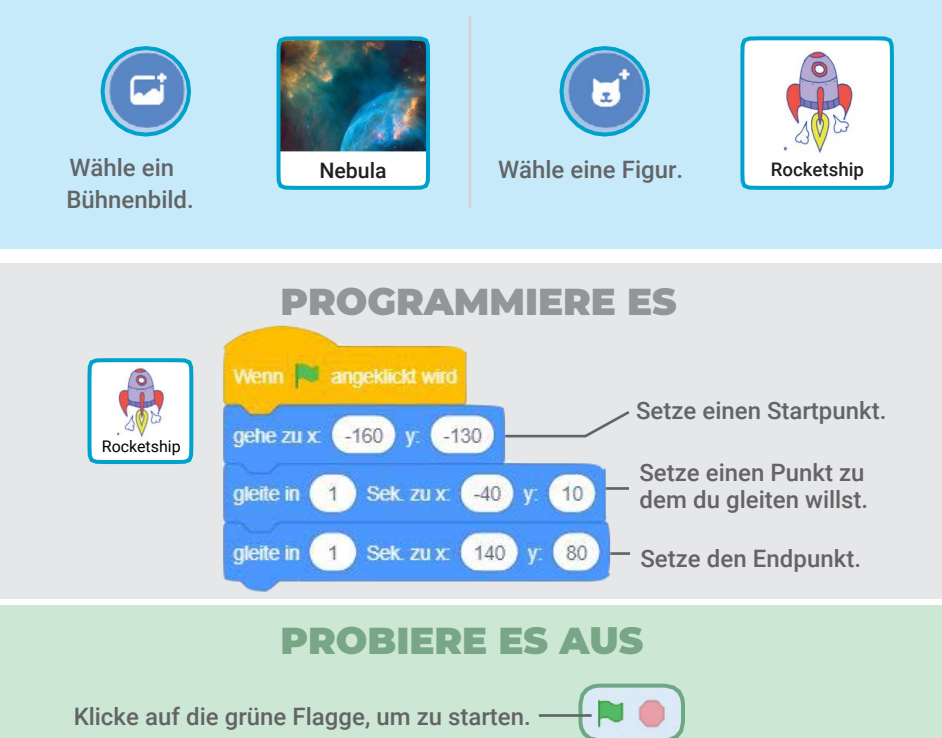

#### TIPP

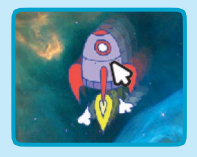

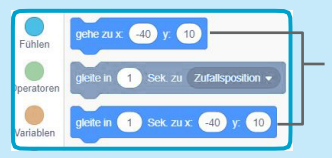

Wenn du deine Figur mit der Maus bewegst, werden dir in der Block Palette die x und y Positionen angezeigt.

# Laufen/Rennen

#### Lass deine Figur laufen oder rennen.

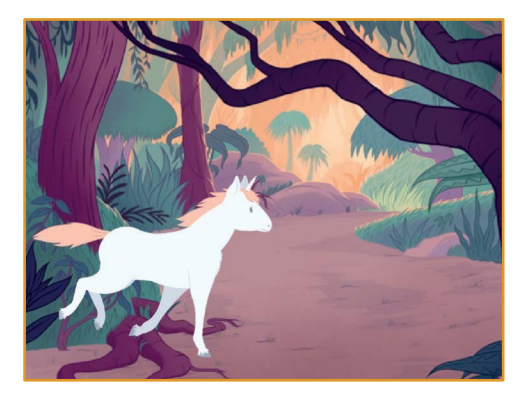

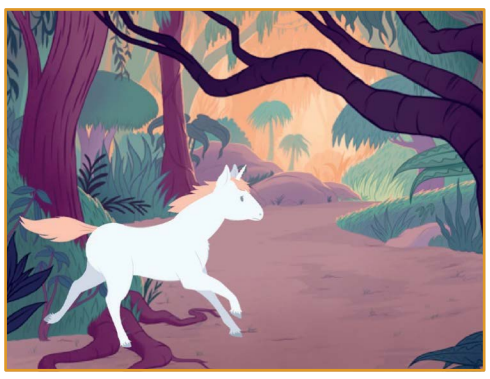

Animiere eine Figur

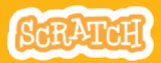

# Laufen/Rennen

#### **BEREITE VOR**

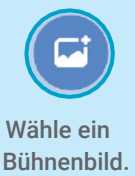

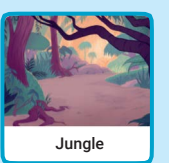

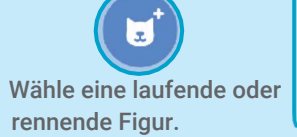

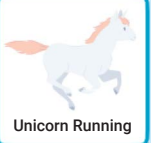

(Im englischen walking oder running)

#### **PROGRAMMIERE ES**

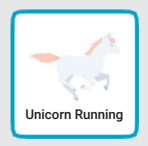

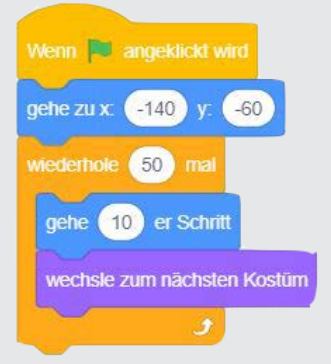

#### **PROBIERE ES AUS**

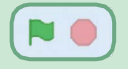

Klicke zum starten auf die grüne Flagge.

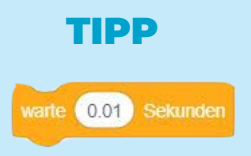

Wenn du deine Animation langsamer machen willst, versuche einen **Warte** Block im Inneren des **Wiederhole** Blocks hinzuzufügen.

# Fliegen

#### Lass die Flügel einer Figur schlagen.

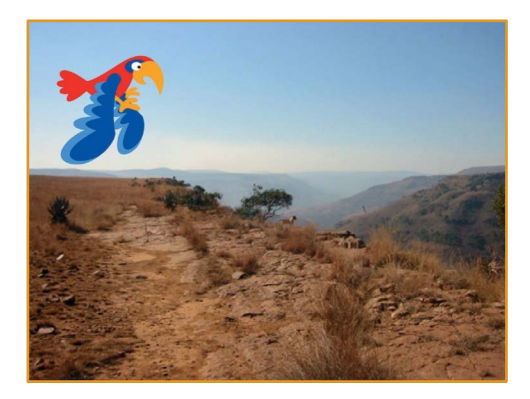

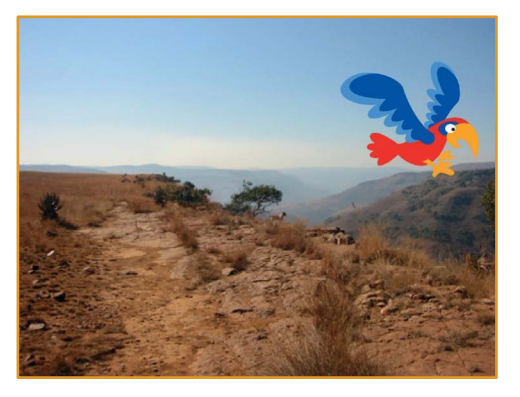

Animiere eine Figur

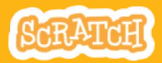

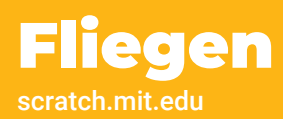

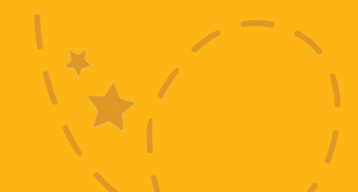

#### **BEREITE VOR**

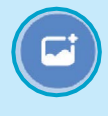

Wähle ein Bühnenbild.

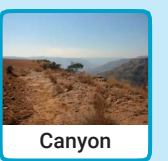

Wähle den Papageien (oder eine andere fliegende Figur).

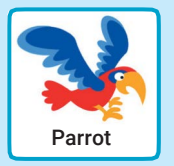

#### **PROGRAMMIERE ES**

#### Gleite über den Bildschirm

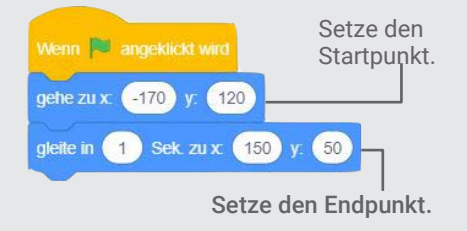

#### Schlage die Flügel

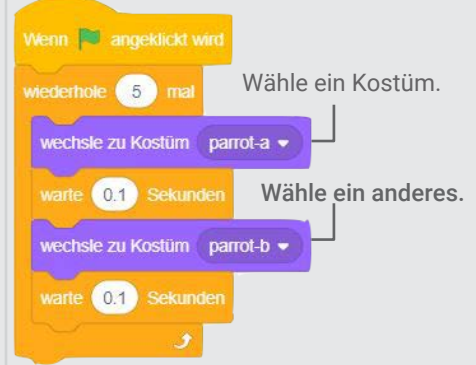

#### **PROBIERE ES AUS**

Klicke um zu starten die grüne Flagge.

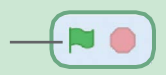

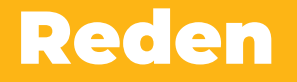

#### Bring eine Figur zum reden.

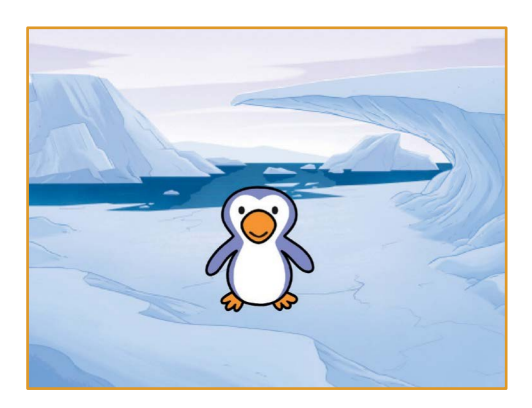

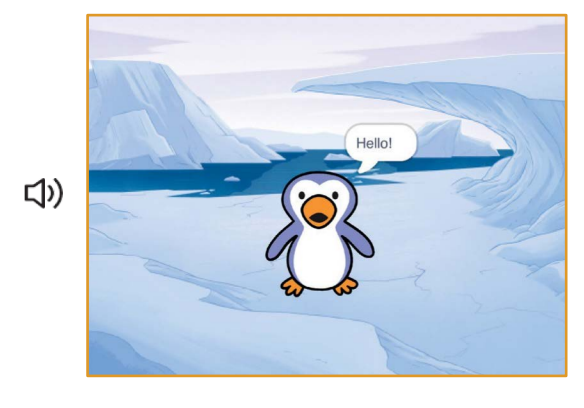

Animiere eine Figur

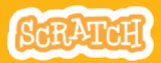

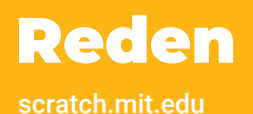

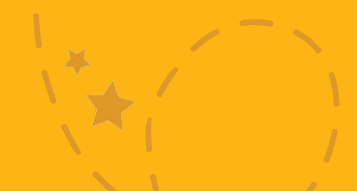

#### **BEREITE VOR**

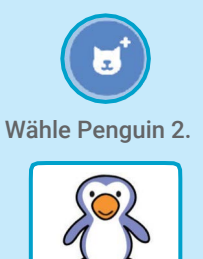

Penguin

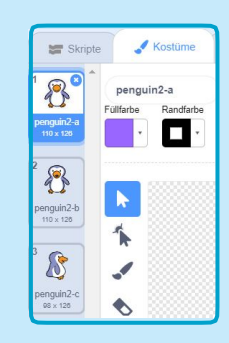

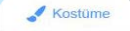

Klicke auf den **Kostüme** Tab um die anderen Kostüme des Pinguins zu sehen.

#### **PROGRAMMIERE ES**

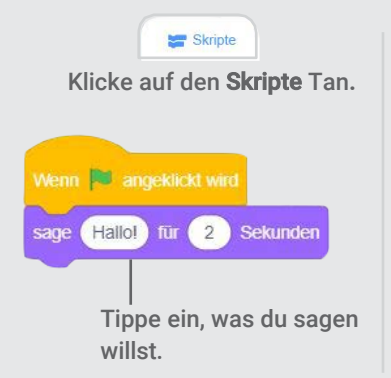

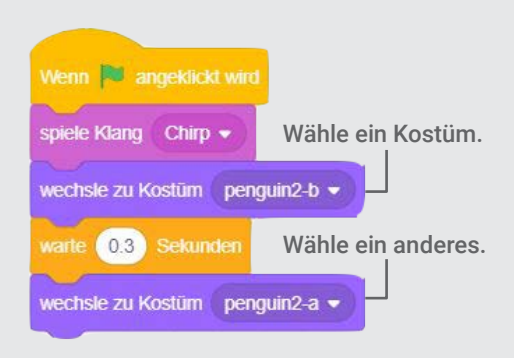

#### PROBIERE ES AUS

Klicke um zu starten die – grüne Flagge.

# **Zeichne eine Animation**

# Verändere das Kostüm einer Figur, um deine eigene Animation zu erstellen.

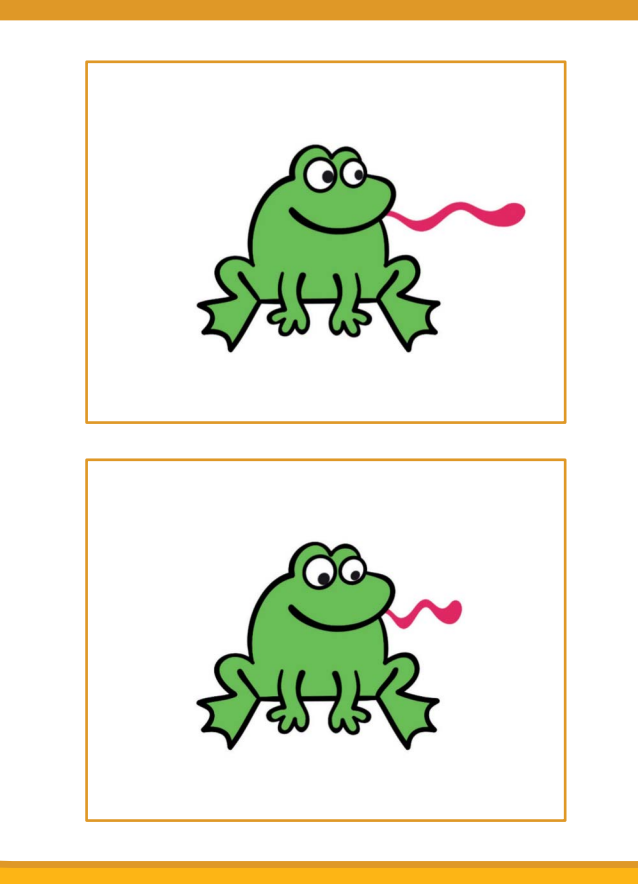

**Animiere eine Figur** 

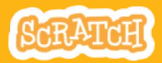

# **Zeichne eine Animation**

scratch.mit.edu

#### **BEREITE VOR**

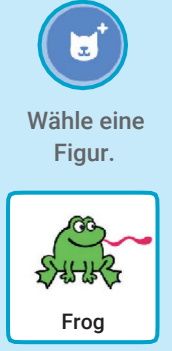

Kostüme Klicke auf den Kostüme Tab.

Rechtsklick (mit Mac Steuerungstaste) auf ein Kostüm, um es zu dupliziern. Nun solltest du zwei identische Kostüme haben.

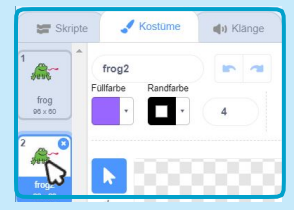

Klicke auf das Kostüm um es auszuwählen und zu bearbeiten.

Klicke auf das **Auswählen** Werkzeug.

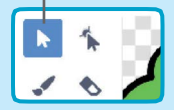

Wähle einen Teil des Kostüms, um ihn zu strecken oder zu stauchen.

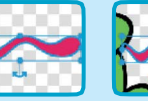

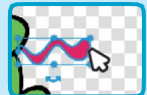

Benutze den Hebel um Objekte zu rotieren.

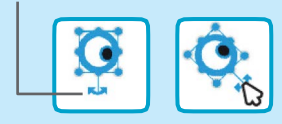

#### **PROGRAMMIERE ES**

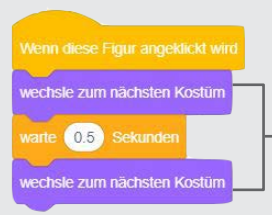

#### Skripte

Klicke auf den **Skripte** Tab.

Benutze den **nächstes Kostüm** Block um deine Figur zu animieren.

#### **PROBIERE ES AUS**

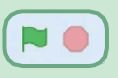

Klicke um zu starten die grüne Flagge.

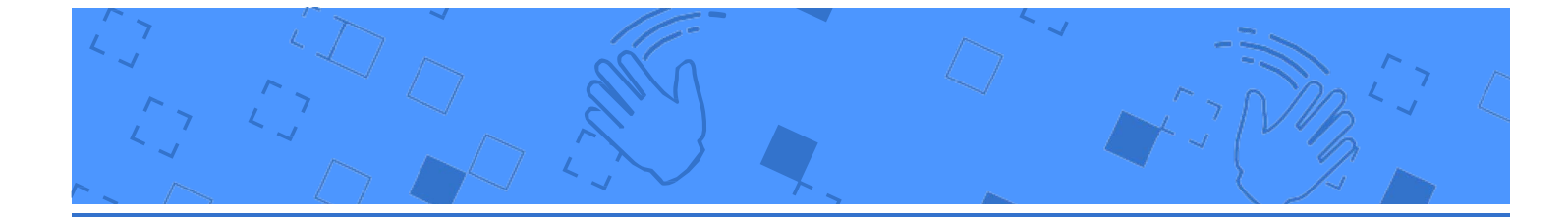

# Video-Erfassung Karten

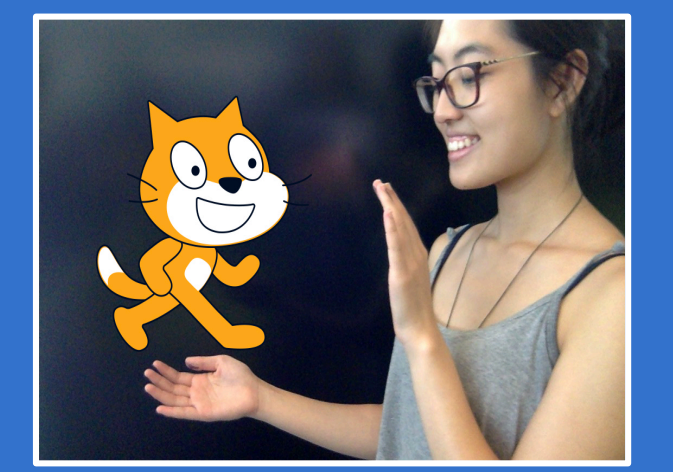

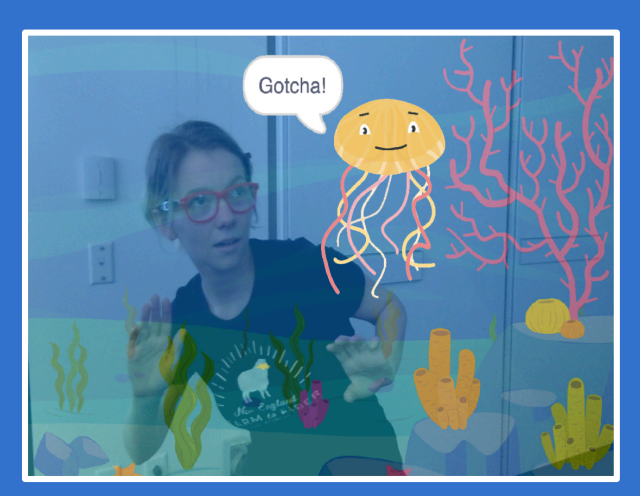

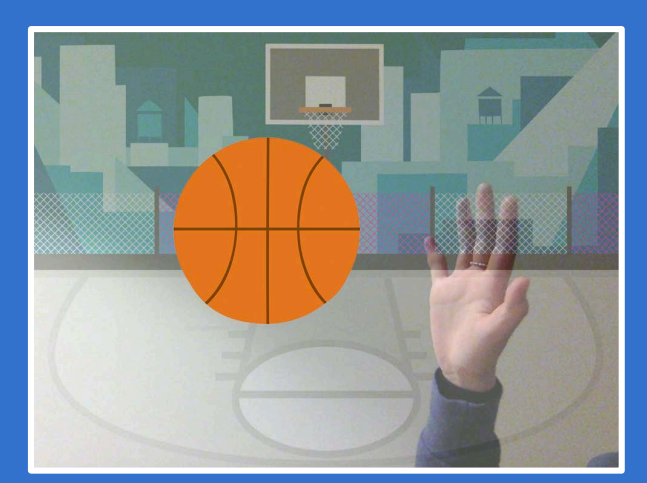

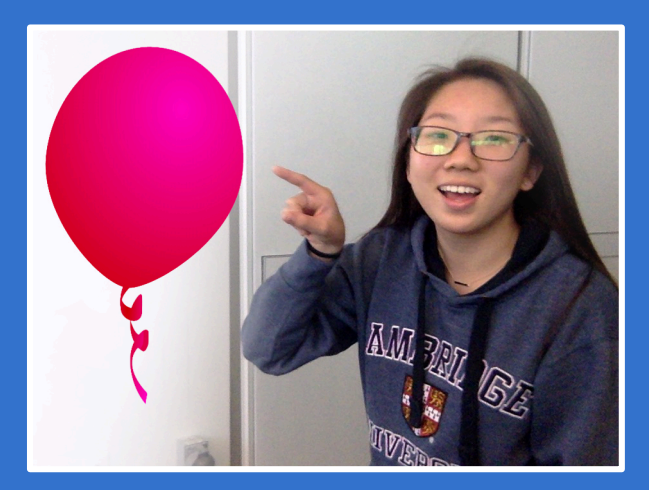

## Interagiere mit Figuren indem du die Video Sensorik benutzt.

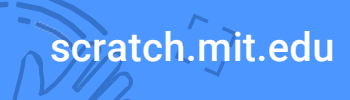

Set aus 7 Karten

# Video-Erfassung Karten

Probiere diese Karten in beliebiger Reihenfolge aus:

- Streichle die Katze
- Animiere
- Platze einen Luftballon
- Spiele Trommeln
- Ausweich Spiel
- Spiele Ball

scratch.mit.edu

Beginne ein Abenteuer

Set of 7 cards

# Streichle die Katze

# Lass die Katze miauen, wenn du sie streichelst.

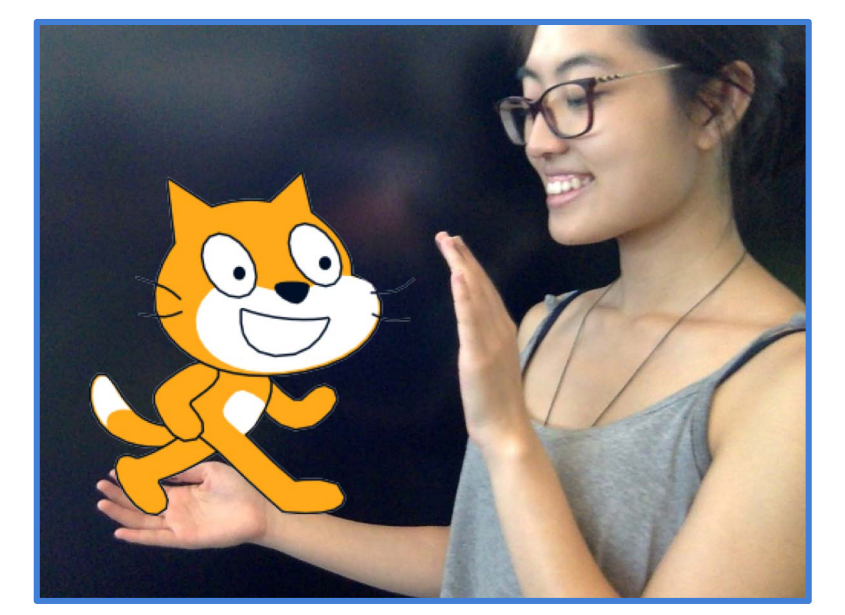

口))

Video Erfassung

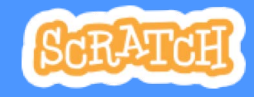

# **Streichle die Katze**

scratch.mit.edu

## **BEREITE VOR**

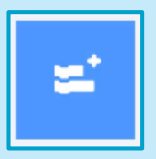

Klicke den **Erweiterungs** Knopf (links unten am Bildschirmrand).

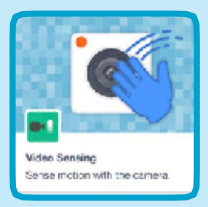

Wähle **Video Erfassung** um die Video Blöcke hinzuzufügen.

## **PROGRAMMIERE ES**

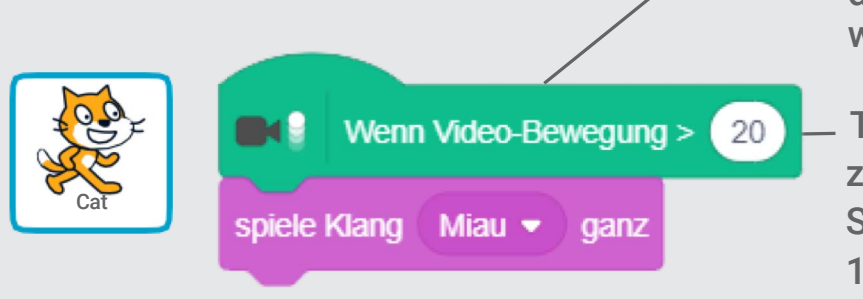

Dies wird starten, wenn die Figur eine Bewegung wahrnimmt.

Tippe eine Nummer zwischen 1 und 100 um die Sensitivität einzustellen. (Bei 1 reicht wenig Bewegung, 100 braucht viel Bewegung)

## **PROBIERE ES AUS**

Bewege deine Hand um die Katze zu streicheln.

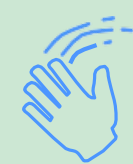
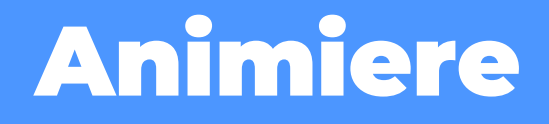

### Bewege dich, um eine Figur zum Leben zu erwecken.

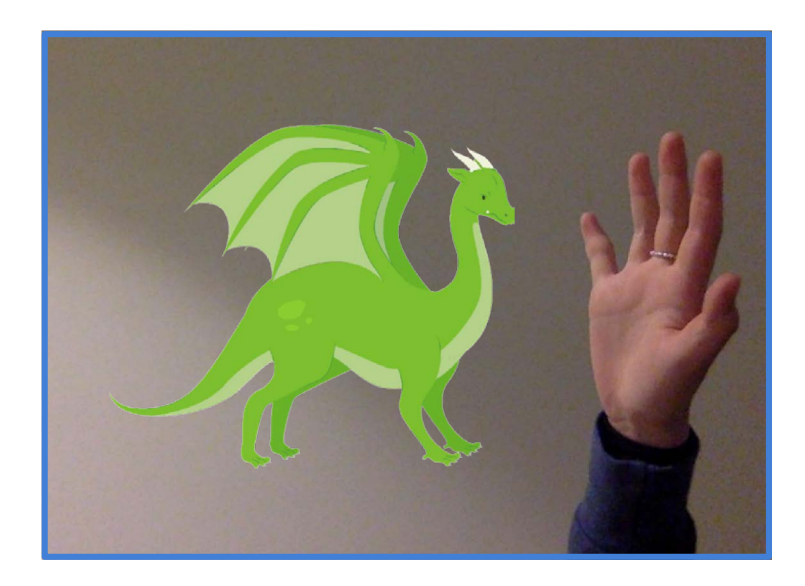

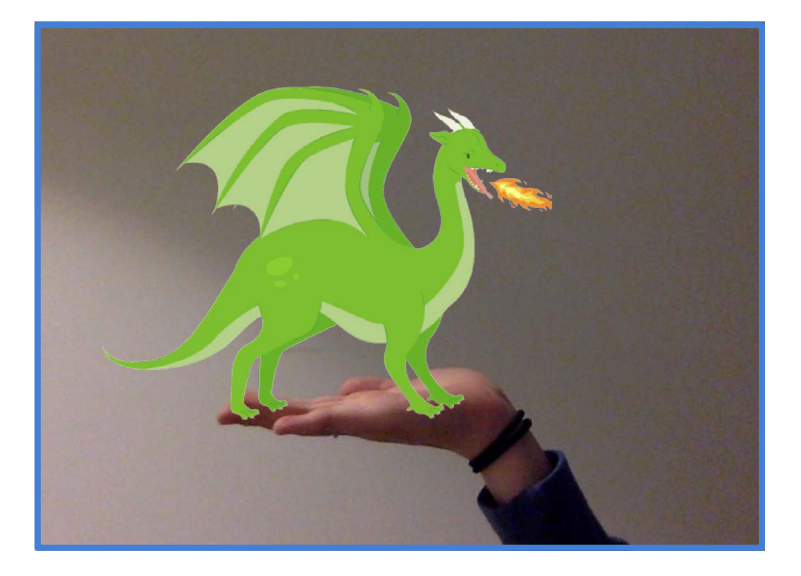

2

Video Erfassung

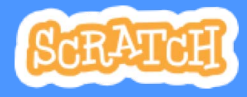

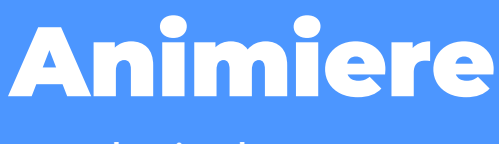

scratch.mit.edu

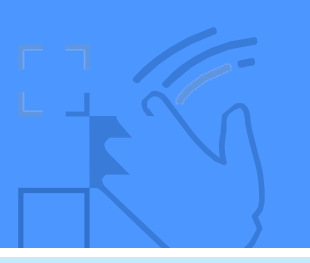

### **BEREITE VOR**

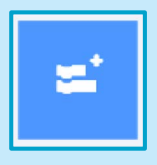

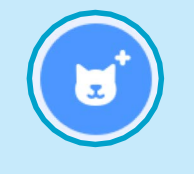

Wähle eine Figur.

Kllicke den **Erweiterungs** Knopf, wähle dann **Video Erfassung**.

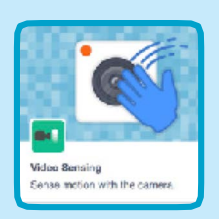

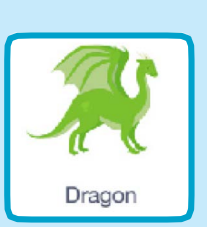

Wähle eine Figur mit mehr als einem Kostüm..

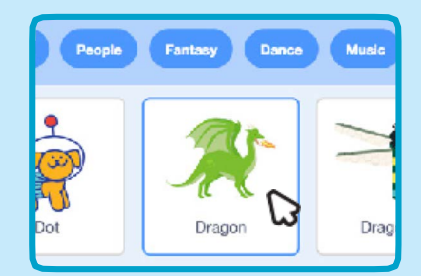

Bewege die Maus über die verschiedenen Figuren, um zu sehen welche Kostüme diese haben.

## **PROGRAMMIERE ES**

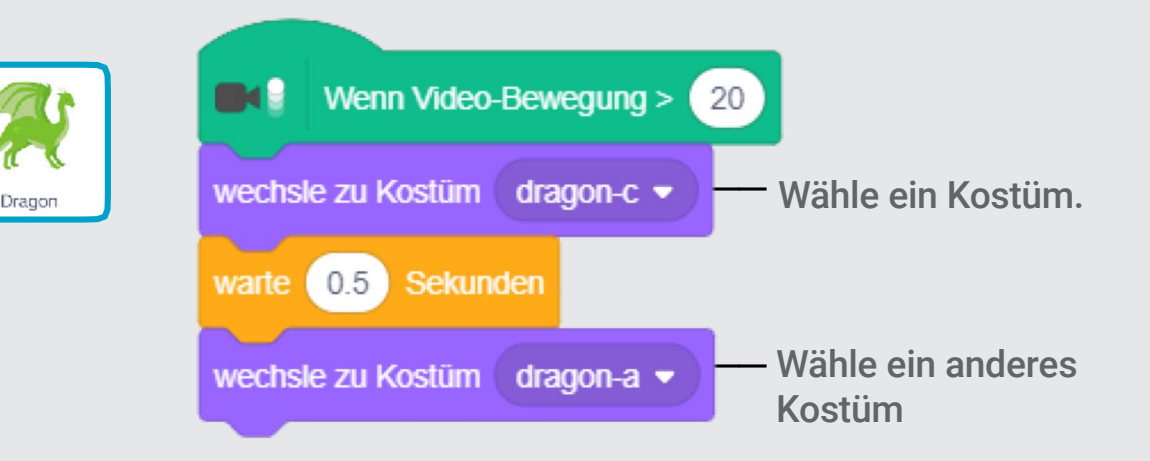

### **PROBIERE ES AUS**

Bewege dich um die Figur zu animieren.

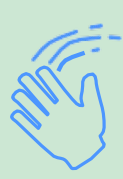

# Platze einen Luftballon

# Benutze einen Finger, um einen Luftballon platzen zu lassen.

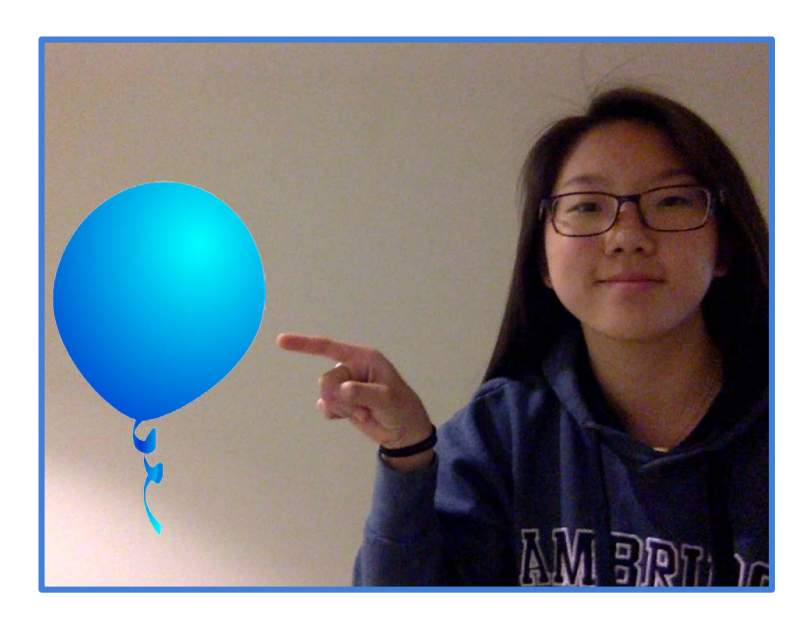

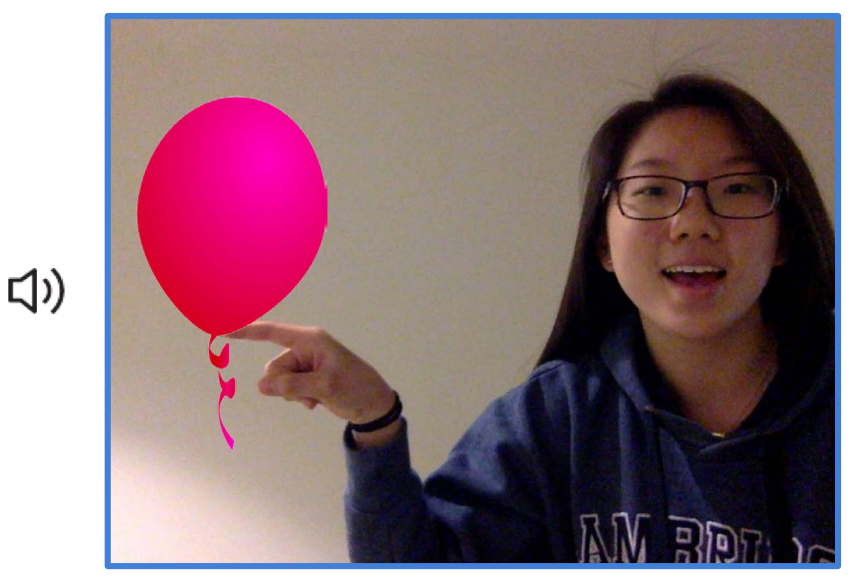

3

Video Erfassung

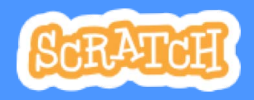

# Platze einen Luftballon

scratch.mit.edu

## **BEREITE VOR**

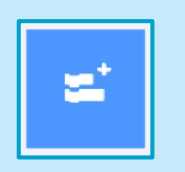

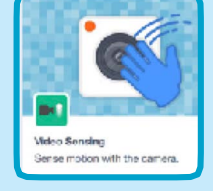

Klicke den **Erweiterungs** Knopf, wähle dann **Video Erfassung**.

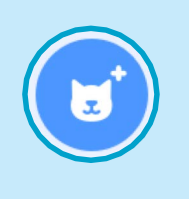

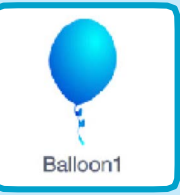

Wähle ein Kostüm, wie z.B. Balloon1.

### **PROGRAMMIERE ES**

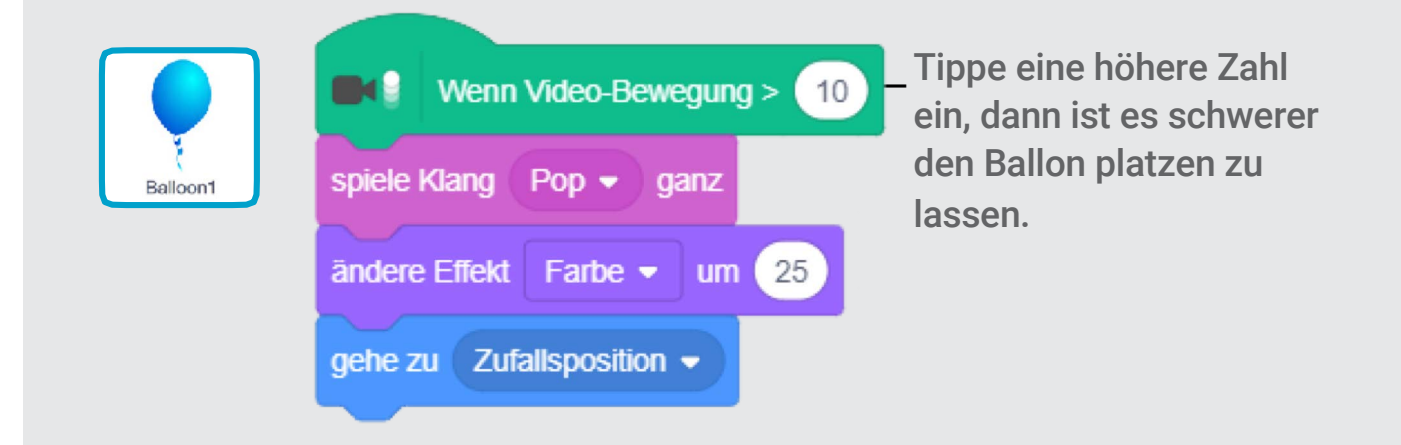

### **PROBIERE ES AUS**

Benutze den Finger um den Ballon zu platzen.

# Spiele Trommeln

### Interagiere mit Figuren, die Töne erzeugen.

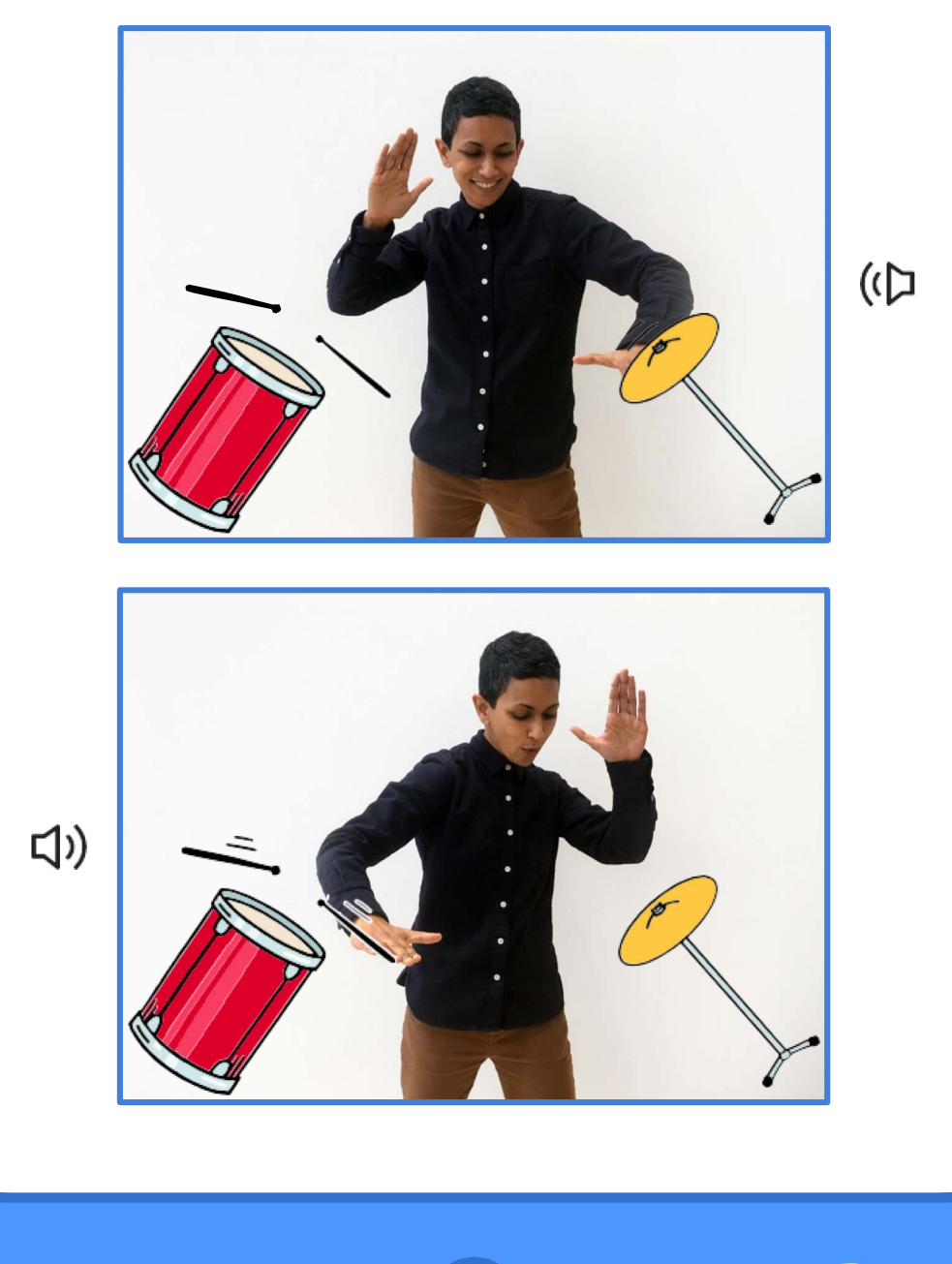

Video Erfassung

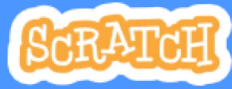

# Spiele Trommeln

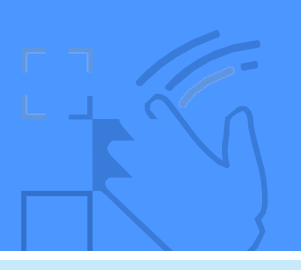

## **BEREITE VOR**

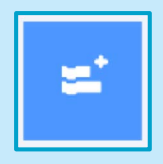

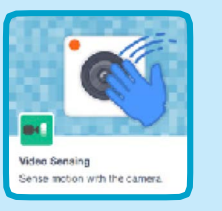

Klicke auf den **Erweiterungs** Knopf, wähle dann **Video Erfassung**.

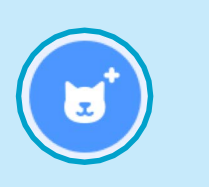

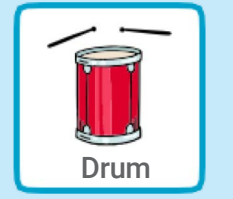

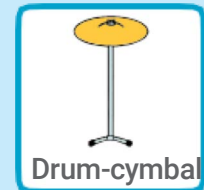

Wähle zwei Figuren, Wie z.B **Drum** and **Drum-cymbal**.

### **PROGRAMMIERE ES**

Klicke auf eine Trommel und füge den jeweiligen Code hinzu.

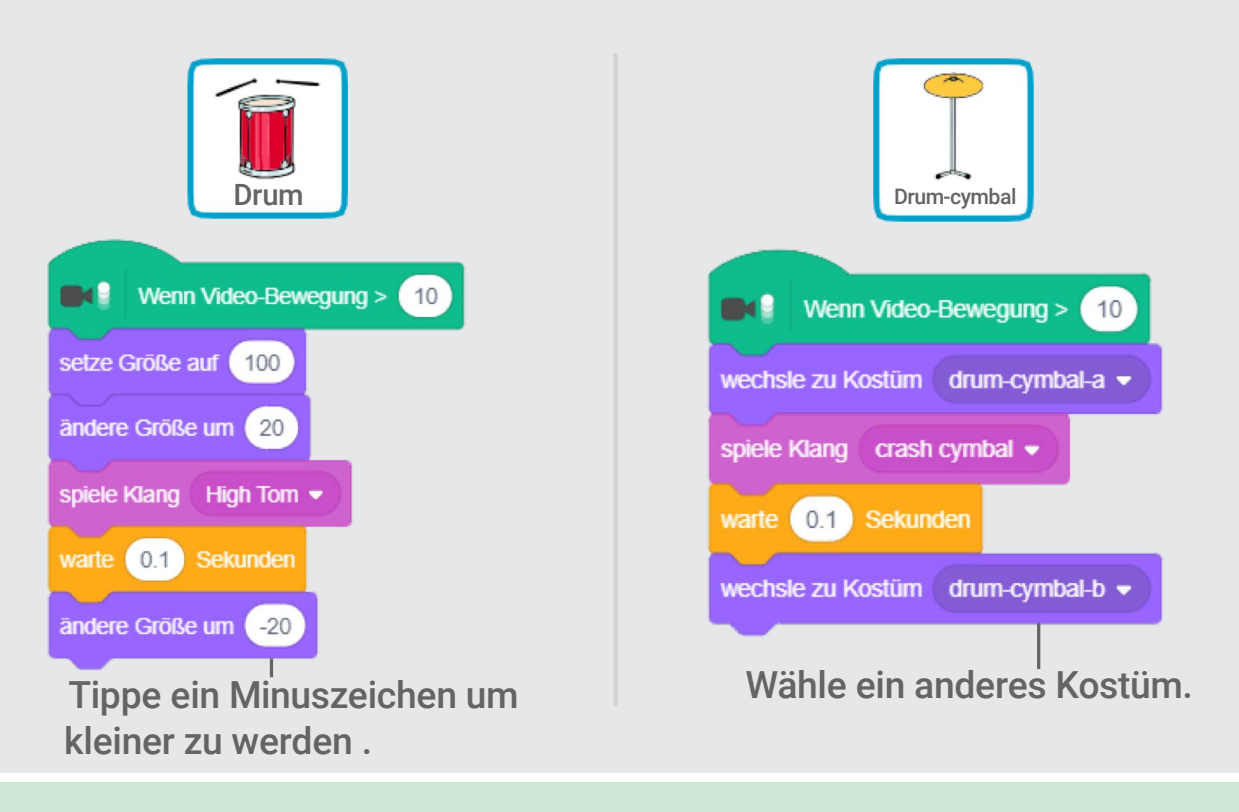

| PRO | <b>)</b> BI | ERE | ES | AUS |   |
|-----|-------------|-----|----|-----|---|
|     |             |     |    |     | 5 |

Nutze deine Hände um die Trommeln zu spielen!

# **Ausweich Spiel**

### Ducke dich vor einer Figur.

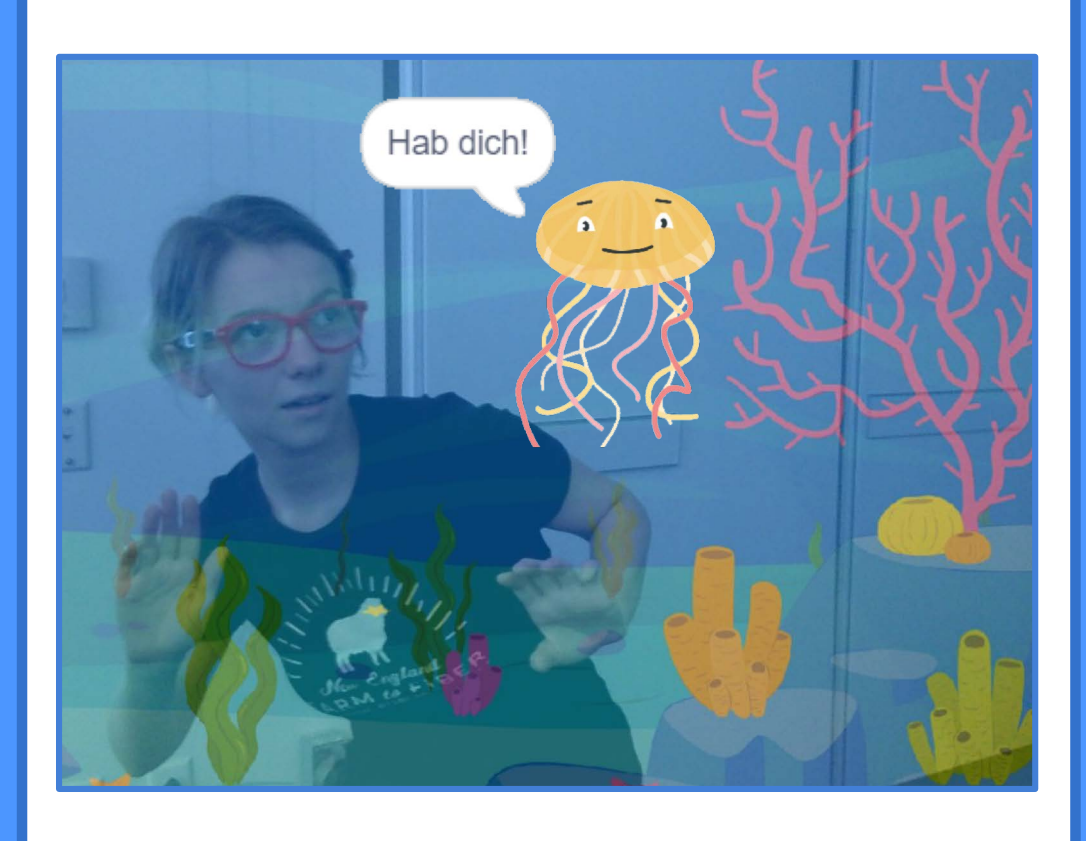

Video Erfassung

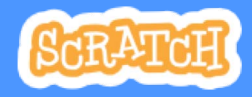

5

# **Ausweich Spiel**

scratch.mit.edu

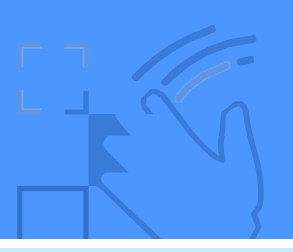

## **BEREITE VOR**

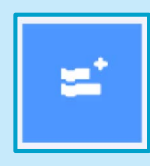

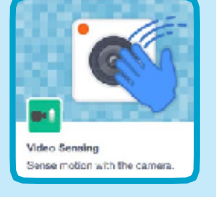

Klicke auf den Erweiterungs Knopf, wähle dann Video Erfassung.

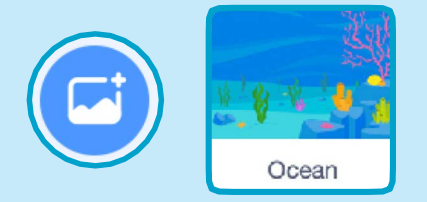

Wähle ein Bühnenbild, wie z.B. **Ocean**.

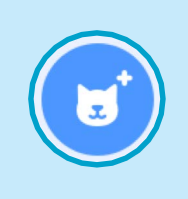

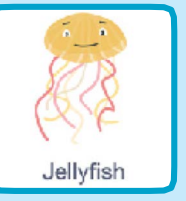

Wähle eine Figur, wie z.B. **Jellyfish**.

### **PROGRAMMIERE ES**

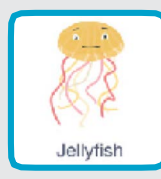

7

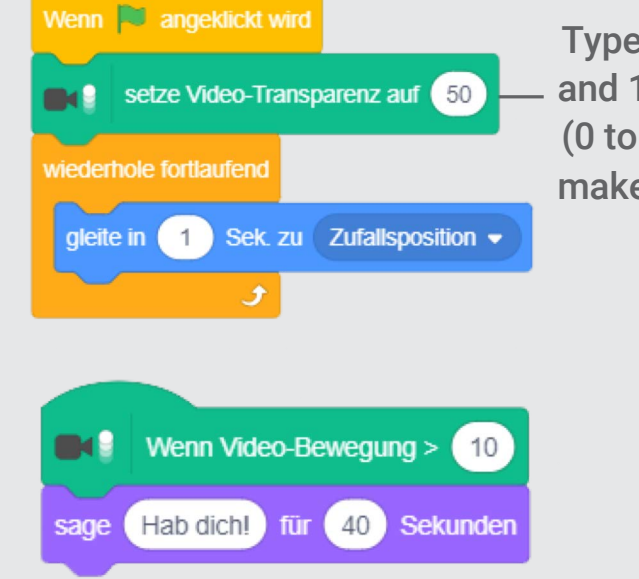

Type a number between 0 and 100. (0 to show the video, 100 to make the video transparent.)

## **PROBIERE ES AUS**

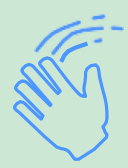

Bewege dich um der Qualle auszuweichen.

# **Spiele Ball**

# Benutze deinen Körper um eine Figur zu bewegen.

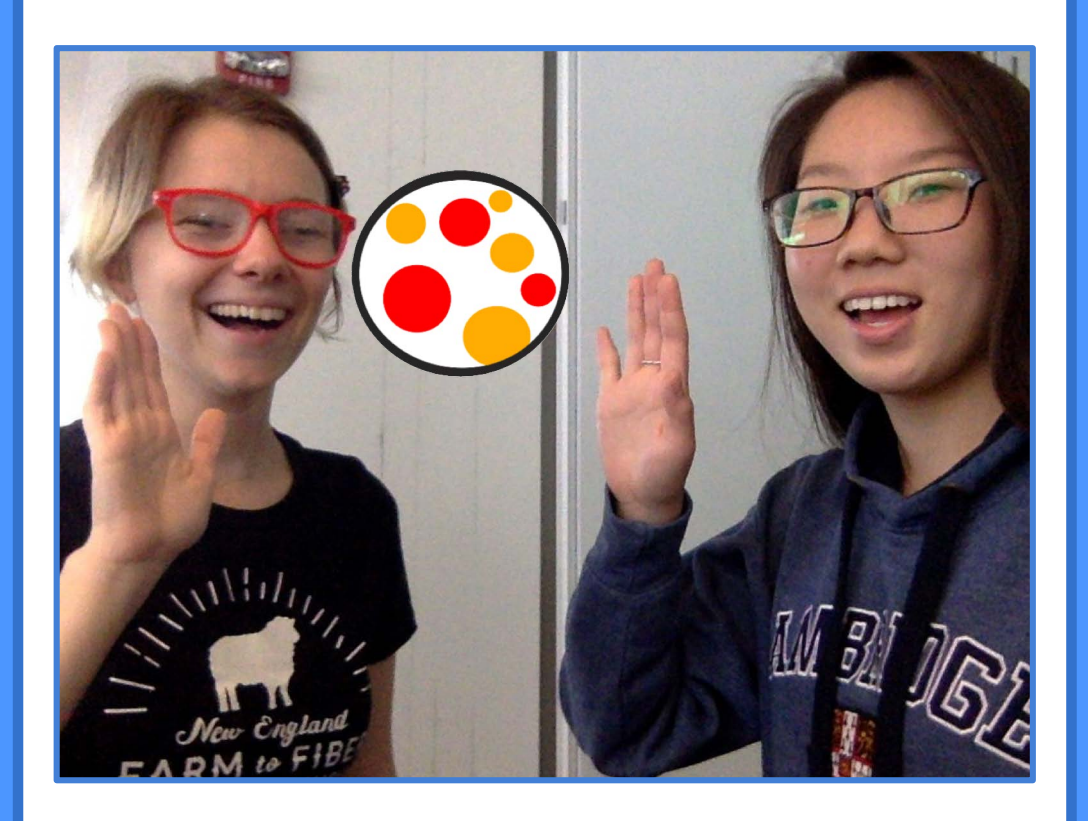

Video Erfassung

6

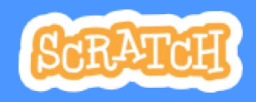

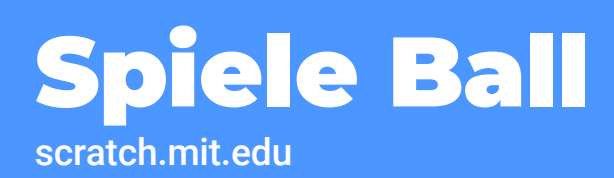

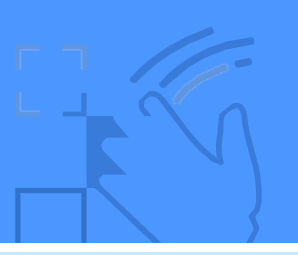

### **BEREITE VOR**

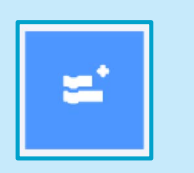

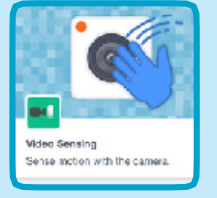

Klicke auf den **Erweiterungs** Knopf, wähle dann **Video Erfassung**.

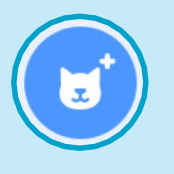

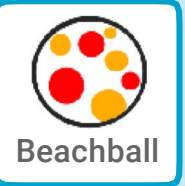

Wähle eine Figur, wie z.B. Beachball.

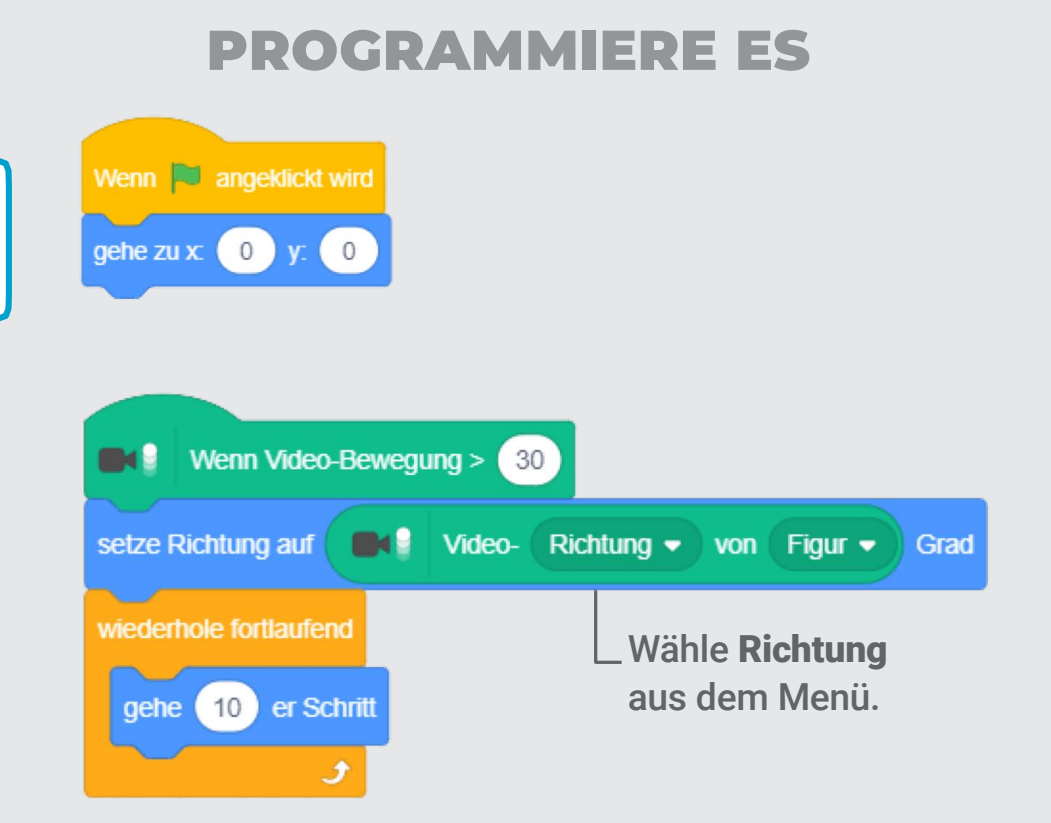

## **PROBIERE ES AUS**

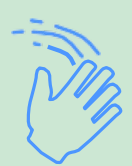

Benutze deine Hände um den Ball in eine Richtung zu drücken. Probiere es mit einem Freund aus!

# **Beginne ein Abenteuer!**

Interagiere mit einer Geschichte, indem du deine Hände bewegst.

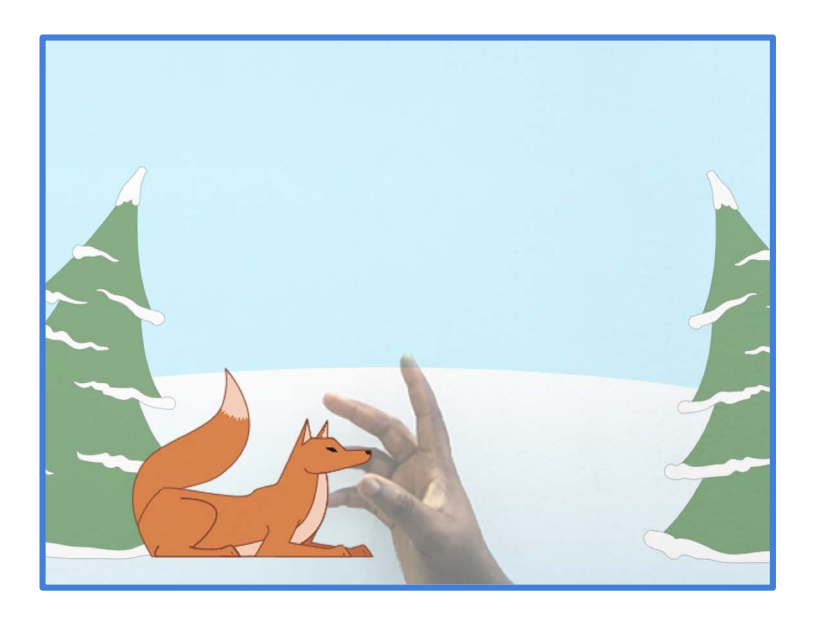

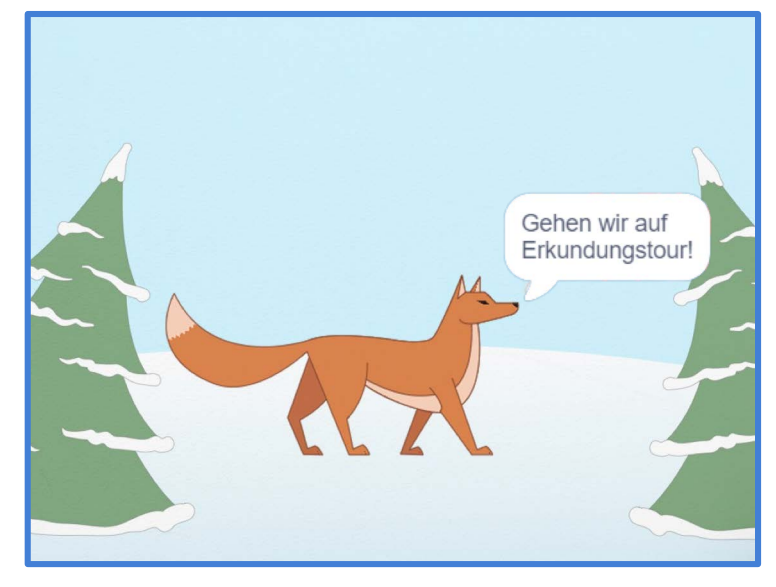

Video Erfassung

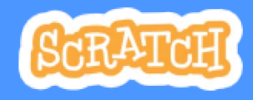

# **Beginne ein Abenteuer!**

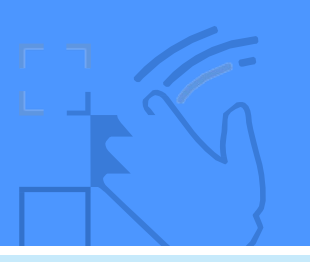

BEREITE VOR Kostüme Klicke auf den Kostüme Tab um die anderen Kostüme deiner Figur zu sehen. Wähle eine Wähle ein Klicke auf den Bühnenbild. Erweiterungs Knopf. Figur. Code . Cost NULL-18 174 x 89

Wähle Video Erfassung.

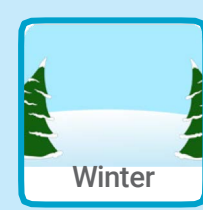

Skripte

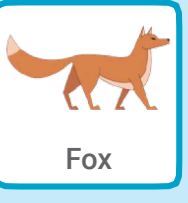

Klicke auf den Skripte Tab.

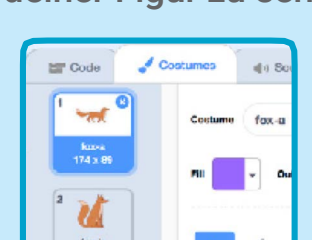

### **PROGRAMMIERE ES**

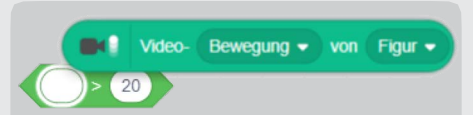

Füge den Video **Bewegund von Figur** Block in den größer als Block aus der Operatoren Kategorie ein. .

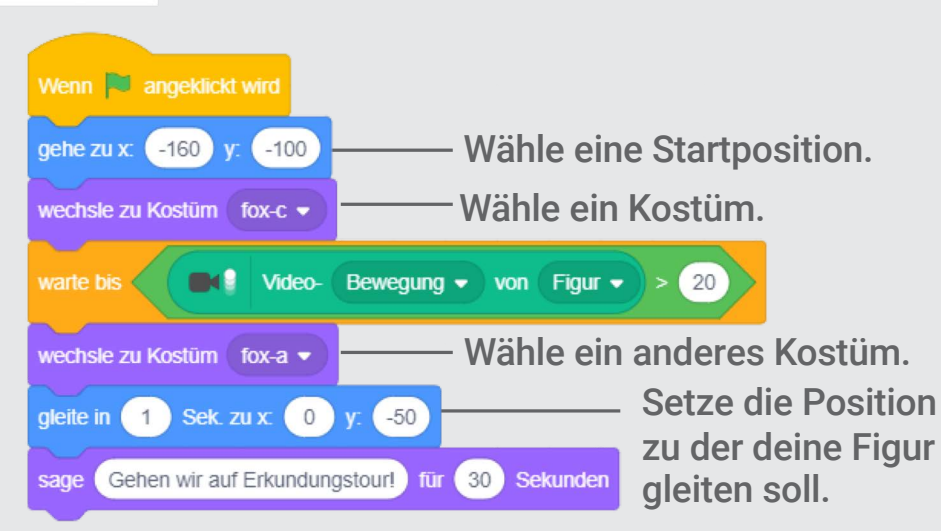

## **PROBIERE ES AUS**

Klicke auf die grüne Flagge.

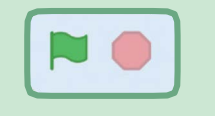

Dann winke um den Fuchs auszuwecken.

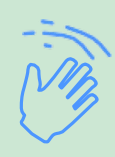

# Springspiel Karten

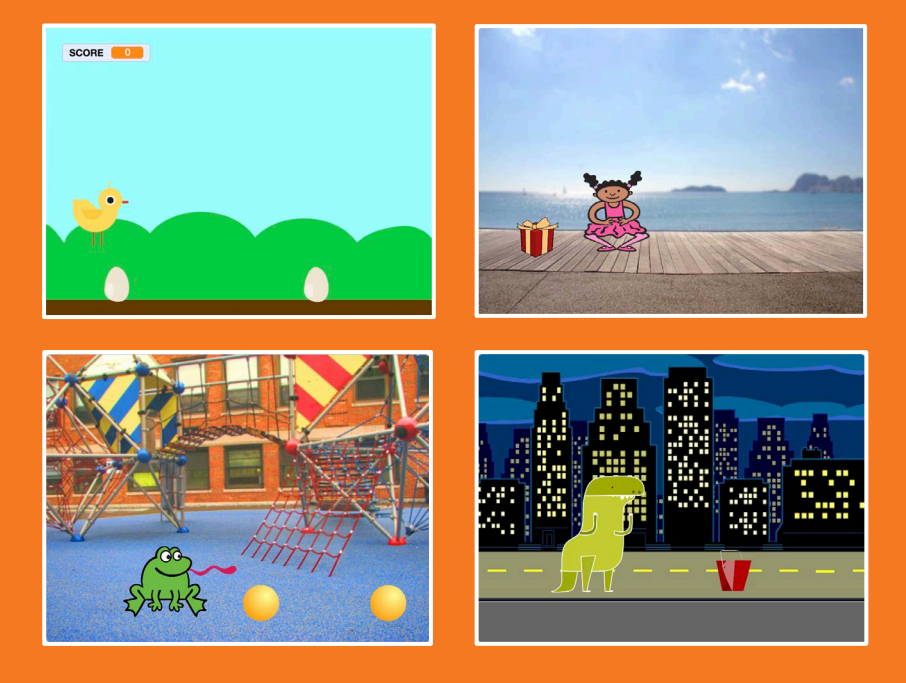

#### Lass deine Figur über bewegende Hindernisse springen.

scratch.mit.edu

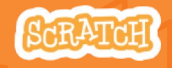

Set aus 7 Karten

# Springspiel Karten

Verwende die Karten in dieser Reihenfolge:

- 1. Jump
- 2. Go to Start
- 3. Moving Obstacle
- 4. Add a Sound
- 5. Stop the Game
- 6. Add More Obstacles
- 7. Score

scratch.mit.edu

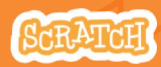

Set aus 7 Karten

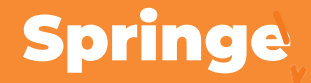

#### Lass eine Figur springen.

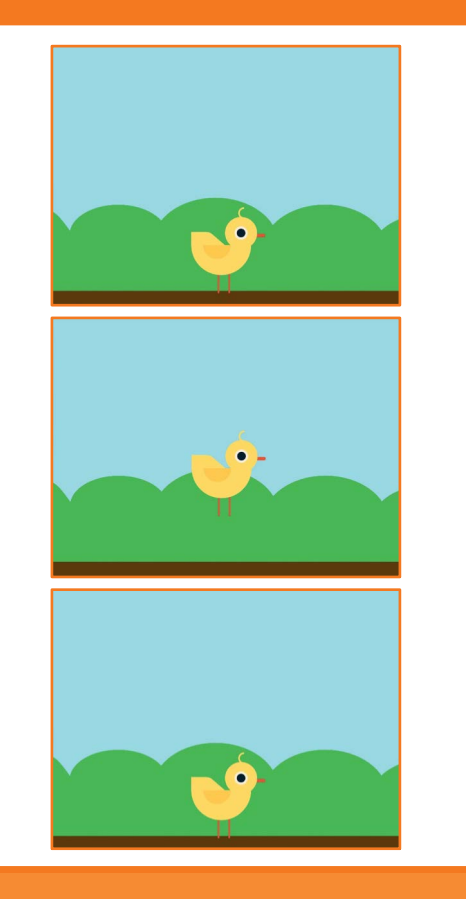

Springspiel

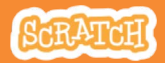

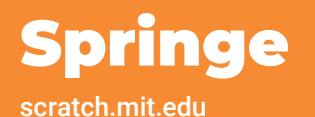

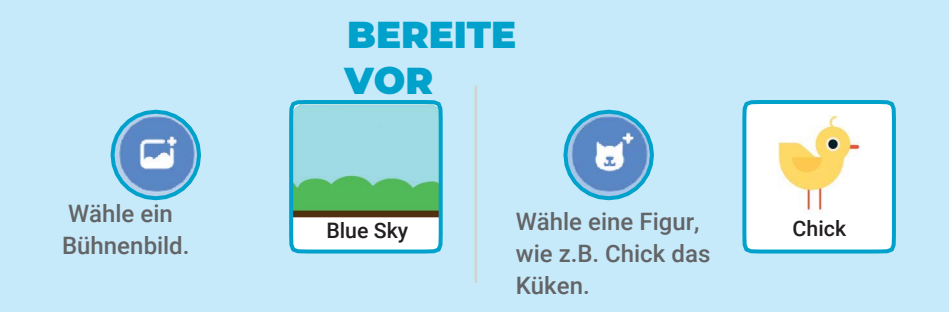

#### **PRORAMMIERE ES**

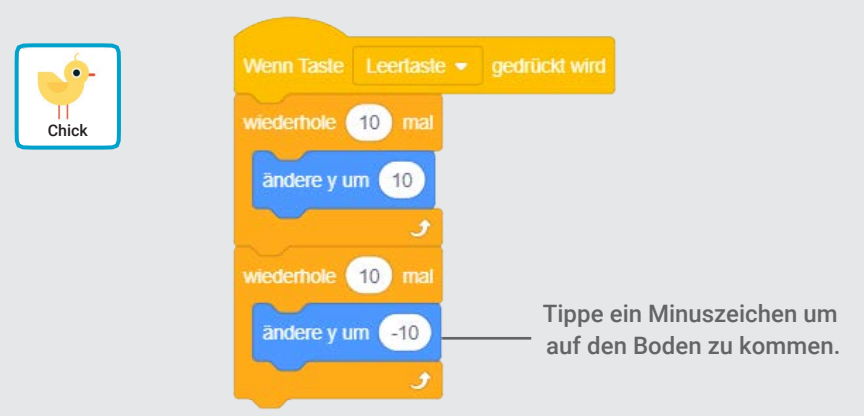

#### **PROBIERE ES AUS**

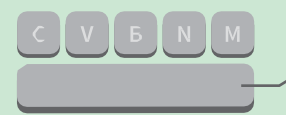

Drücke die **Leertaste** auf deiner Tastatur

## Gehe an den Start

#### Wähle einen Startpunkt für deine Figur.

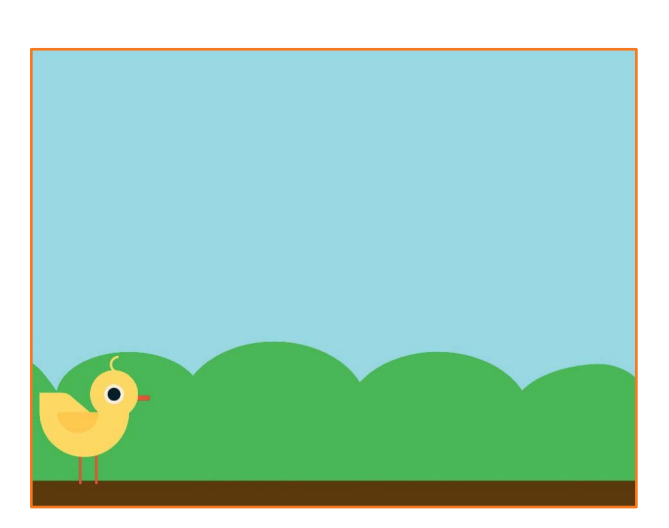

Springspiel

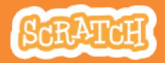

## Gehe an den Start

#### scratch.mit.edu

#### **BEREITE VOR**

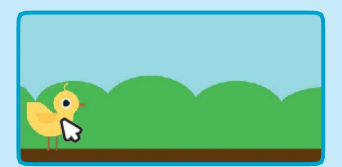

Ziehe deine Figur dorthin, wo sie starten soll.

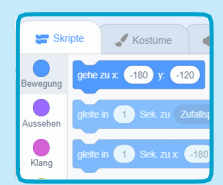

Wenn du deine Figur bewegst, ändern sich die **x** und **y** Position in der Block Palette.

Wenn du jetzt einen Gehe zu Block nimmst, kannst du die neue Position setzen.

#### **PRORAMMIERE ES**

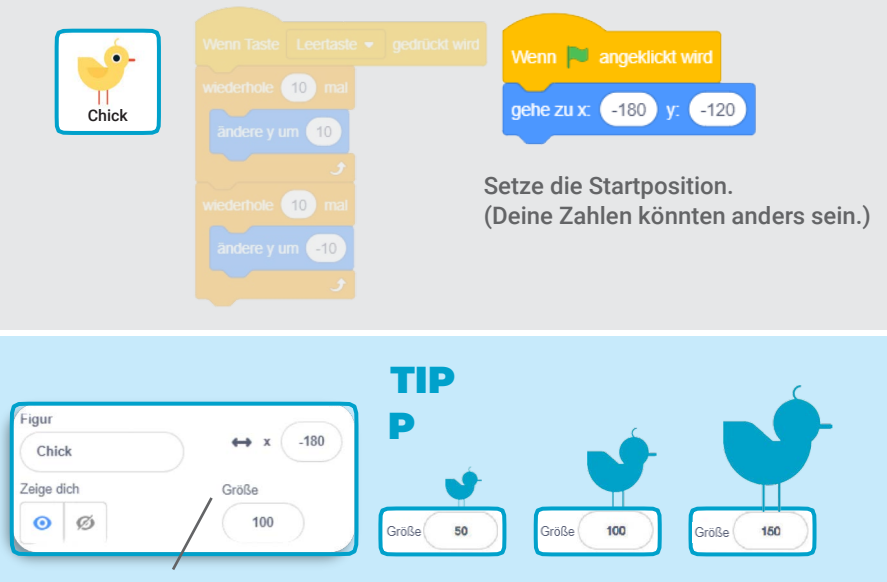

Ändere die Größe deiner Figur indem du eine kleinere oder größere Zahl eintippst.

## **Bewegendes Hindernis**

#### Bewege ein Hindernis über die Bühne.

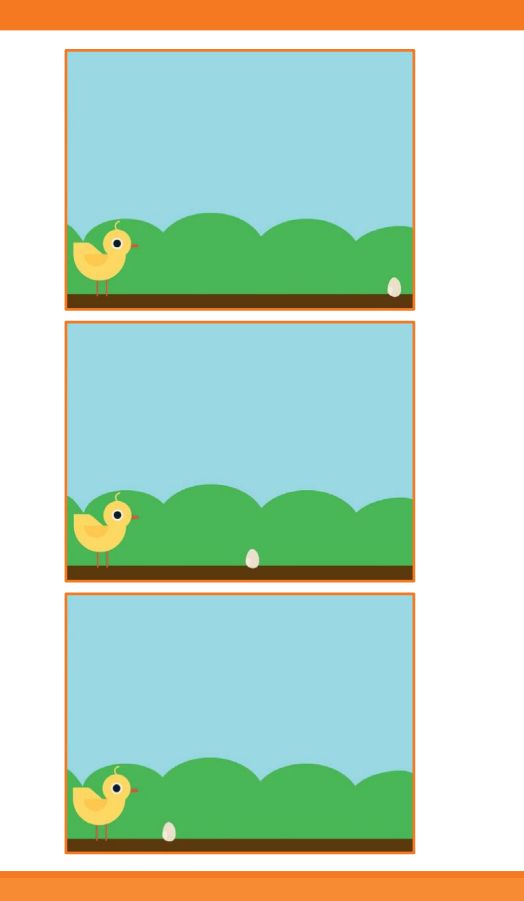

Springspiel

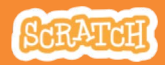

## **Bewegendes Hindernis**

#### scratch.mit.edu

#### **BEREITE VOR**

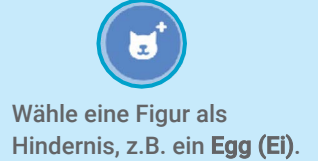

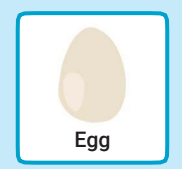

#### **PRORAMMIERE ES**

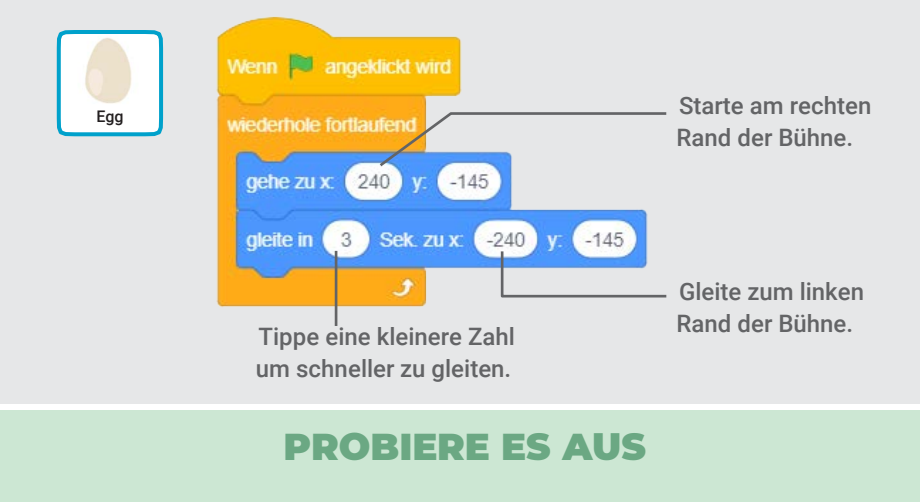

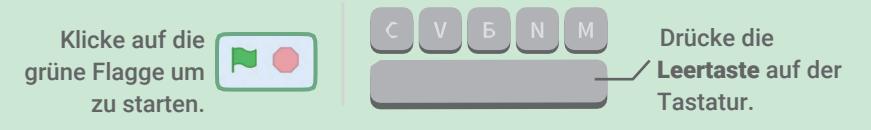

# Füge einen Klang hinzu

#### Spiele einen Klang, wenn deine Figur springt.

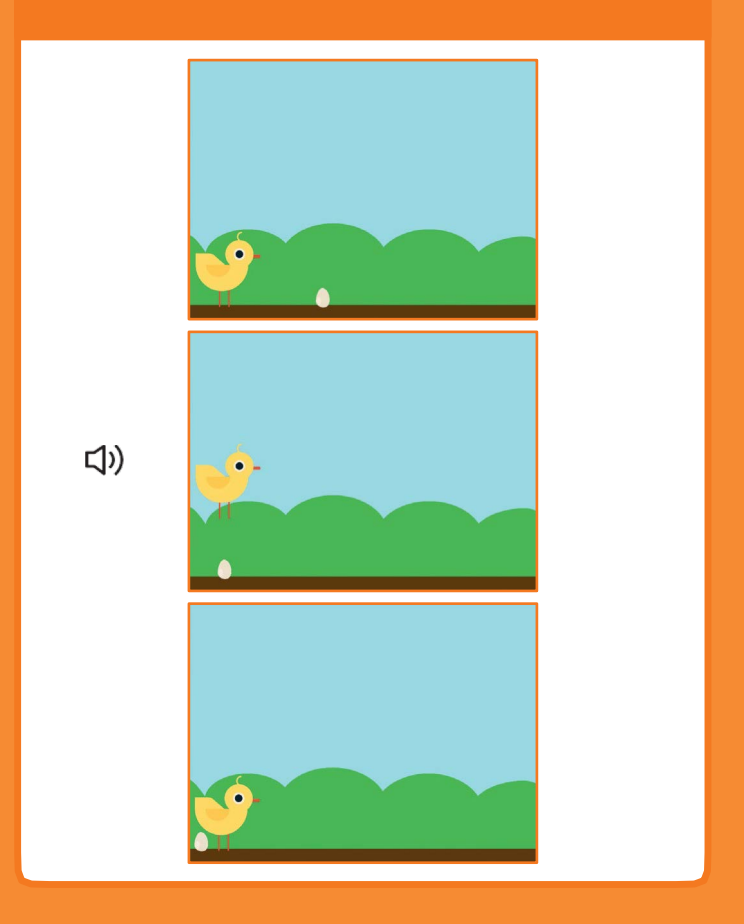

Springspiel

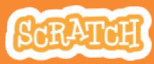

# Add a Sound

#### **BEREITE VOR**

Klicke auf die Chick Figur.

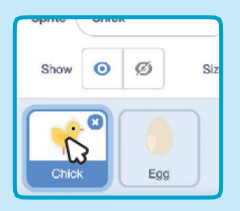

#### **PRORAMMIERE ES**

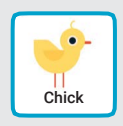

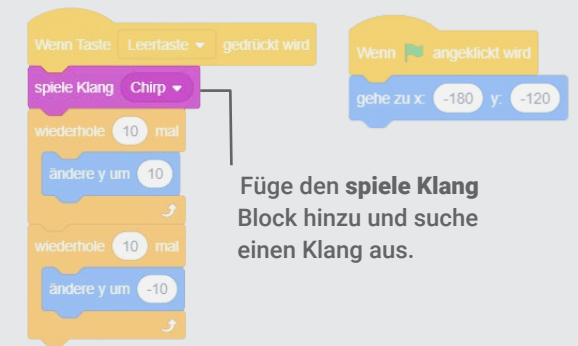

#### **PROBIERE ES AUS**

Klicke auf die grüne Flagge um zu starten.

## **Stoppe das Spiel**

#### Stoppe das Spiel, wenn deine Figur das Hindernis berührt.

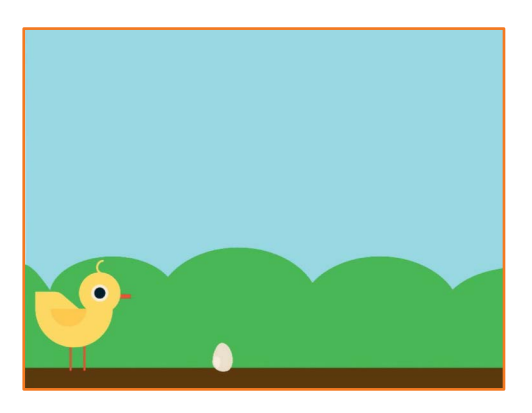

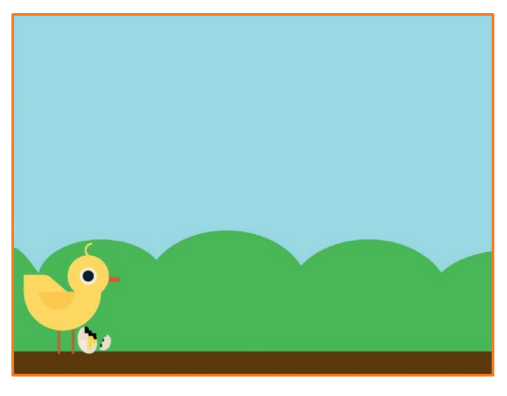

Springspiel

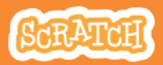

## **Stoppe das Spiel**

scratch.mit.edu

#### **BEREITE VOR**

Wähle die **Ei** Figur.

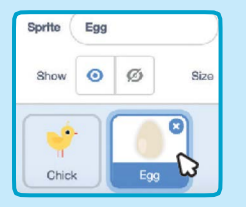

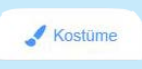

Klicke auf den Kostüme Tab um die verschiedenen Kostüme von Ei zu sehen

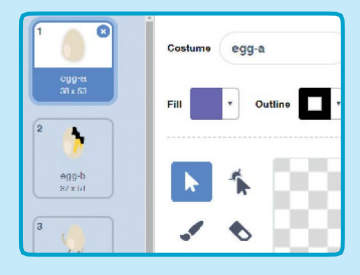

#### **PRORAMMIERE ES**

Klicke auf den Skripte Tab und programmiere es.

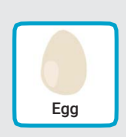

Skripte

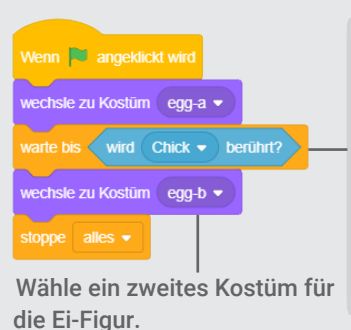

Füge den **wird berührt** Block ein und wähle **Chick** aus dem Menü.

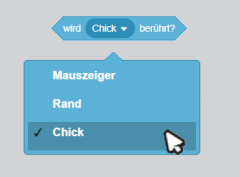

#### **PROBIERE ES AUS**

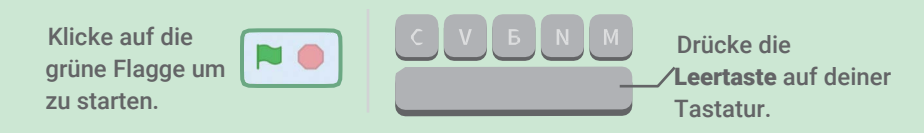

## Füge mehr Hindernisse hinzu

Mache das Spiel schwerer, indem du mehr Hindernisse hinzufügst.

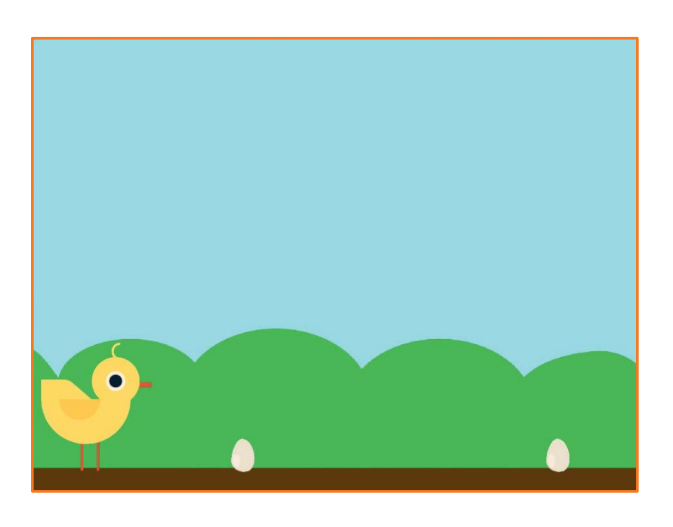

SCRATCH

Springspiel

## Füge mehr Hindernisse hinzu

#### scratch.mit.edu

#### **BEREITE VOR**

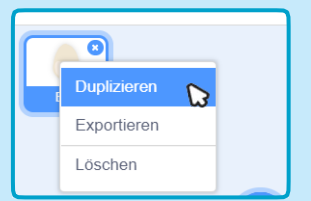

Um die **Ei** Figur zu kopieren, mache einen **Rechtsklick** auf die Figur und wähle **duplizieren**.

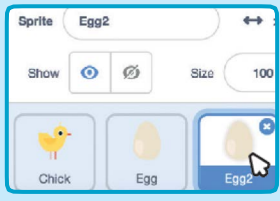

Klicke auf Egg2.

#### **PRORAMMIERE ES**

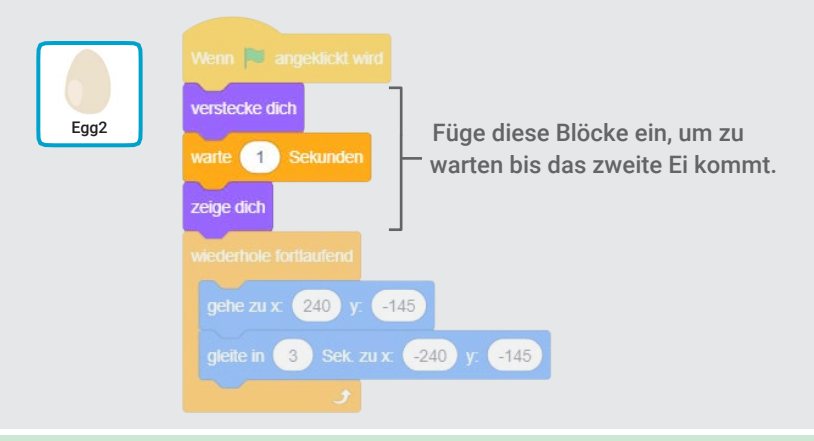

#### **PROBIERE ES AUS**

Klicke auf die grüne Flagge um zu starten.

## Punkte

#### Füge jedes mal einen Punkt hinzu, wenn deine Figur über ein Hindernis gesprungen ist.

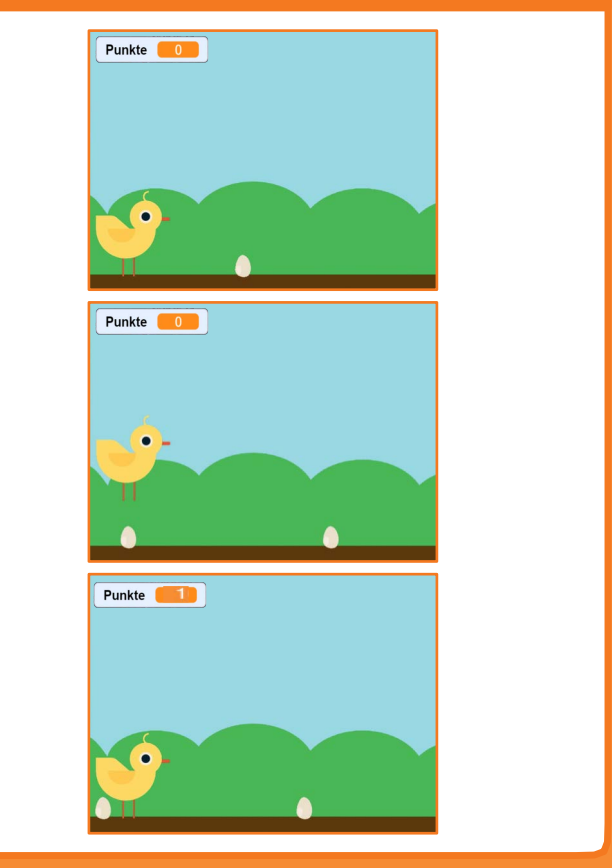

Springspiel

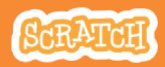

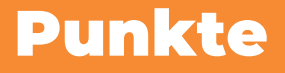

#### scratch.mit.edu

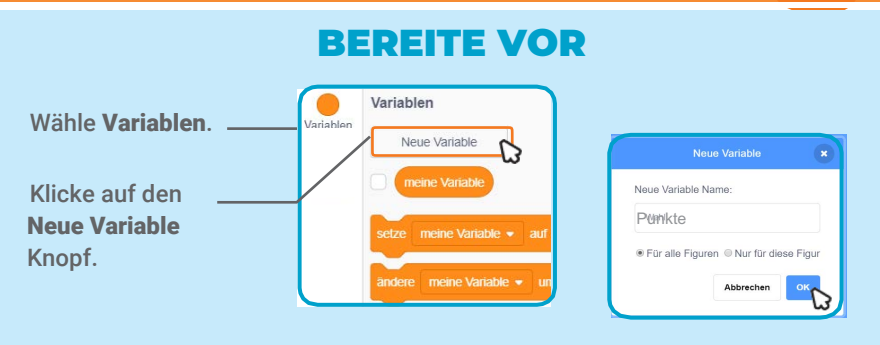

#### Benenne die Variable Punkte und klicke dann auf OK.

#### **PRORAMMIERE ES**

Klicke auf das Küken und füge zwei Blöcke hinzu:

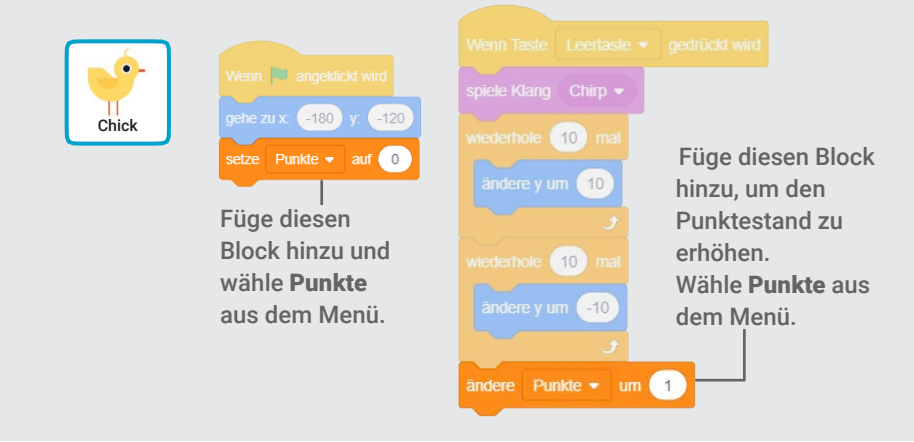

#### **PROBIERE ES AUS**

Springe über die Eier um Punkte zu sammeln!

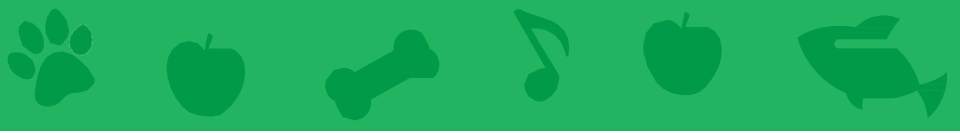

# Virtuelles Haustier Karten

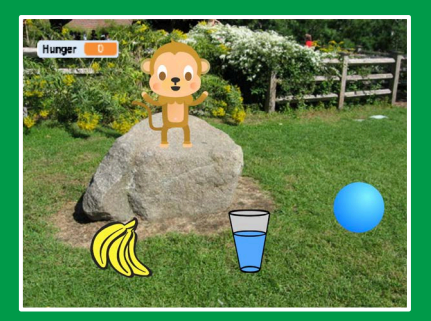

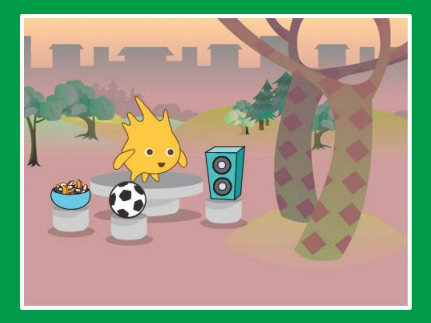

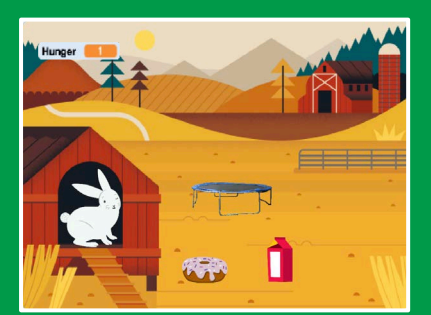

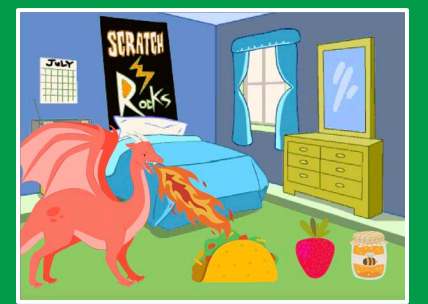

Erstelle ein interaktives Haustier, das essen, trinken und spielen kann.

scratch.mit.edu

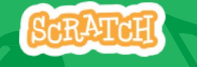

Set aus 7 Karten

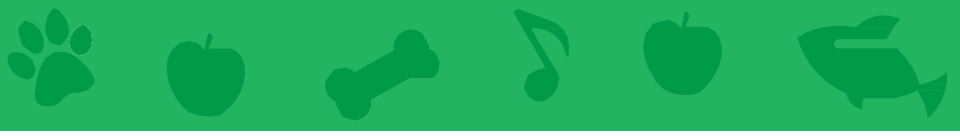

## Virtuelles Haustier Karten

Verwende die Karten in dieser Reihenfolge:

- 1. Stelle dein Haustier vor
- 2. Bewege es
- 3. Füttere es
- 4. Gib etwas zu Trinken

Set of 7 cards

- 5. Was sagt es?
- 6. Zeit zum Spielen
- 7. Hat es Hunger?

scratch.mit.edu

# **Stelle dein Haustier vor**

#### Wähle ein Haustier und lass es Hallo sagen.

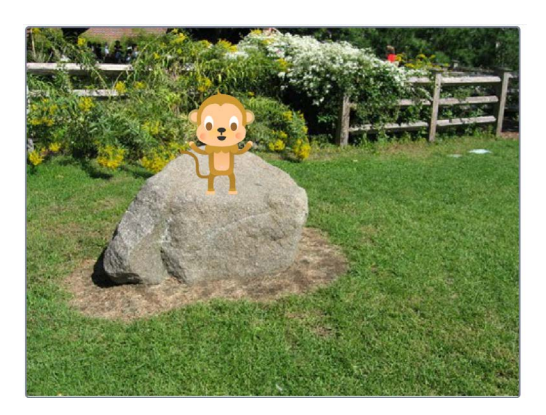

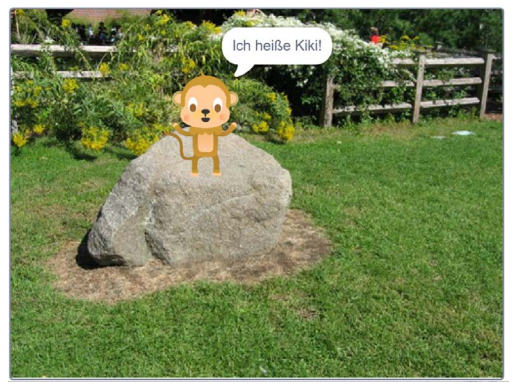

Virtuelles Haustier

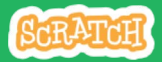

1

# **Stelle dein Haustier vor**

#### scratch.mit.edu

#### **BEREITE VOR**

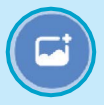

Wähle ein Bühnenbild , wie z.B. Garden Rock.

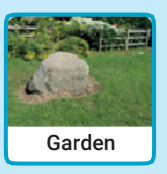

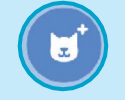

Wähle eine Figur als dein Haustier, wie zB. Monkey.

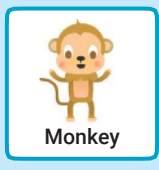

Wähle eine Figur mit mehr als einem Kostüm.

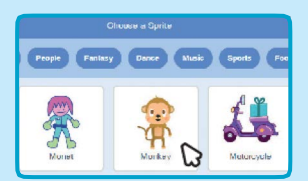

Bewege deine Maus über das Bild in der Figurenbibliothek um die verschiedenen Kostüme zu sehen.

#### **PROGRAMMIERE ES**

Ziehe dein Haustier auf einen beliebigen Ort auf der Bühne.

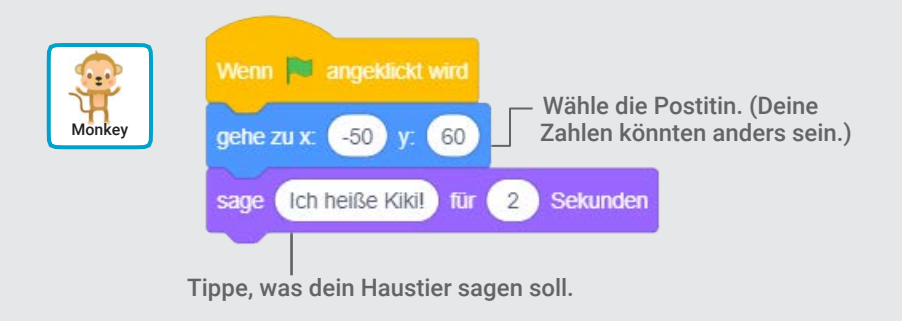

#### **PROBIERE ES AUS**

Klicke auf die grüne Flagge um zu starten.

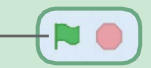

# **Bewege dein Haustier**

#### Hauche deinem Haustier Leben ein.

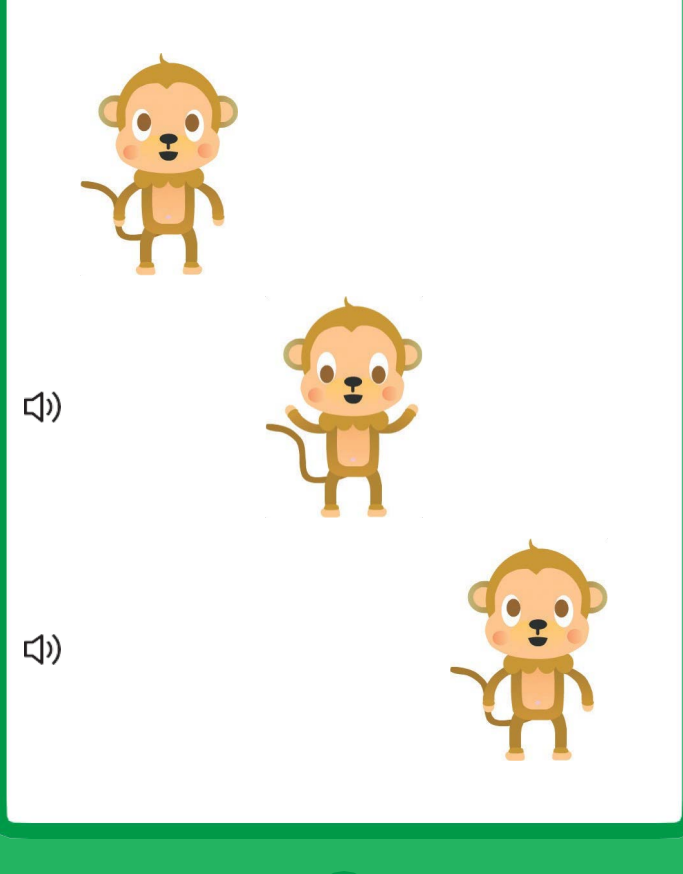

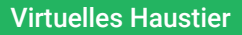

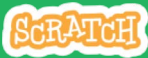

# **Bewege dein Haustier**

#### scratch.mit.edu

#### **BEREITE VOR**

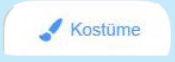

Klicke auf den **Kostüme** Tab um die verschiedenen Kostüme deines Haustiers zu sehen.

| 1 🔐                   | Kostüm    | monkey-b    |
|-----------------------|-----------|-------------|
| monkey-a<br>125 × 175 | Füllfarbe | * Randfarbe |
| 2 😤 🖸                 |           |             |
| monkey-b<br>125 x 175 |           |             |

#### **PROGRAMMIERE ES**

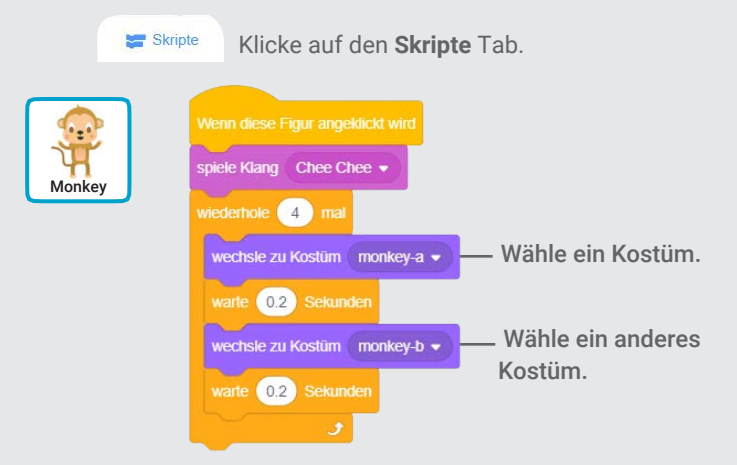

#### **PROBIERE ES AUS**

Klicke auf dein Haustier.

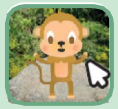

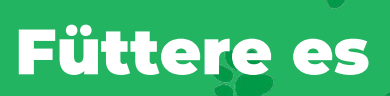

# Klick auf das Essen um dein Haustier zu füttern.

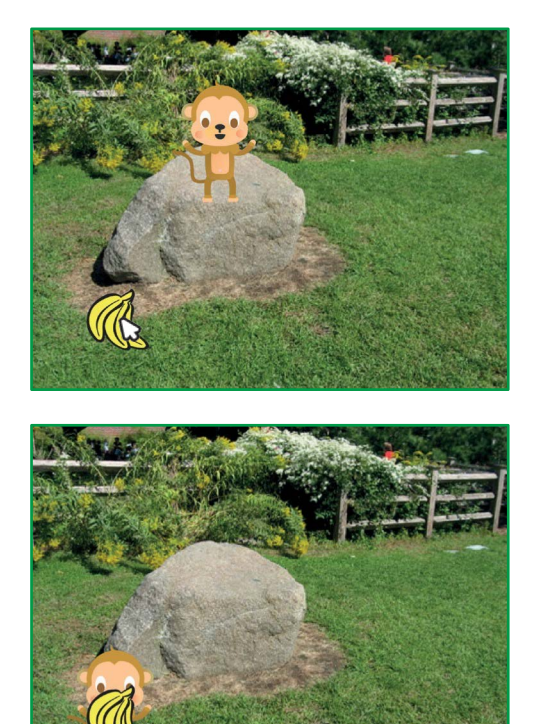

口))

**Virtuelles Haustier** 

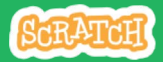

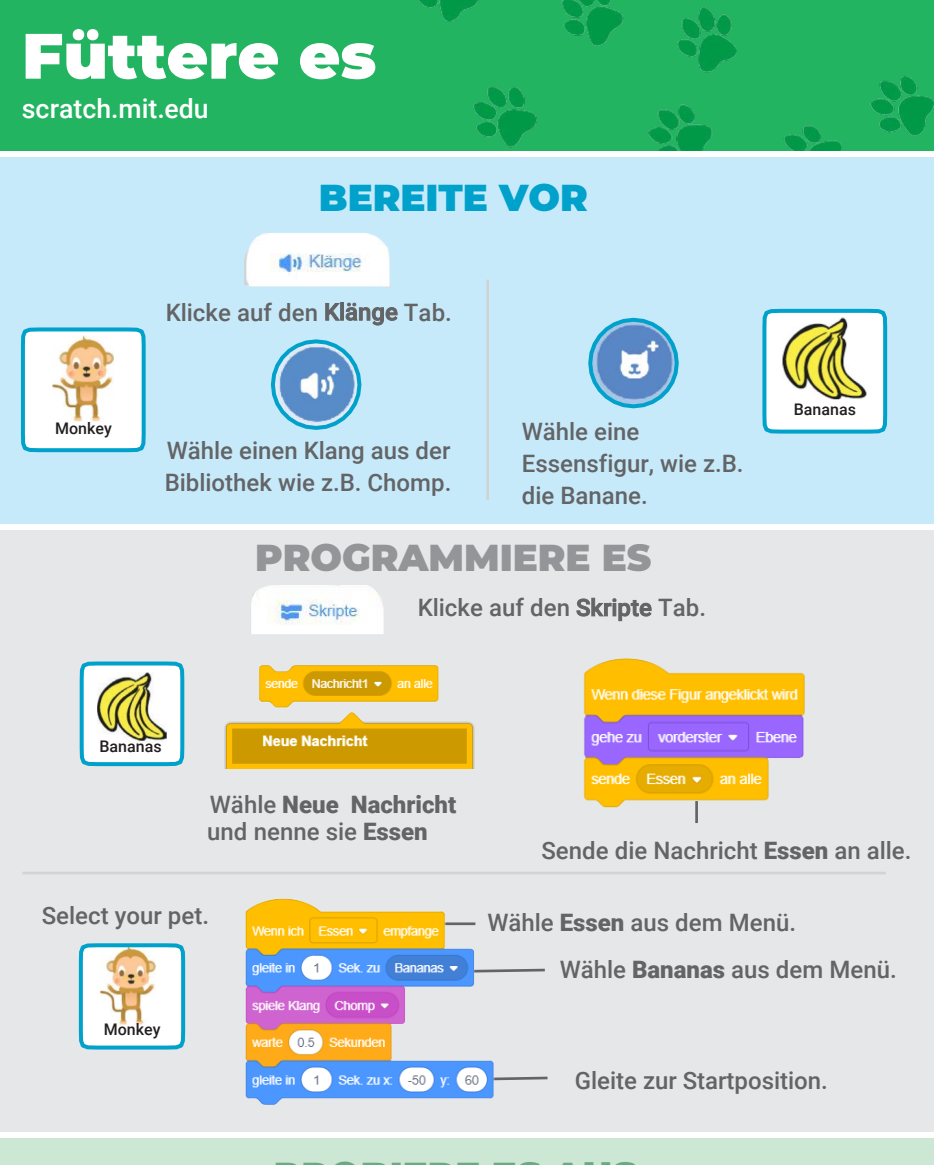

#### **PROBIERE ES AUS**

Klicke auf das Essen.

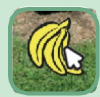
### Gib etwas zu trinken

#### Gib deinem Haustier etwas Wasser zum trinken.

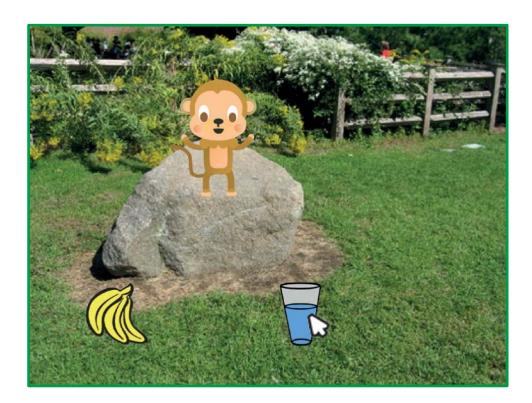

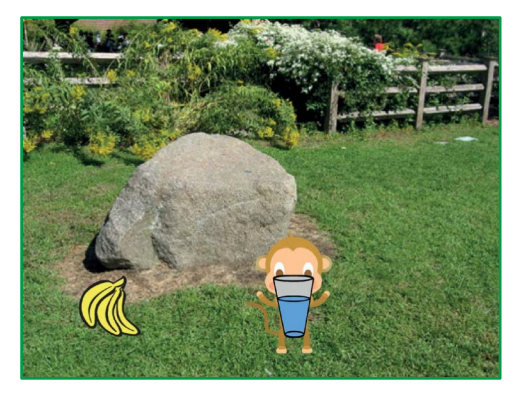

口))

**Virtuelles Haustier** 

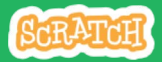

### Gib etwas zu trinken

scratch.mit.edu

#### **BEREITE VOR**

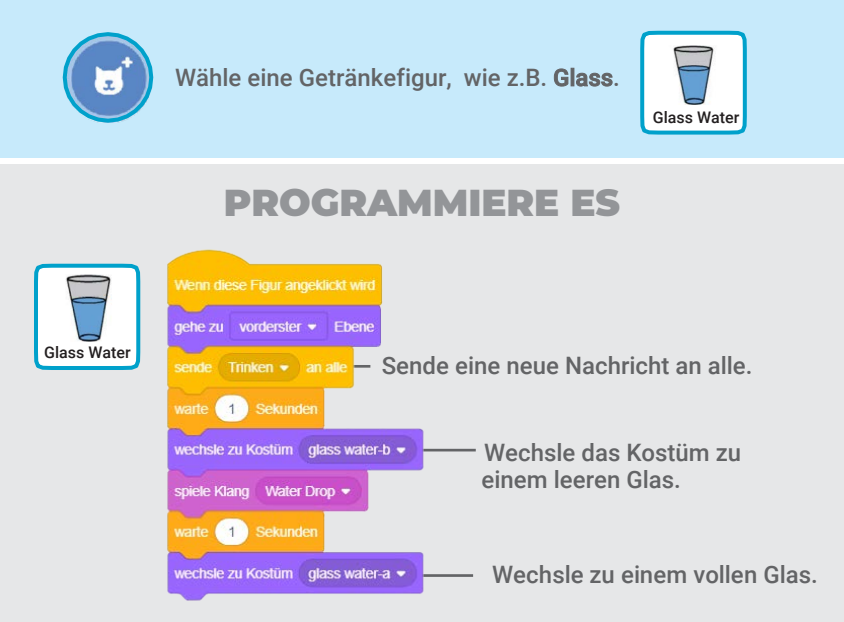

Sag deinem Tier, was es machen soll, wenn es die Nachricht Trinken bekommt.

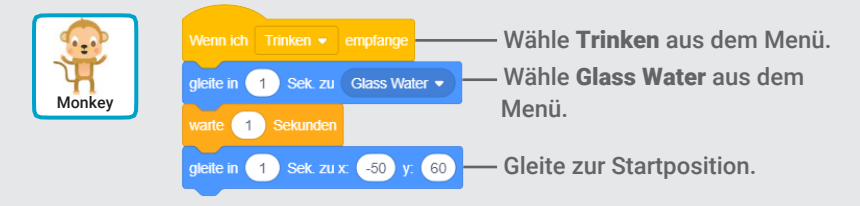

#### **PROBIERE ES AUS**

Klicke auf das Trinken um zu starten.

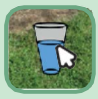

### Was sagt es?

#### Lass dein Haustier aussuchen, was es sagen will.

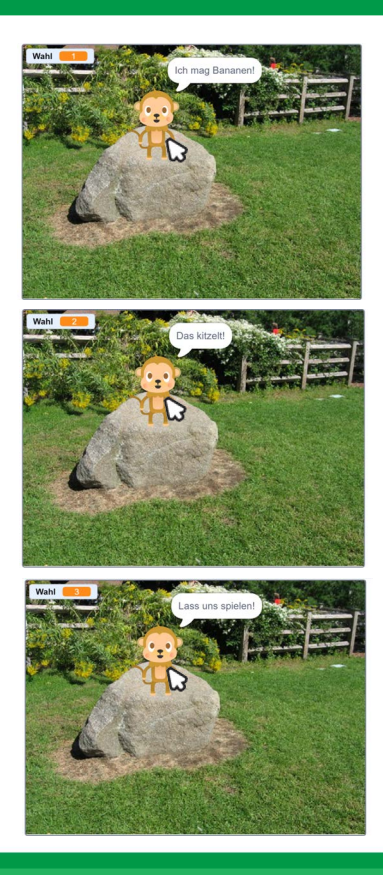

**Virtuelles Haustier** 

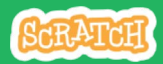

## Was sagt es?

#### **BEREITE VOR**

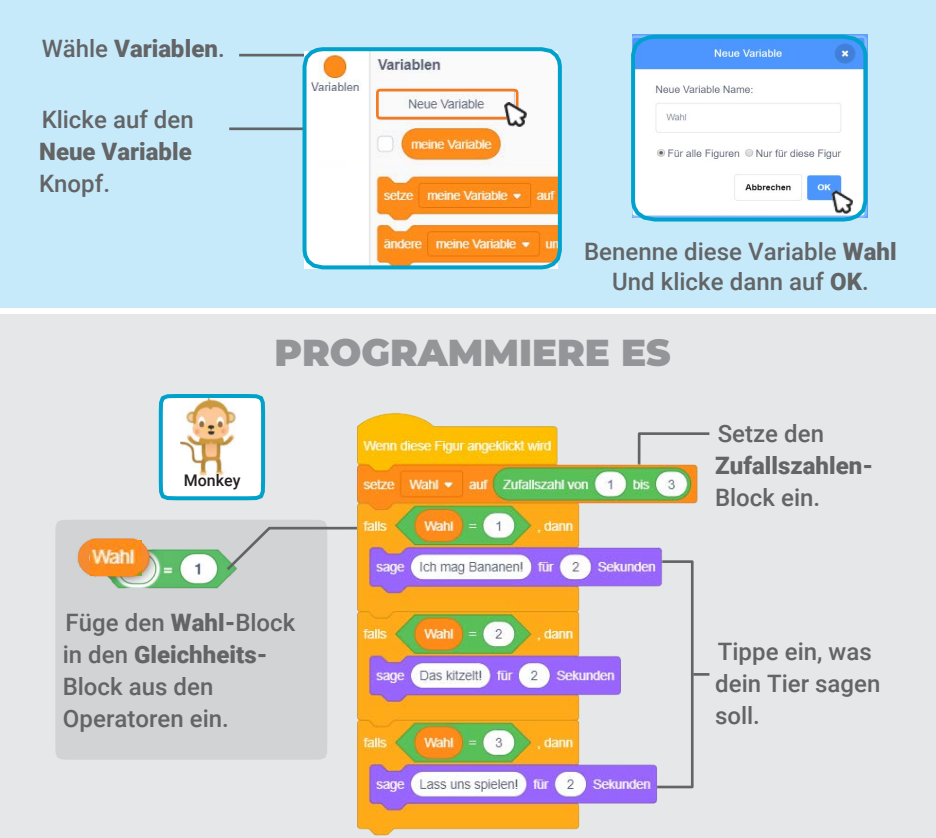

#### **PROBIERE ES AUS**

Klicke auf dein Haustier um zu sehen, was es sagt.

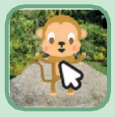

# Zeit zum Spielen

#### Lass dein Haustier mit einem Ball spielen.

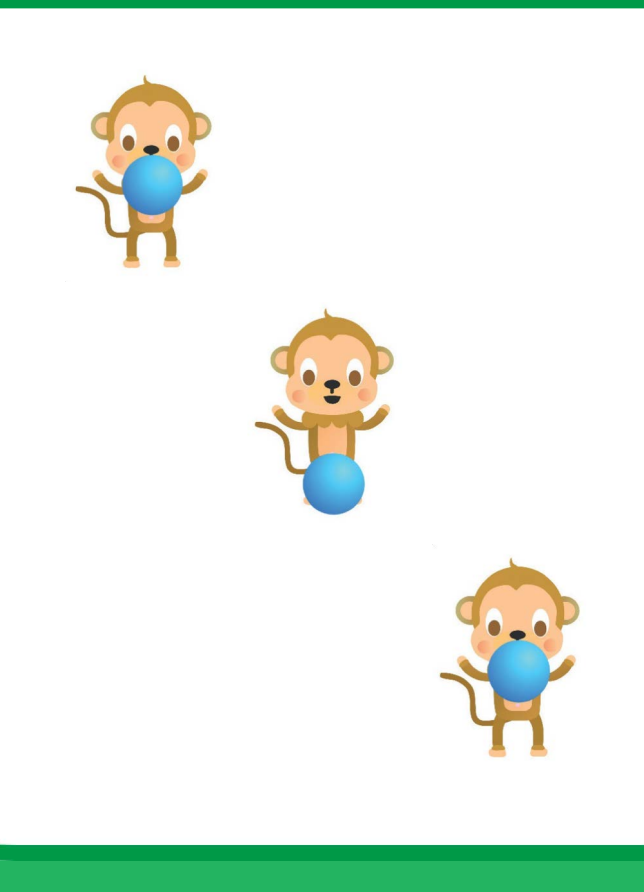

Virtuelles Haustier

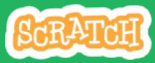

### Zeit zum Spielen

#### scratch.mit.edu

#### **BEREITE VOR**

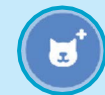

Wähle als Figur den Ball.

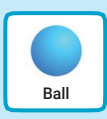

#### **PROGRAMMIERE ES**

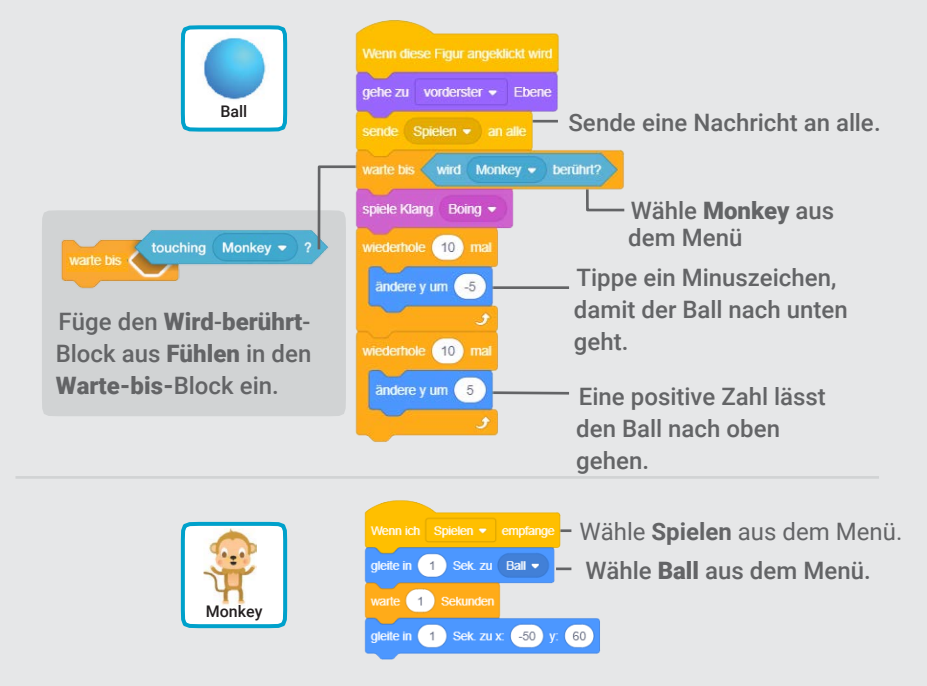

#### **PROBIERE ES AUS**

Klicke auf den Ball.

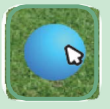

# Hat es Hunger?

#### Passe auf wie hungrig dein Tier ist.

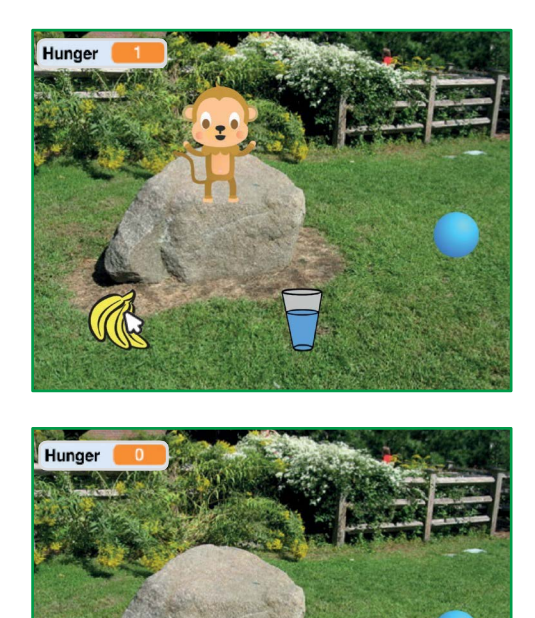

口))

**Virtuelles Haustier** 

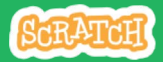

### Hat es Hunger?

scratch.mit.edu

#### **BEREITE VOR**

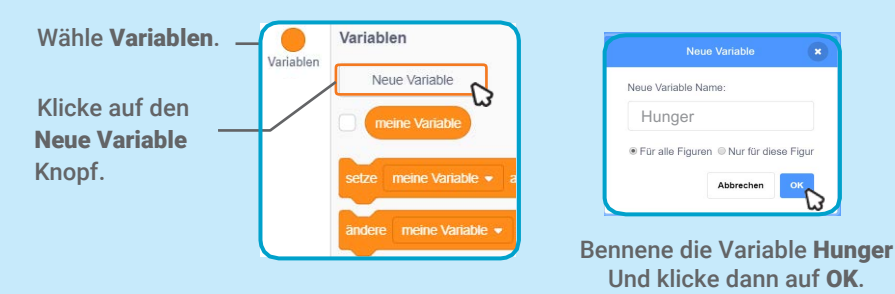

#### **PROGRAMMIERE ES**

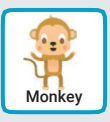

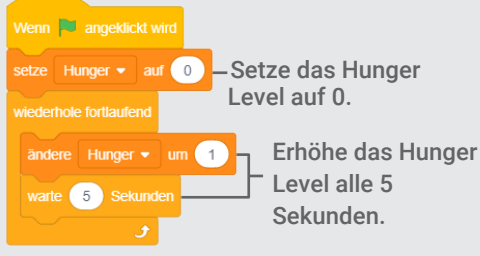

Wähle Essen aus dem Menü.

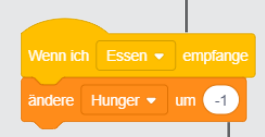

Tippe ein Minuszeichen, um dein Tier weniger hungrig zu machen, wenn es etwas zu essen bekommt.

#### **PROBIERE ES AUS**

Klicke auf die grüne Flagge um zu starten.

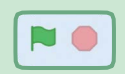

Dann klicke auf das Essen.

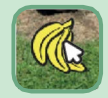

### Let's Dance Karten

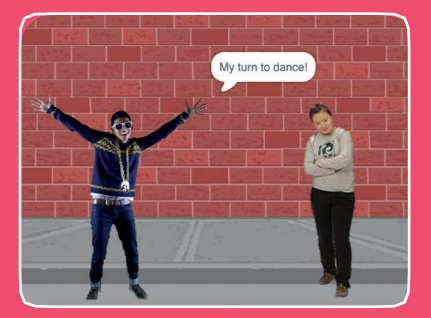

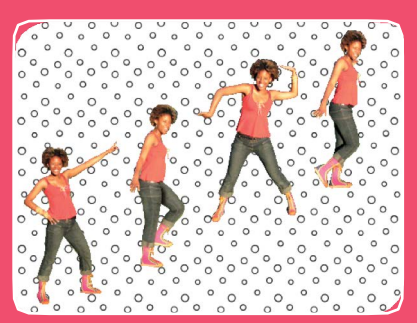

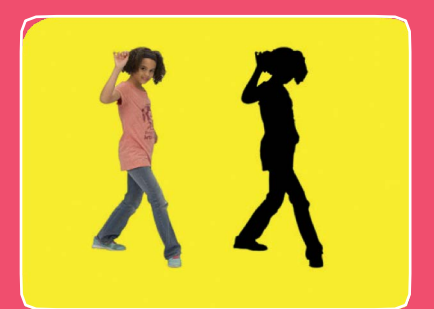

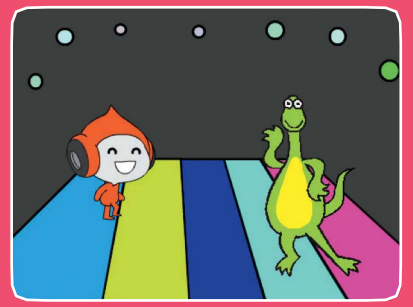

### Entwerfe eine animierte Tanzszene mit Musik und Tanzschritten.

scratch.mit.edu

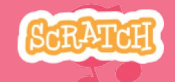

Set aus 9 Karten

### Let's Dance Karten

Probiere diese Karten in beliebiger Reihenfolge aus:

- Tanzsequenz
- Tanzschleife
- Spiele Musik
- Wechsle ab
- Startposition
- Silhouette
- Interaktiver Tanz
- Farbeffekte
- Hinterlasse eine Spur

scratch.mit.edu

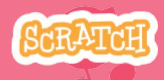

Set aus 9 Karten

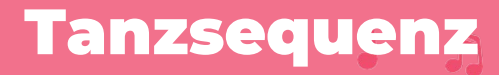

#### Entwerfe einen animierten Tanz.

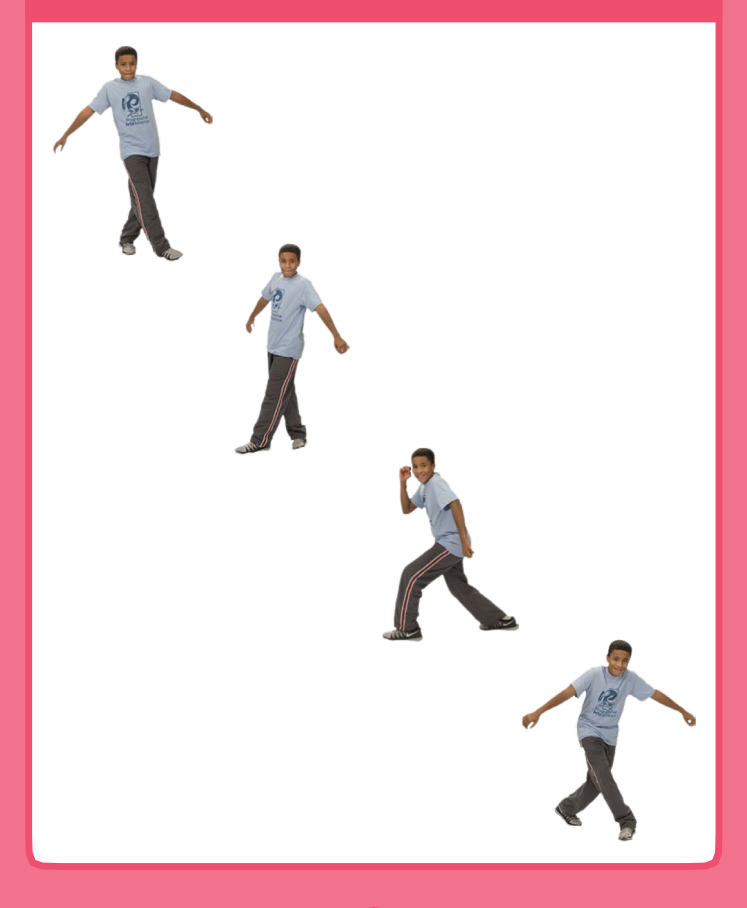

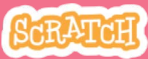

### Tanzsequenz

scratch.mit.edu

#### **BEREITE VOR**

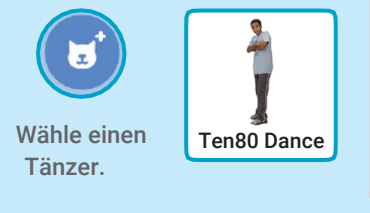

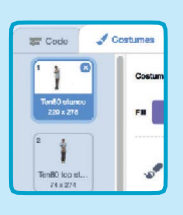

📕 Kostüme

Klicke auf den Kostüme Tab um die verschiedenen Tanzbewegungen zu sehen.

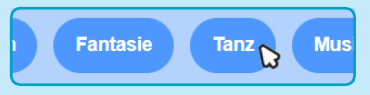

Um nur die Tanzfiguren zu sehen, klicke auf die Tanz Kategorie am oberen Rand in der Figuren Datenbank.

#### **PROGRAMMIERE ES**

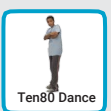

Tippe wie lange du zwischen den Tanzschritten warten willst.

Skripte

Klicke auf den Skripte Tab.

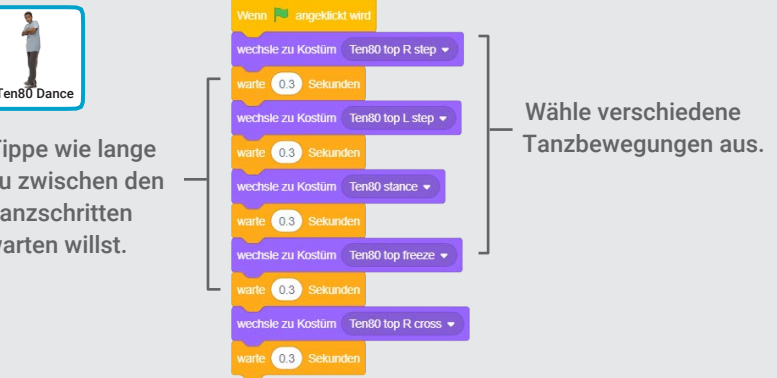

#### **PROBIERE ES AUS**

Klick auf die grüne Flagge um zu starten.

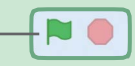

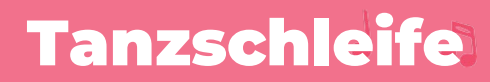

#### Wiederhole eine Serie an Tanzschritten.

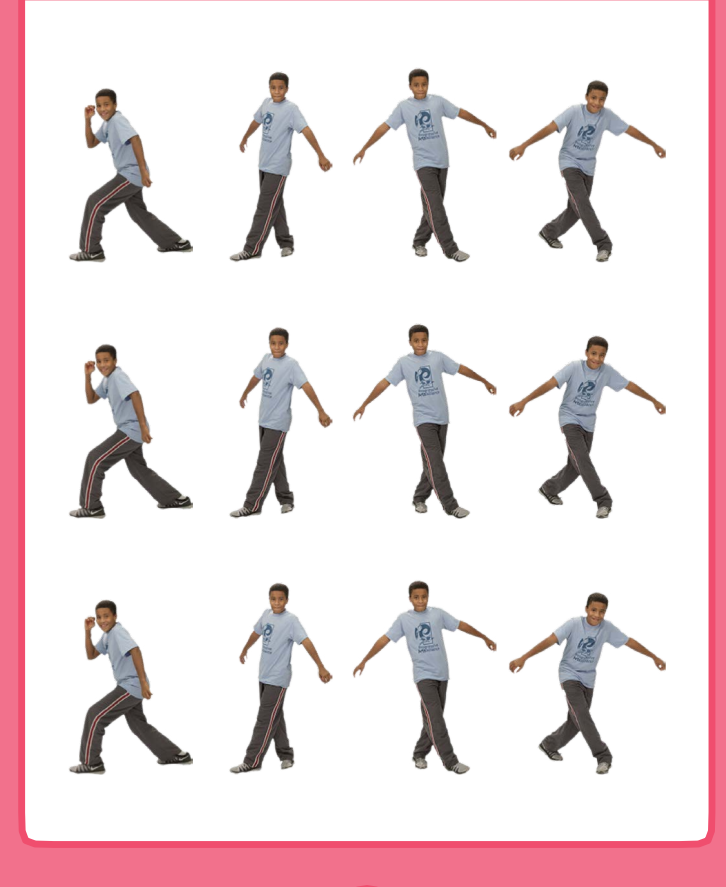

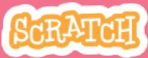

### Tanzschleife

#### scratch.mit.edu

#### **BEREITE VOR**

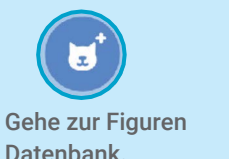

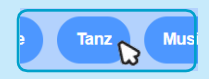

Klicke auf die Tanz Kategorie.

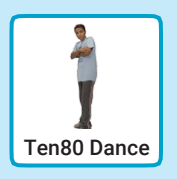

Wähle einen Tänzer.

#### **PROGRAMMIERE ES**

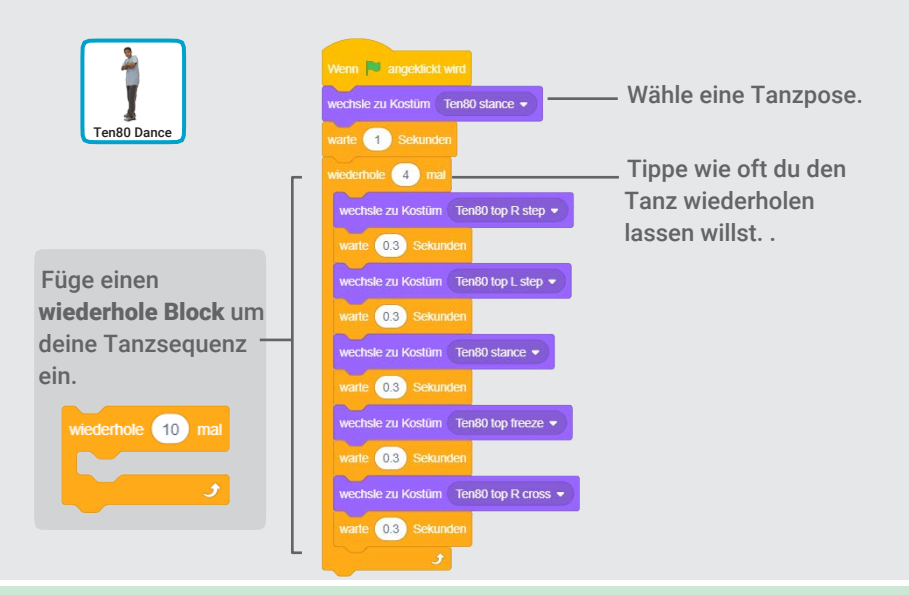

#### **PROBIERE ES AUS**

Klick auf die grüne Flagge um zu starten.

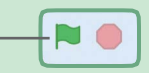

### Spiele Musik

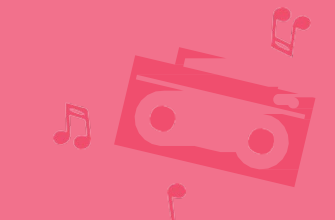

#### Spiele und wiederhole Musik.

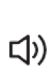

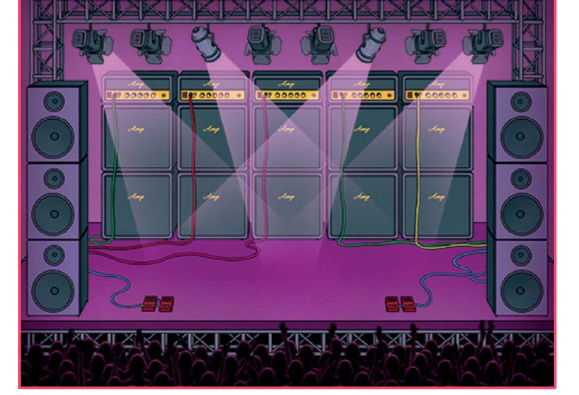

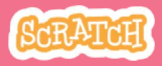

### Spiele Musik

#### scratch.mit.edu

Concert

#### **BEREITE VOR**

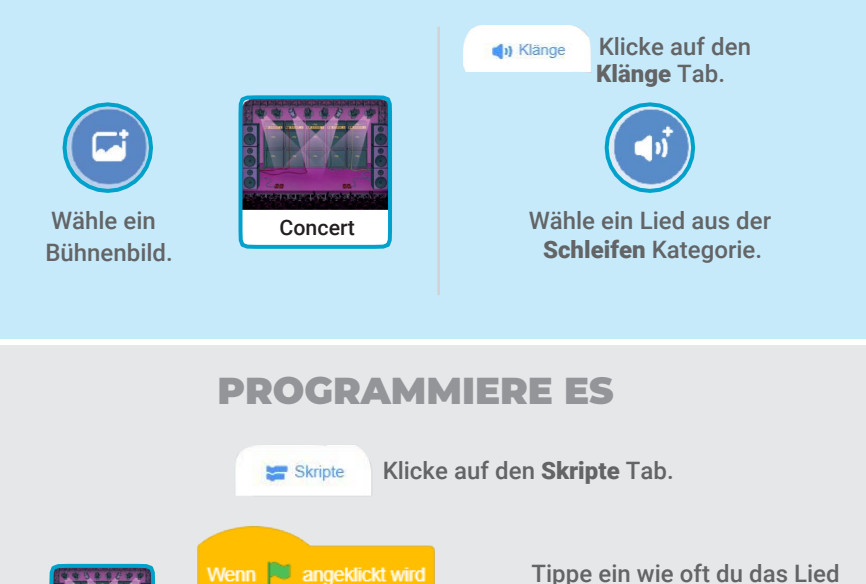

wiederholen lassen willst.

ganz

TIPP Nehme spiele Klang Dance Celebrate - ganz (und nicht spiele Klang Dance Celebrate - sonst spielt das Lied nicht zu Ende bevor das andere Lied anfängt.

spiele Klang Dance Celebrate 👻

wiederhole (10) mal

### Wechsle ab

#### Koordiniere Tänzer so, das einer erst beginnt, wenn der andere fertig ist..

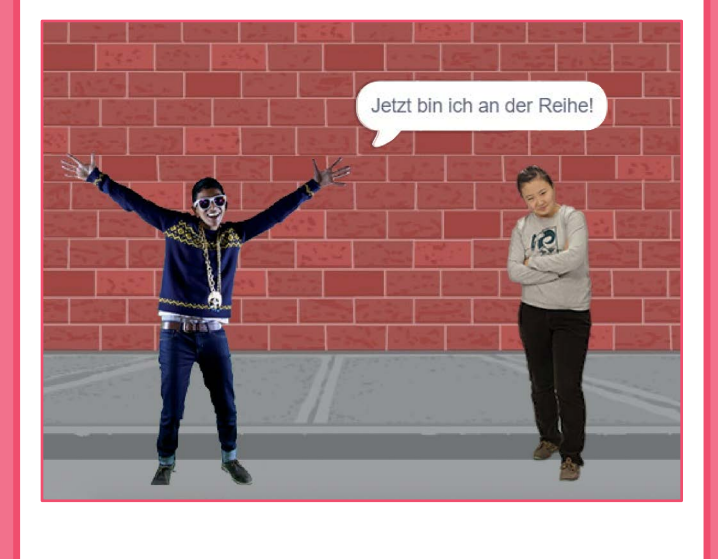

4

SCRATCH

### Wechsle ab

#### scratch.mit.edu

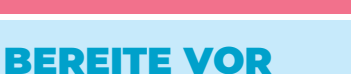

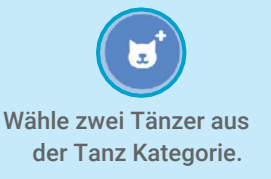

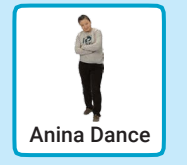

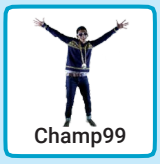

#### **PROGRAMMIERE ES**

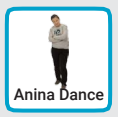

|                  | wechsle zu Kostüm anina top L step 🔹                                                         |                                                                               |
|------------------|----------------------------------------------------------------------------------------------|-------------------------------------------------------------------------------|
|                  | warte 0.3 Sekunden                                                                           |                                                                               |
|                  | wechsle zu Kostüm anina top R step 💌                                                         |                                                                               |
|                  | warte 0.3 Sekunden                                                                           |                                                                               |
|                  | wechsle zu Kostüm 🛛 anina stance 👻                                                           |                                                                               |
|                  | sende Nachricht1 - an alle                                                                   | Sende eine Nachricht.                                                         |
|                  |                                                                                              |                                                                               |
|                  |                                                                                              |                                                                               |
| We               | enn ich Nachricht1 👻 empfange                                                                |                                                                               |
| We               | enn ich Nachricht1 - empfange                                                                | Sage dieser Figur was sin<br>Inden tun soll, wenn sie die                     |
| We<br>sag<br>wie | enn ich Nachricht1 - empfange<br>ge Jetzt bin ich an der Reihel für 1 Seku<br>ederhole 4 mat | Sage dieser Figur was signed<br>tun soll, wenn sie die<br>Nachricht empfängt. |

#### **PROBIERE ES AUS**

Klick auf die grüne Flagge um zu starten.

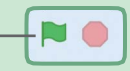

### Startposition

#### Sage deinen Tänzern wo sie starten sollen.

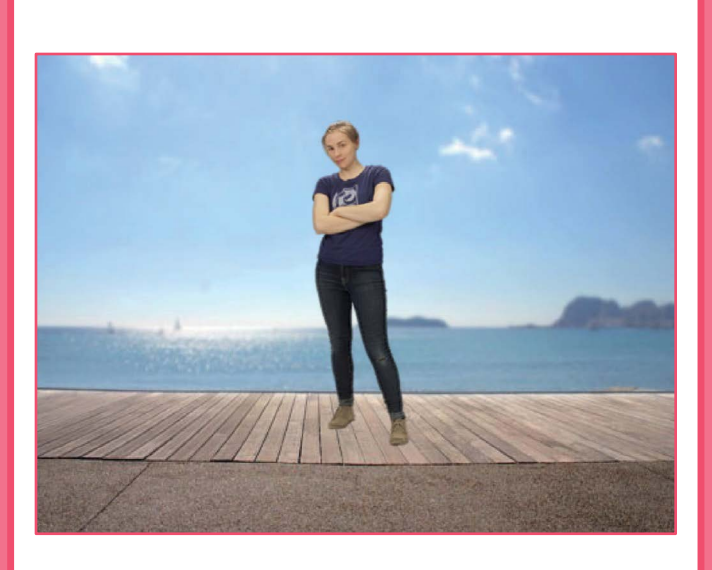

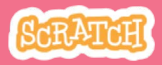

### Startposition

#### scratch.mit.edu

#### **BEREITE VOR**

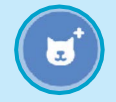

Gehe zur Figuren Datenbank.

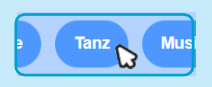

Klicke auf die **Tanz** Kategorie.

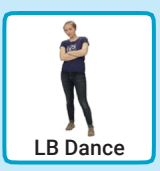

Wähle einen Tänzer.

#### **PROGRAMMIERE ES**

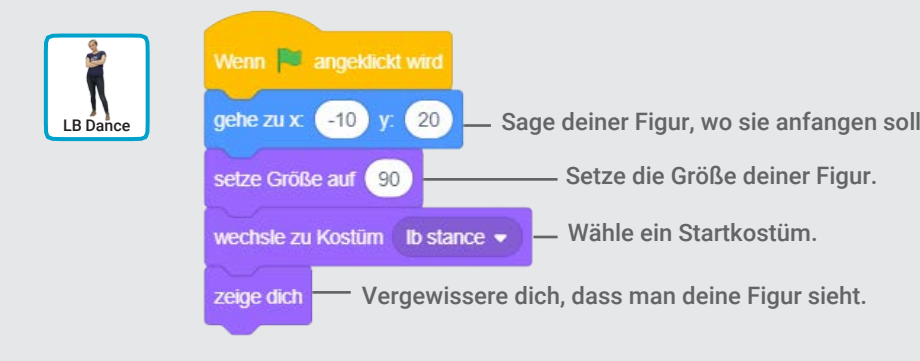

#### TIPP

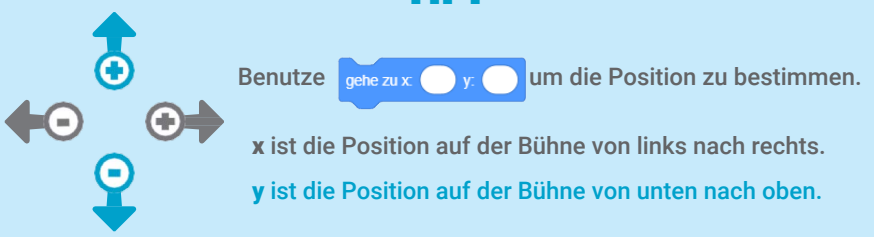

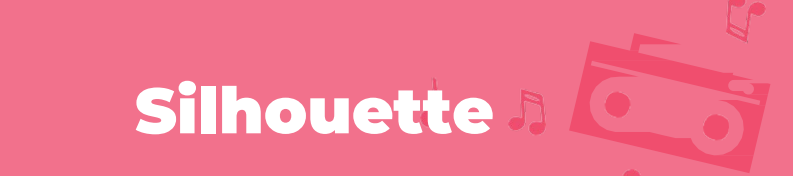

#### Mache eine Tanzsilhouette.

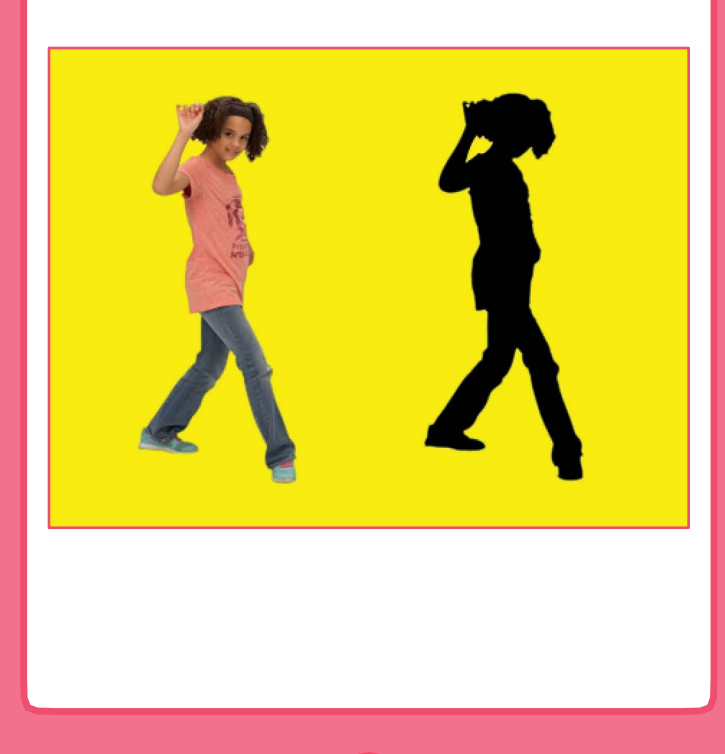

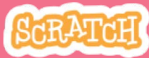

### Silhouette

scratch.mit.edu

1 . 5 T

#### **BEREITE VOR**

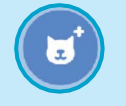

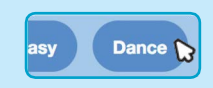

Gehe zur Figuren Datenbank. Klicke auf die **Tanz** Kategorie.

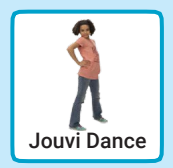

Wähle einen Tänzer.

#### **PROGRAMMIERE ES**

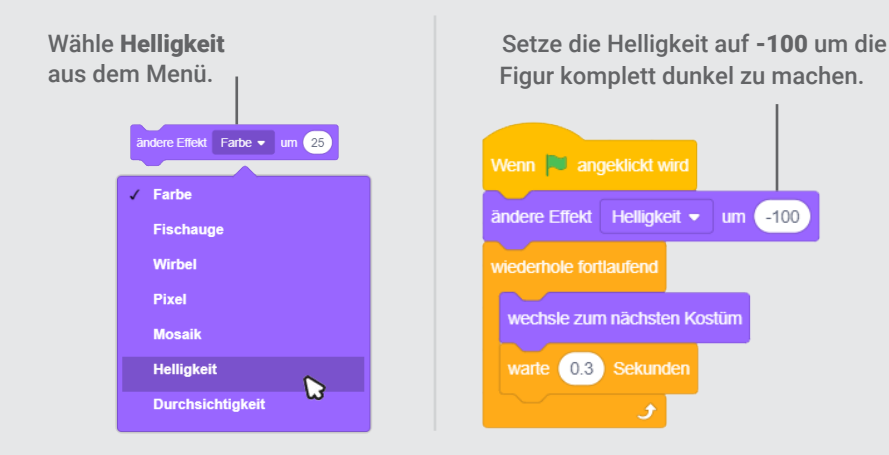

#### **PROBIERE ES AUS**

Klick auf die grüne Flagge um zu starten.

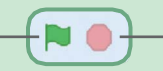

Klicke auf den roten Kreis, um zu stoppen.

### **Interaktiver Tanz**

#### DrückeTasten um die Schritte zu wechseln.

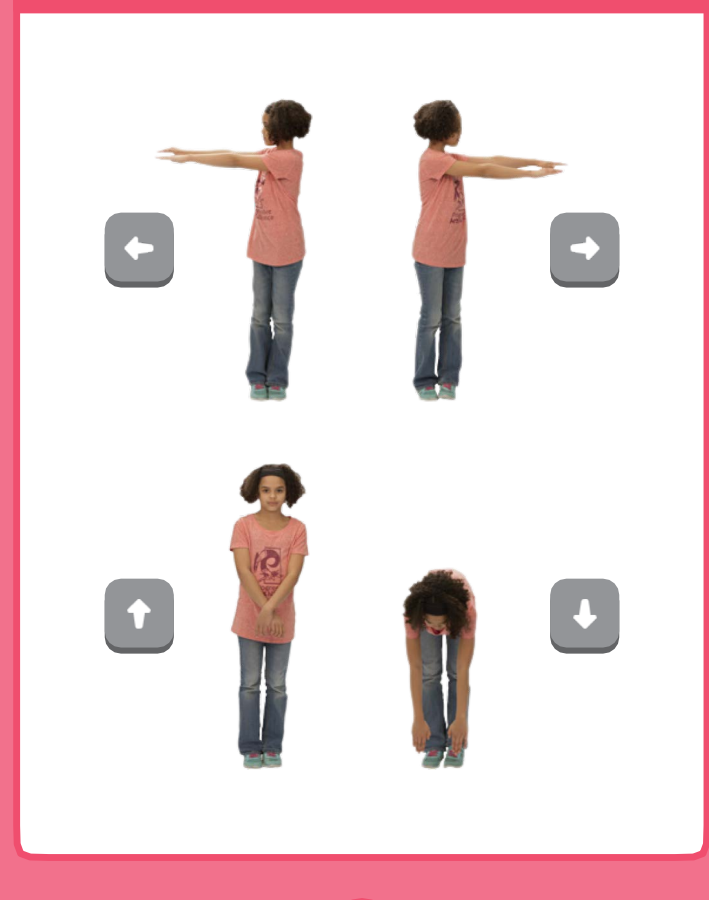

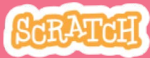

### **Interaktiver Tanz**

#### scratch.mit.edu

#### **BEREITE VOR**

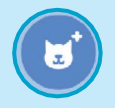

Gehe zur Figuren

Datenbank

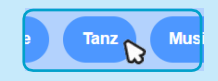

Klicke auf die Tanz Kategorie.

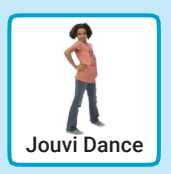

Wähle einen Tänzer.

#### **PROGRAMMIERE ES**

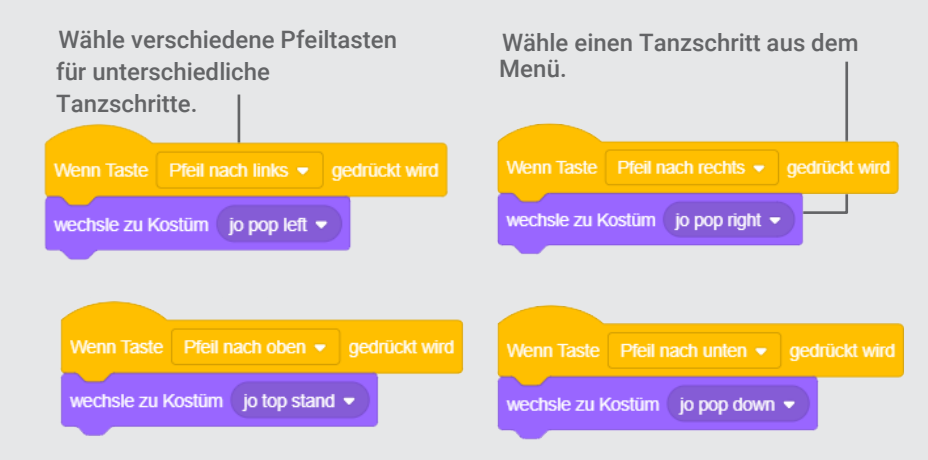

#### **PROBIERE ES AUS**

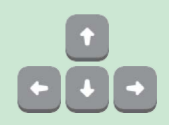

Drücke die Pfeiltasten auf der Tastatur.

### **Farbeffekte**

#### Wechsle die Farbe des Hintergrunds.

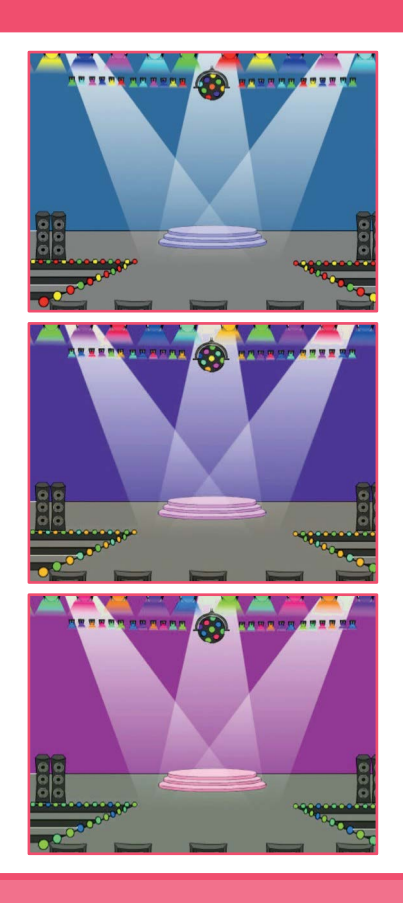

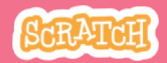

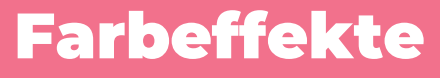

#### scratch.mit.edu

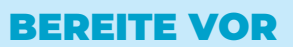

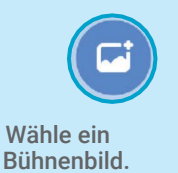

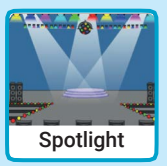

#### **PROGRAMMIERE ES**

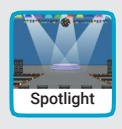

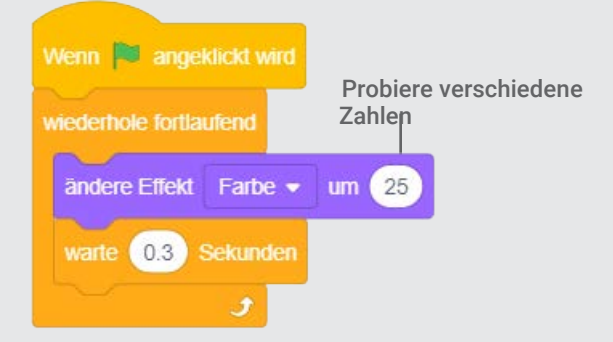

#### **PROBIERE ES AUS**

Klick auf die grüne Flagge um zu starten. .

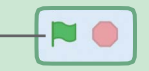

# Hinterlasse eine Spur

### Drucke eine Spur, wenn deine Figur sich bewegt.

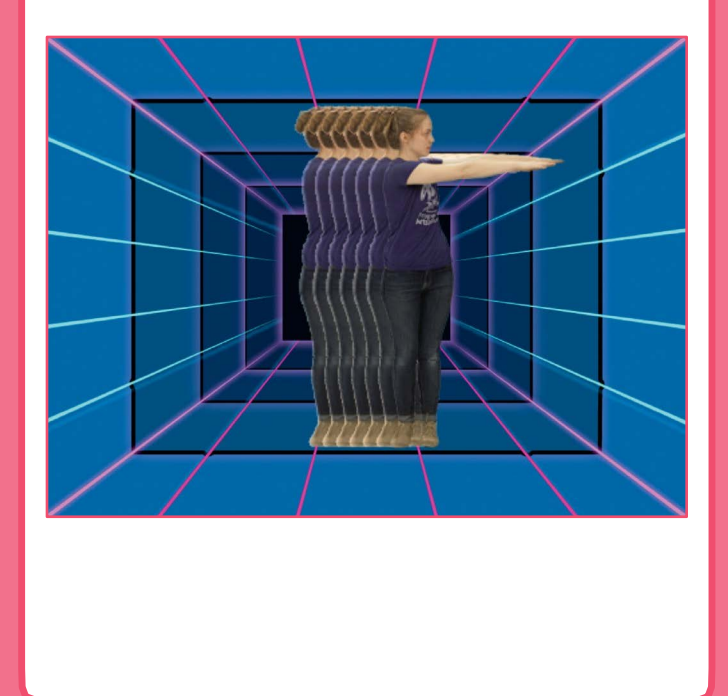

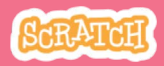

### Hinterlasse eine Spur

#### scratch.mit.edu

#### **BEREITE VOR**

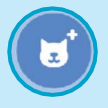

Wähle einen Tänzer aus der Tanz Kategorie.

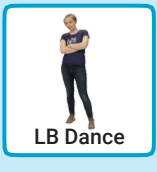

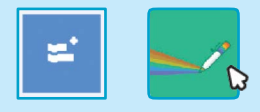

Klick den **Erweiterungs** Knopf, und klicke dann auf den **Malstift** um die Blöcke hinzuzufügen.

#### **PROGRAMMIERE ES**

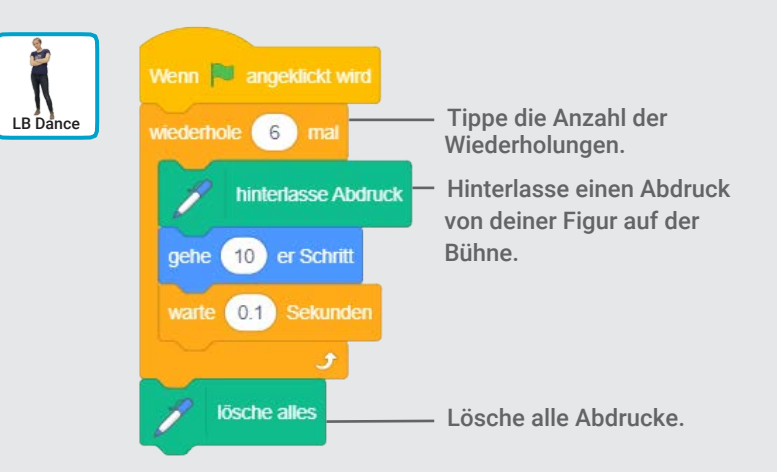

#### **PROBIERE ES AUS**

Klick auf die grüne Flagge um zu starten. .

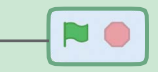

### Fallen & Sammeln Spiel Karten

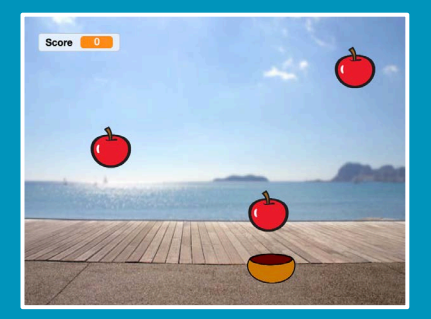

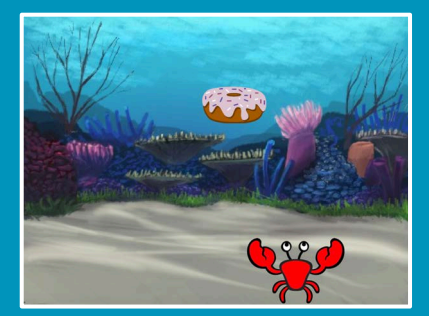

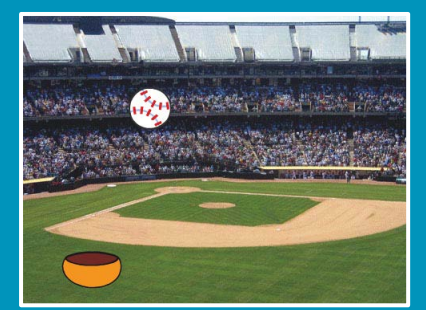

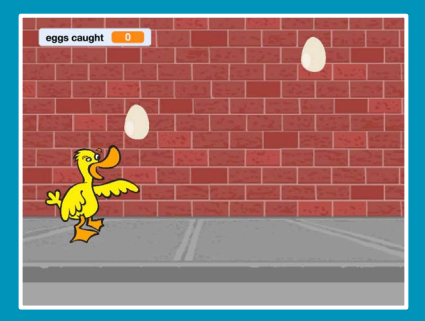

#### Mache ein Spiel, in dem du fallende Sachen von oben sammelst.

scratch.mit.edu

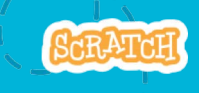

Set aus 7 Karten

### Fallen & Sammeln Spiel Karten

Verwende die Karten in dieser Reihenfolge:

- 1. Beginne von oben
- 2. Herunterfallen
- 3. Bewege den Sammler

Set aus 7 Karten

- 4. Fang es auf!
- 5. Punktestand
- 6. Bonuspunkte
- 7. Gewonnen!

scratch.mit.edu

### **Beginne von oben**

Beginne an einer zufälligen Stelle am oberen Rand der Bühne.

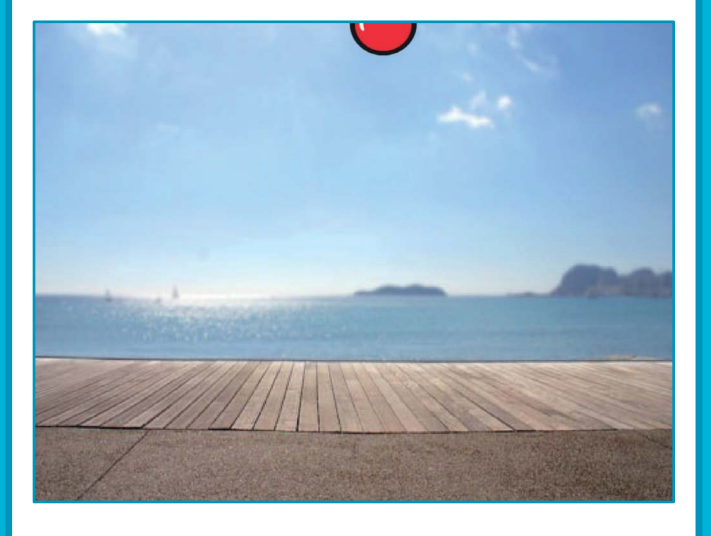

Fallen & Sammeln Spiel

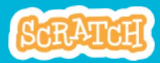

1

### **Beginne von oben**

#### scratch.mit.edu

#### **BEREITE VOR**

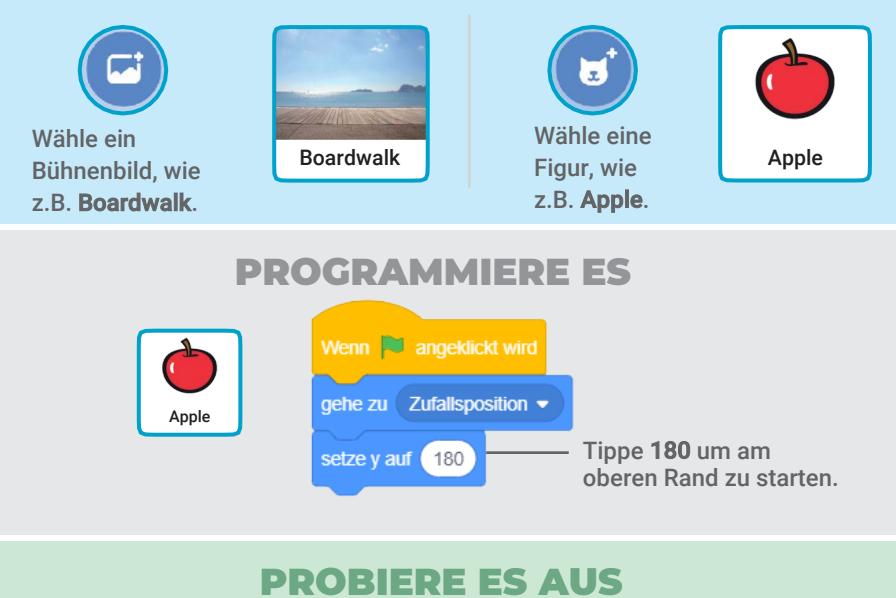

Klicke die grüne Flagge um zu starten. -

### 

#### TIPP

y ist die Position auf der Bühne von unten nach oben.

$$x = -240$$
   
  $y = 180$   
  $y = -180$   
  $y = -180$ 

### Herunterfallen

#### Lasse deine Figur herunterfallen.

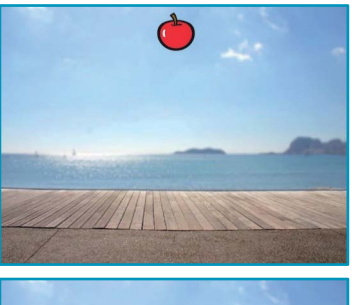

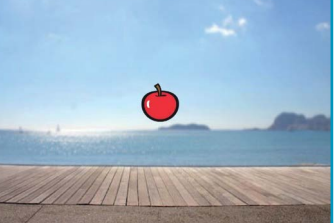

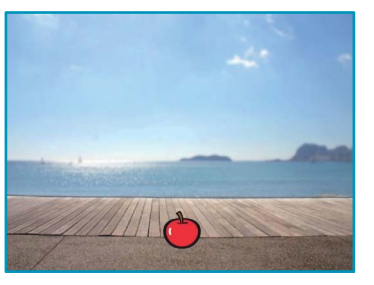

Fallen & Sammeln Spiel

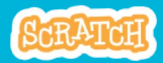

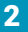

### Herunterfallen

scratch.mit.edu

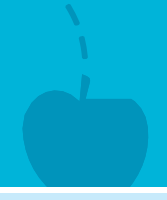

#### **BEREITE VOR**

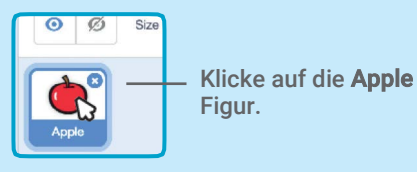

#### **PROGRAMMIERE ES**

Lasse den vorherigen Code wie er ist und füge einen zweiten Block hinzu.

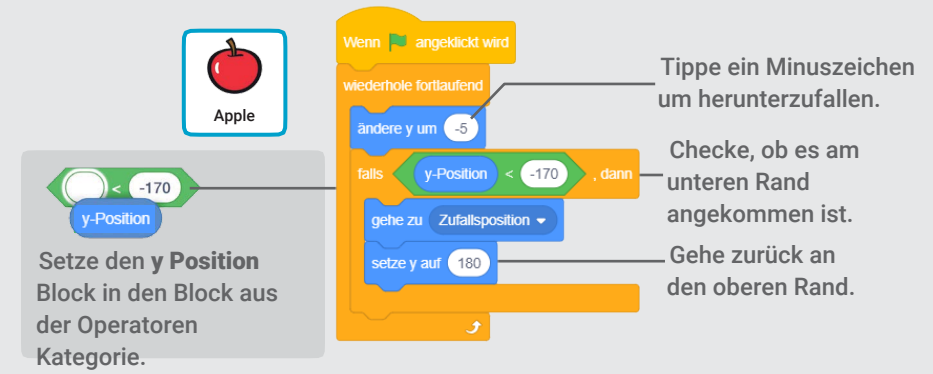

#### **PROBIERE ES AUS**

Klicke die grüne Flagge \_\_\_\_\_ Klicke auf den roten Knopf um zu starten. \_\_\_\_\_ um zu stoppen.

#### TIPP

Verwende

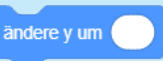

um dich hoch oder runter zu bewegen.

### **Bewege den Sammler**

#### Bewege den Sammler mit den Pfeiltasten nach links und rechts.

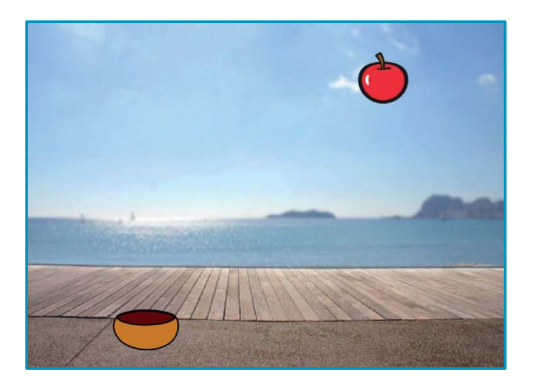

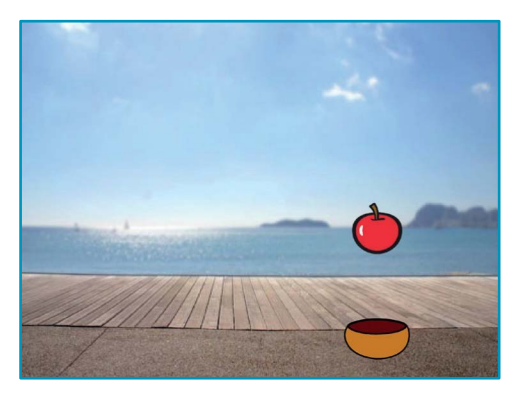

Fallen & Sammeln Spiel

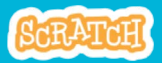

3

## Bewege den Sammler

#### **BEREITE VOR**

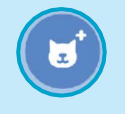

Wähle einen Sammler, wie z.B. **Bowl**.

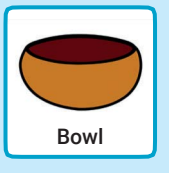

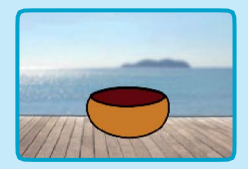

Bewege die **Bowl** ans untere Ende der Bühne.

#### **PROGRAMMIERE ES**

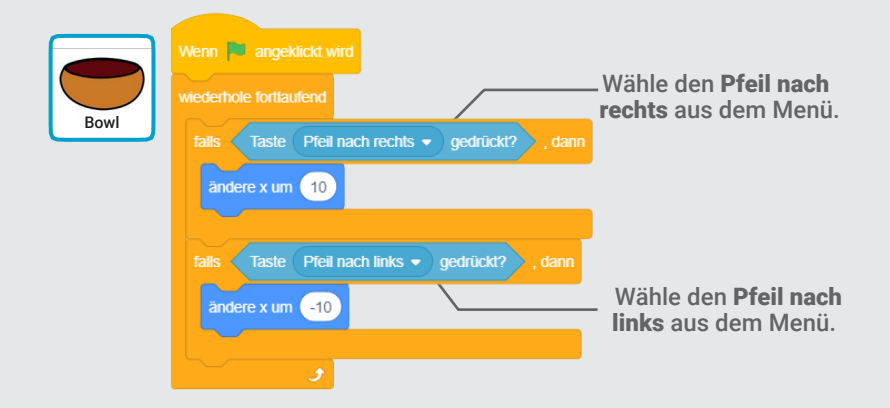

#### **PROBIERE ES AUS**

Klicke die grüne Flagge um zu starten.

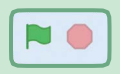

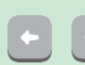

Drücke die Pfeiltasten um den Sammler zu bewegen.
### Fang es auf!

#### Fange die fallende Figur.

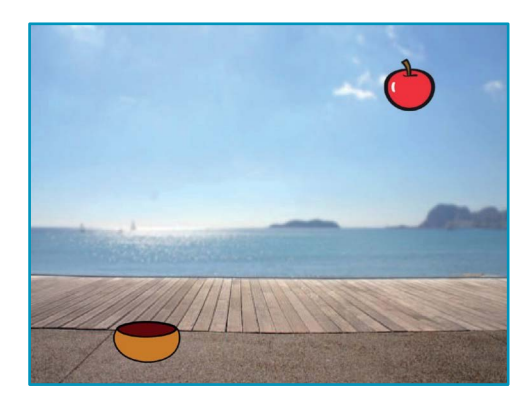

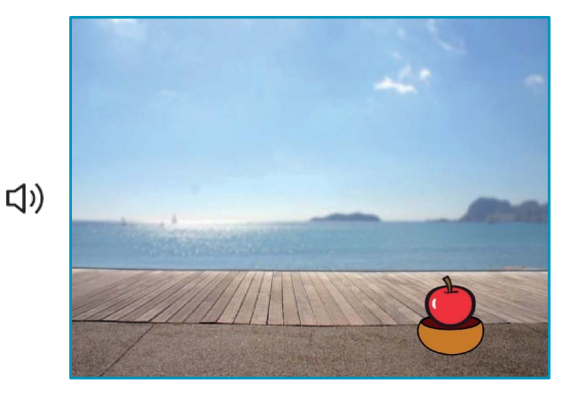

Fallen & Sammeln Spiel

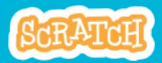

4

### Fange es auf! scratch.mit.edu

#### **BEREITE VOR**

Klick auf **Apple** um ihn auszuwählen.

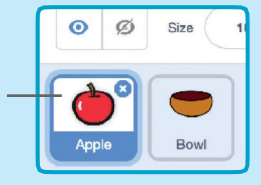

#### **PROGRAMMIERE ES**

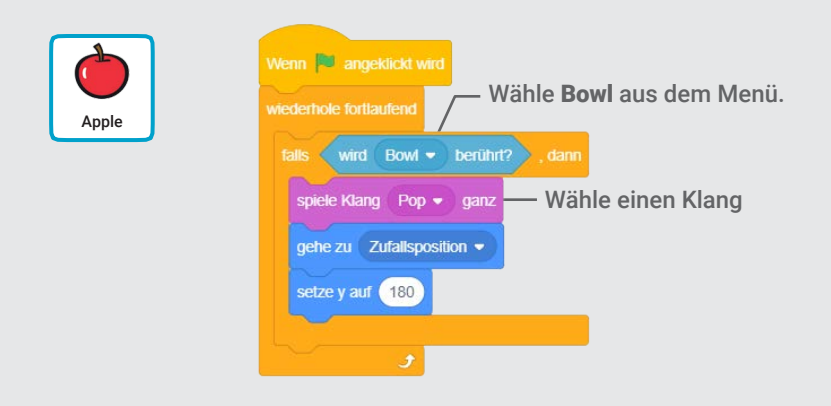

Klänge

Klicke auf den **Klänge** Tab, wenn du einen anderen Klang hinzufügen willst. TIPP

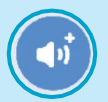

Dann wähle einen Klang aus der Klänge Bibliothek aus. Skripte Skripte

Klicke auf den Skripte Tab wenn du mehr Blöcke hinzufügen willst.

### Punktestand

# Füge jedes mal einen Punkt hinzu, wenn du eine fallende Figur einsammelst.

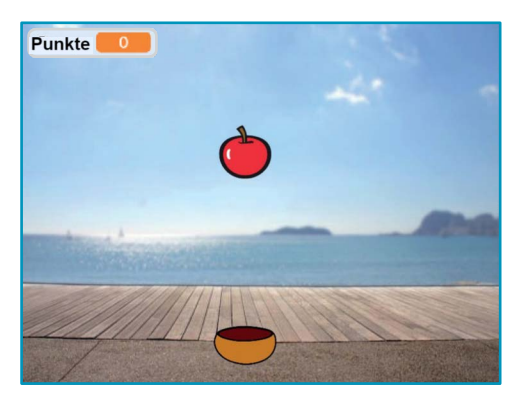

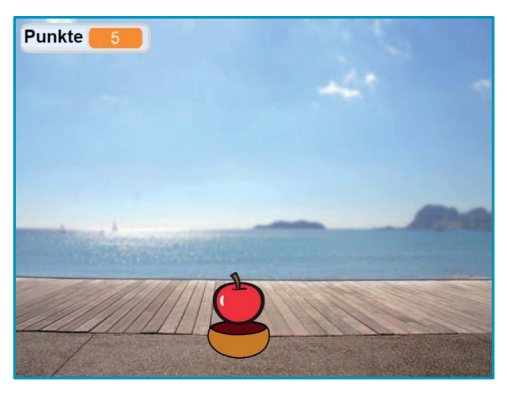

Fallen & Sammeln Spiel

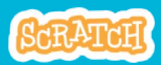

5

## Punktestand

#### scratch.mit.edu

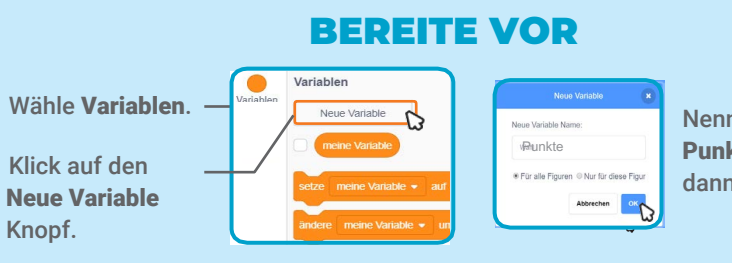

Nenne die Variable **Punkte** und klicke dann auf **OK**.

#### **PROGRAMMIERE ES**

Füge zu deinem vorhandenen Code zwei Blöcke hinzu.

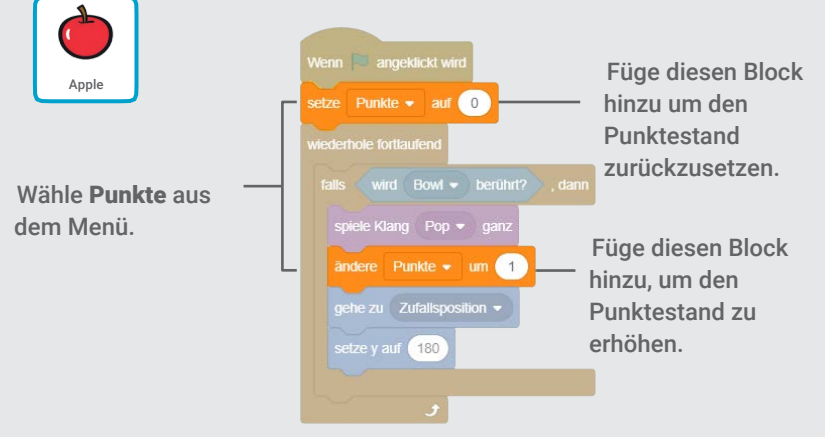

#### **PROBIERE ES AUS**

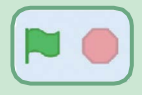

Klicke die grüne Flagge um zu starten. Dann fang die Äpfel und sammel Punkte!

### Bonuspunkte

#### Bekomme extra Punkte, wenn du die goldene Figur sammelst.

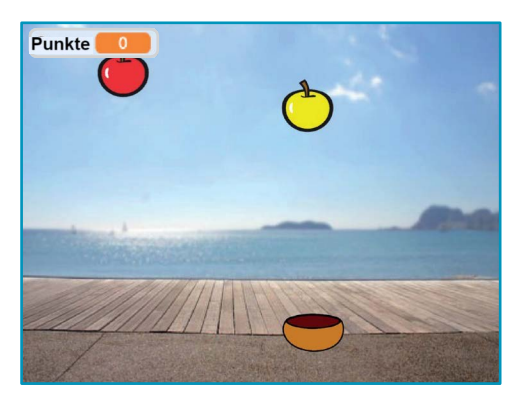

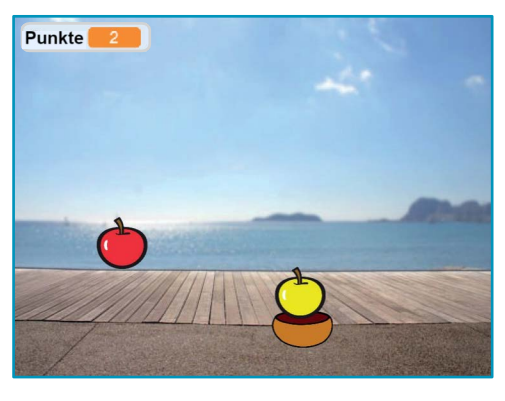

Fallen & Sammeln Spiel

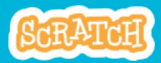

6

### Bonuspunkte

scratch.mit.edu

#### **BEREITE VOR**

Um deine Figur zu duplizieren klicke mit der rechten Maustaste auf diese.

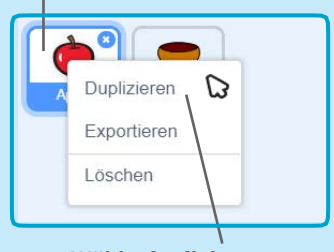

Wähle duplizieren.

🥜 Kostüme

Klicke auf den Kostüme Tab.

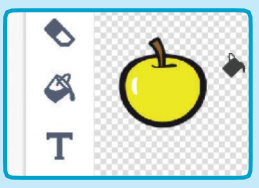

Du kannst die Farbwerkzeuge benutzen um deine Bonusfigur anders aussehen zu lassen.

#### **PROGRAMMIERE ES**

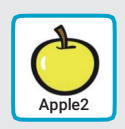

Skripte 😸

Klicke auf den Skripte Tab.

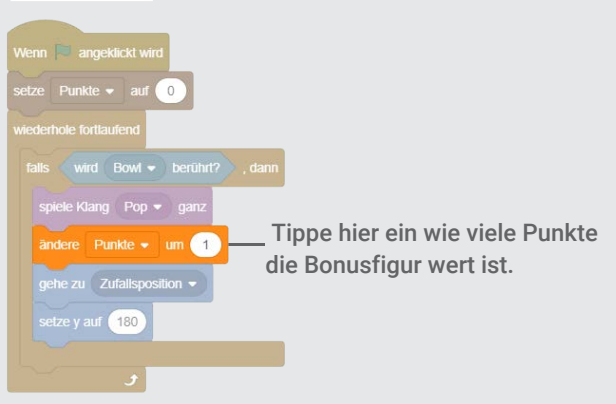

#### **PROBIERE ES AUS**

Fange die Bonusfigur um deine Punkte zu erhöhen!

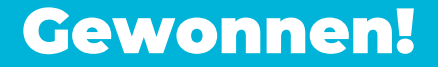

#### Wenn du genug Punkte gesammelt hast, gib eine Gewinnernachricht aus!

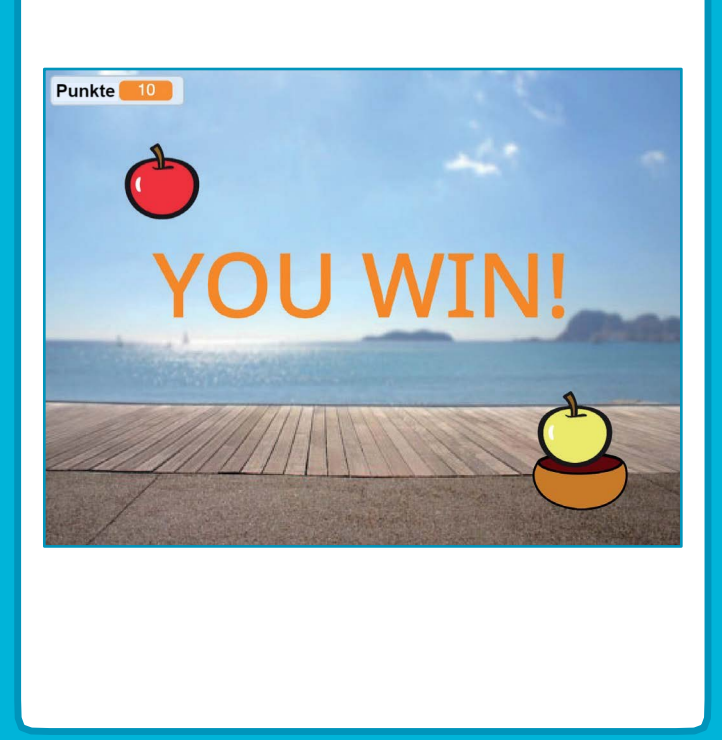

Fallen & Sammeln Spiel

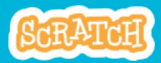

#### **Gewonnen!** scratch.mit.edu

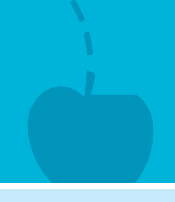

#### **BEREITE VOR**

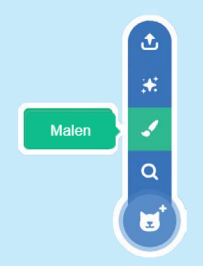

Klicke auf den Male Icon um eine neue Figur zu machen.

Verwenden das Text Werkzeug um eine Nachricht zu schreiben, wie z.B. "You Win!"

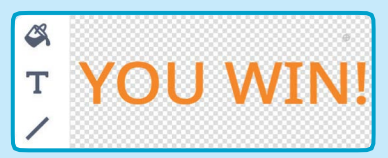

Du kannst die Schriftart, Größe und Farbe ändern.

#### **PROGRAMMIERE ES**

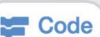

Code Klicke auf den Skripte Tab.

Wenn 🛤 angeklickt wird YOU WIN! Füge den Punkte Block aus verstecke dich der Variablen Kategorie ein. Sprite2 warte bis 10 zeige dich

#### **PROBIERE ES AUS**

Klicke die grüne Flagge um zu starten.

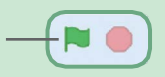

Spiele solange bis du gewonnen hast!